## New to MSISer

Part 2

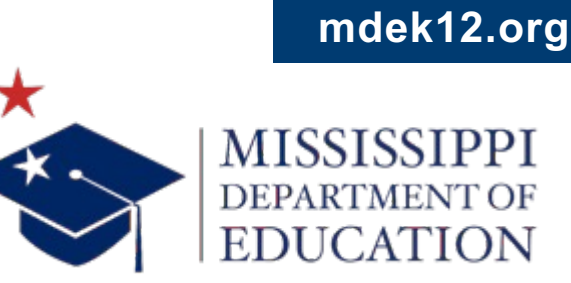

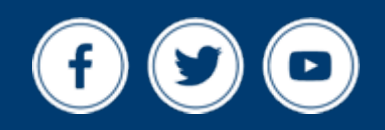

## VISION

To create a world-class educational system that gives students the knowledge and skills to be successful in college and the workforce, and to flourish as parents and citizens

## MISSION

To provide leadership through the development of policy and accountability systems so that all students are prepared to compete in the global community

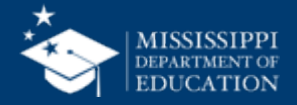

**ALL** Students Proficient and Showing Growth in All Assessed Areas

**EVERY** School Has Effective Teachers and Leaders

4

**EVERY** Student Graduates from High School and is Ready for College and Career **EVERY** Community Effectively Uses a World-Class Data System to Improve Student Outcomes

**5** ol

☆ 3 **EVERY** Child Has Access to a High-Quality Early Childhood Program

**EVERY** School and District is Rated "C" or Higher

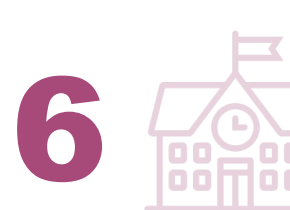

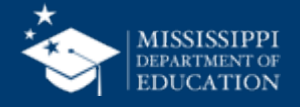

#### **Session Norms**

| Be an active participant       |                   |
|--------------------------------|-------------------|
| Share reactions                | <b>C</b><br>React |
| Respond to prompts in the chat | (=)<br>Chat       |
|                                |                   |
| Ask questions                  | 2)<br>084         |

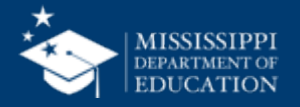

#### **Register for Access**

If you still see this screen when logging into MSIS, please rewatch New to MSIS -Part 1.

| MISSISSIPPI STUDENT INFORMATION SYSTEM | Welcome to MSIS 2.0                                                                                                    |
|----------------------------------------|----------------------------------------------------------------------------------------------------|
| Home                                   | Next Steps                                                                                                    |
|                                        | Congratulations! You have successfully registered for MSIS 2.0. Currently, you do not have permissions assigned nor is there any data in the system.           NEW District MSIS Primaries:         please contact MDEAPPS@mdek12.org |
|                                        | Existing District Users: please contact your MSIS Primary to request access.                                                                                                    |
|                                        |                                                                                                    |
|                                        |                                                                                                    |
|                                        |                                                                                                    |
|                                        |                                                                                                    |
|                                        |                                                                                                    |
| bara Young 🗸                           |                                                                                                    |
|                                        |                                                                                                    |
|                                        |                                                                                                    |

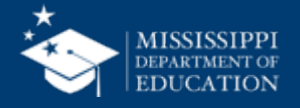

#### **REVIEW** basic navigation in MSIS

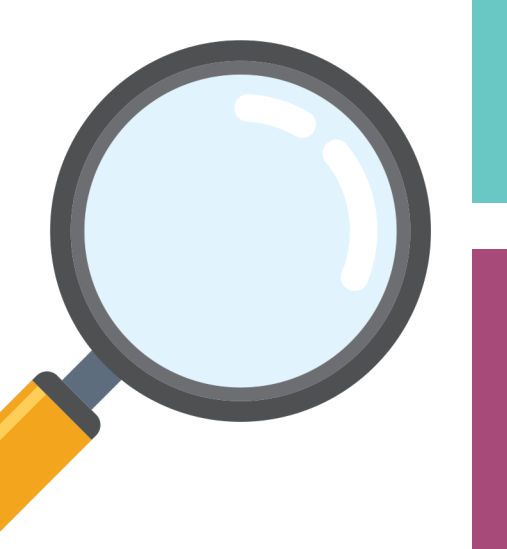

**REVIEW** data collection process

**EXPLORE** the left-hand navigation options: Data Submission, Reports, Students, Data Input

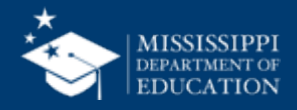

## **Basic Navigation**

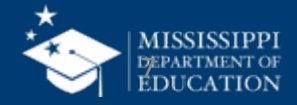

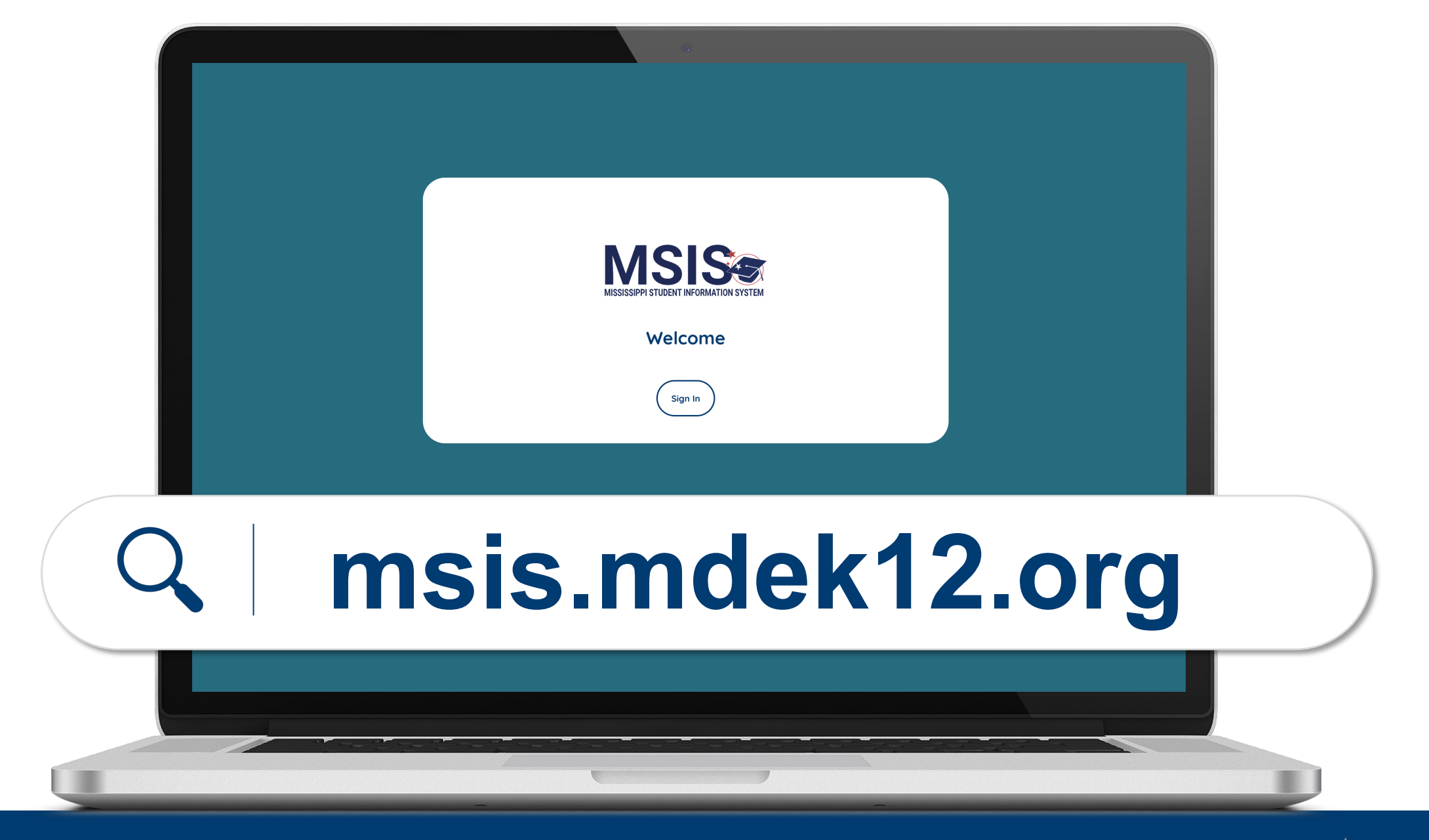

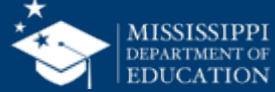

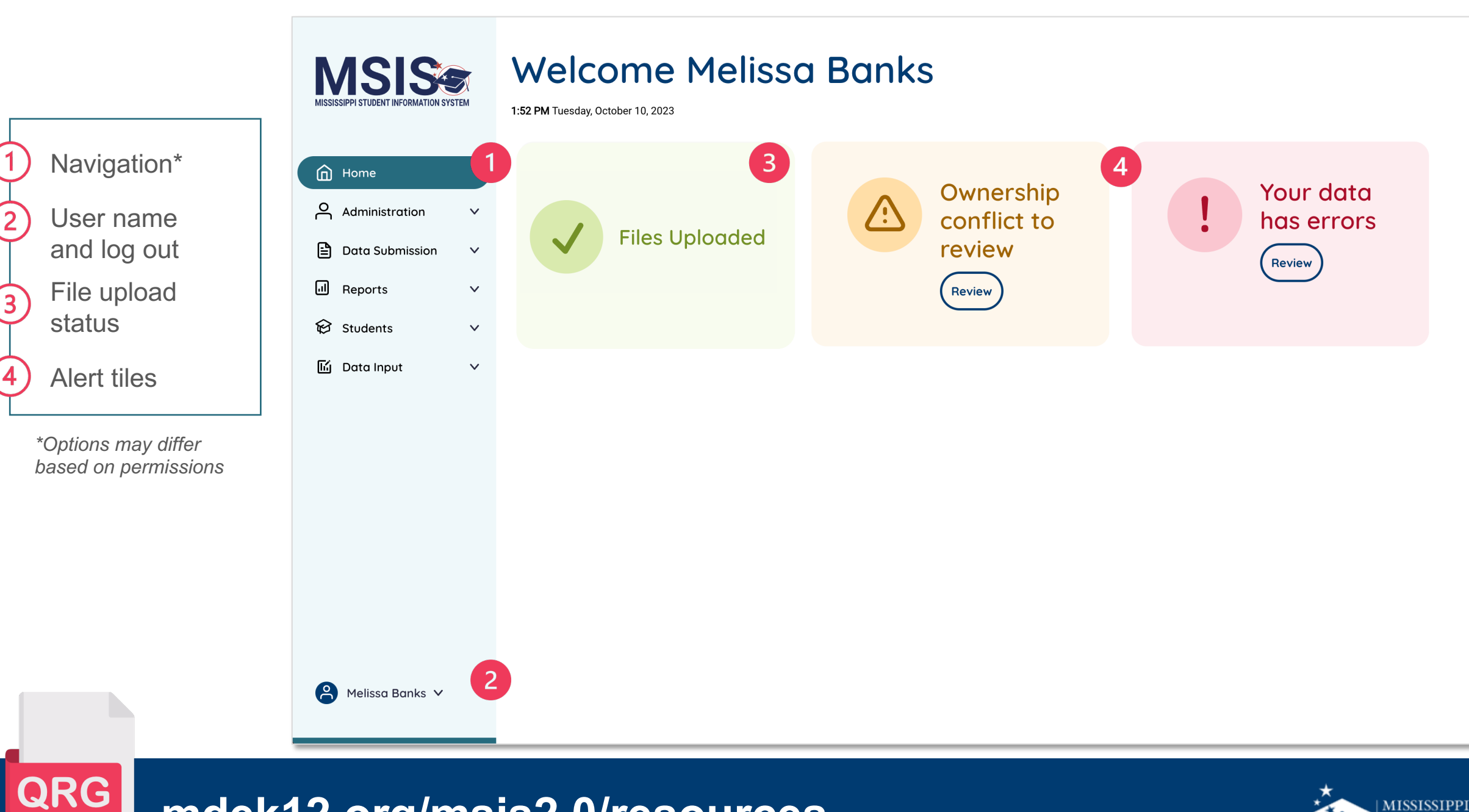

mdek12.org/msis2.0/resources

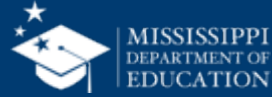

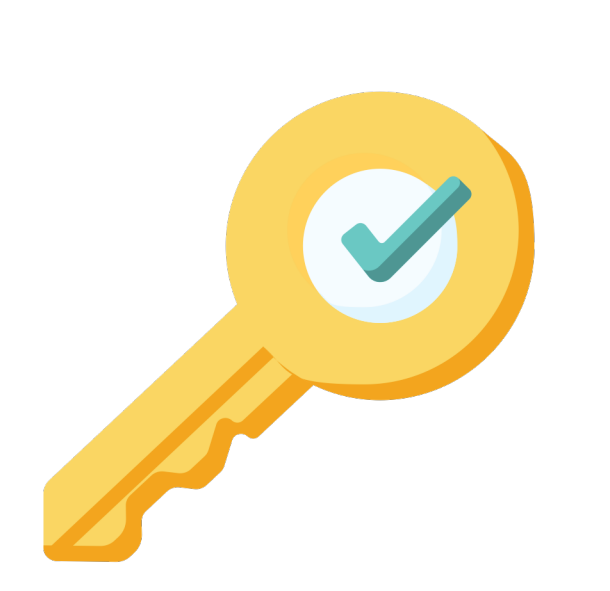

## **Permissions**

Accountability Accreditation Assessment Child Nutrition CTE Discipline

Federal Programs Finance Personnel Special Education Student

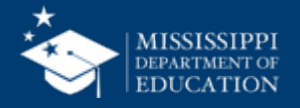

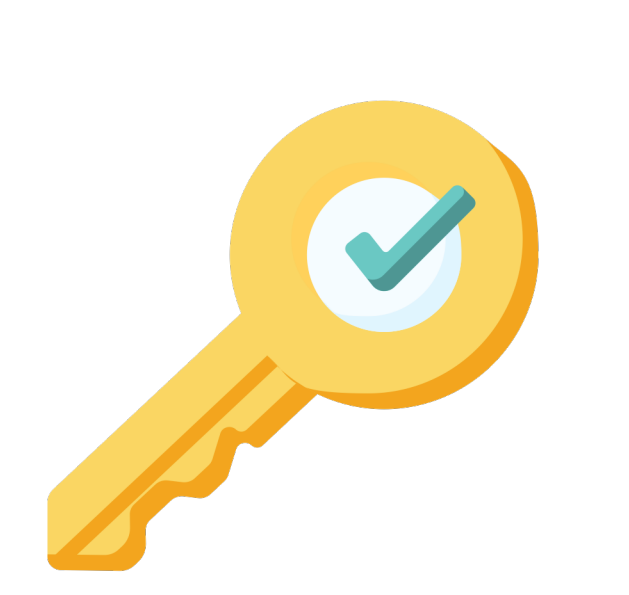

## **Permissions**

### **Define what data users can:**

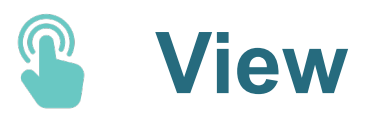

1 Upload

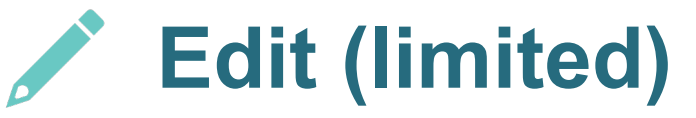

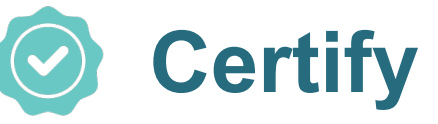

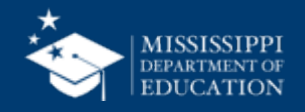

#### **Admin Permissions**

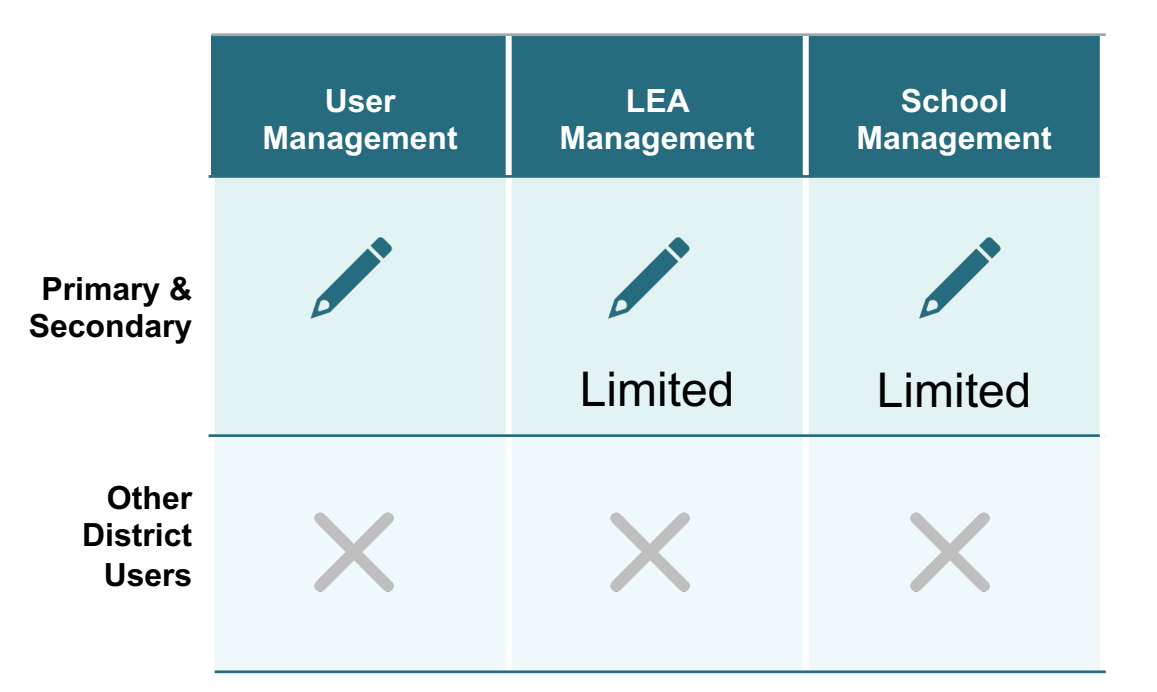

#### Admin User Permissions

## MSIS Primary and Secondary

- Admin Permissions assigned by MDE.
- Provides access to these features.
- Cannot be assigned to other district users.

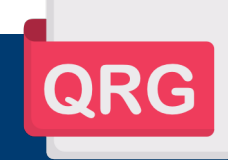

mdek12.org/msis/msis-resource-library/

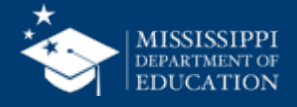

#### **School-Based Permissions**

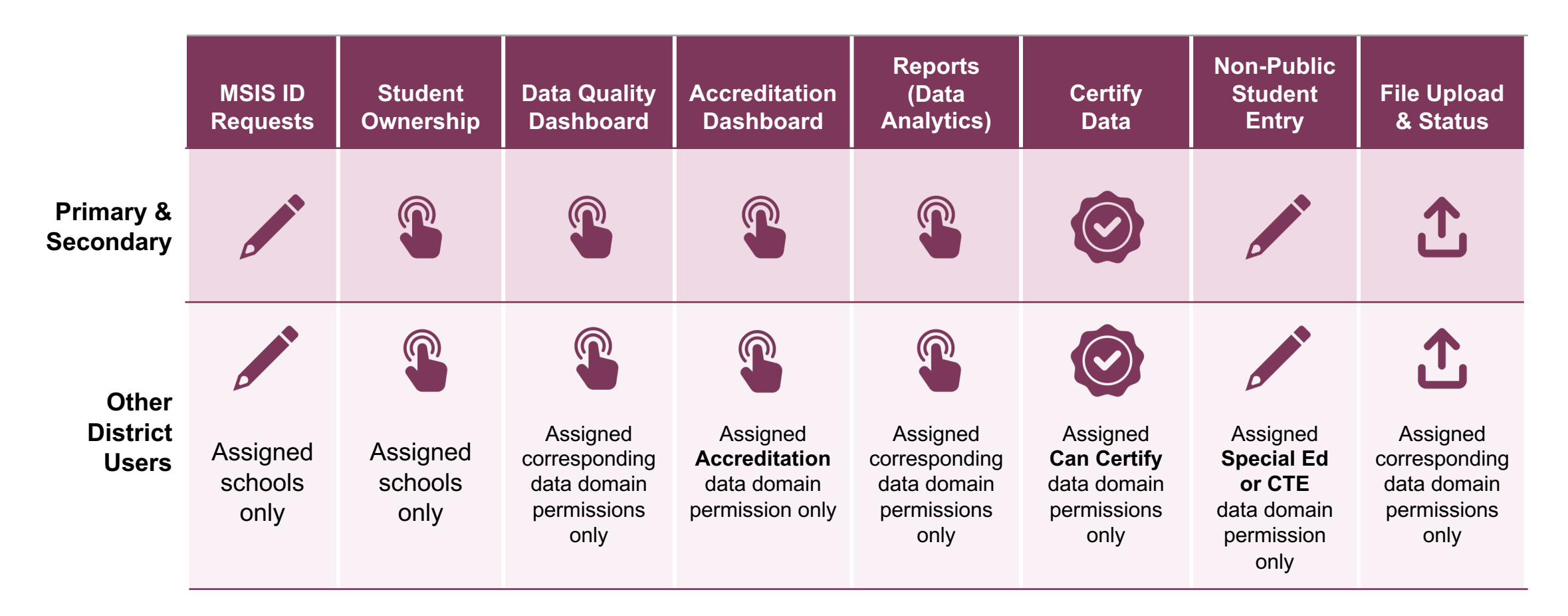

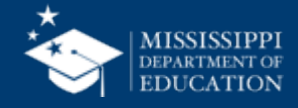

| Federal Programs                                                                                                    |
|----------------------------------------------------------------------------------------------------|
|                                                                                                    |
| <ul> <li>Data Submission &gt; Upload a File <ul> <li>FedProg.EnglishLearner</li> <li>FedProg.Homeless</li> <li>FedProg.Immigrant</li> </ul> </li> <li>Data Submission &gt; Submission Status</li> <li>Data Submission &gt; Data Quality <ul> <li>Dashboard</li> <li>Federal Programs errors</li> </ul> </li> <li>Reports &gt; Data Analytics <ul> <li>Data Entry Download:</li> <li>English Learner Roster</li> <li>Homeless</li> <li>Immigrant</li> </ul> </li> <li>Profiles: <ul> <li>School Profile</li> <li>Certification Reports:</li> <li>Federal Programs EOY (***)</li> </ul> </li> </ul> |
|                                                                                                    |

Quick Reference Guides > <u>User Menu</u> <u>Options</u>

14

#### mdek12.org/msis/msis-resource-library/

QRG

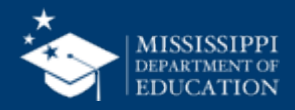

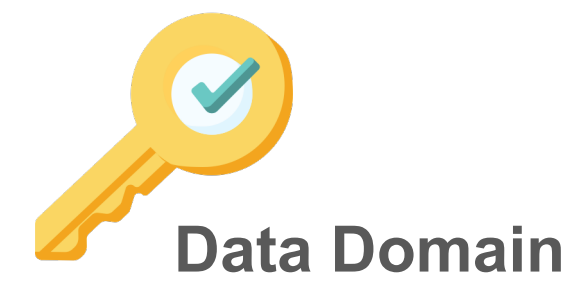

Ex: Federal Programs District User

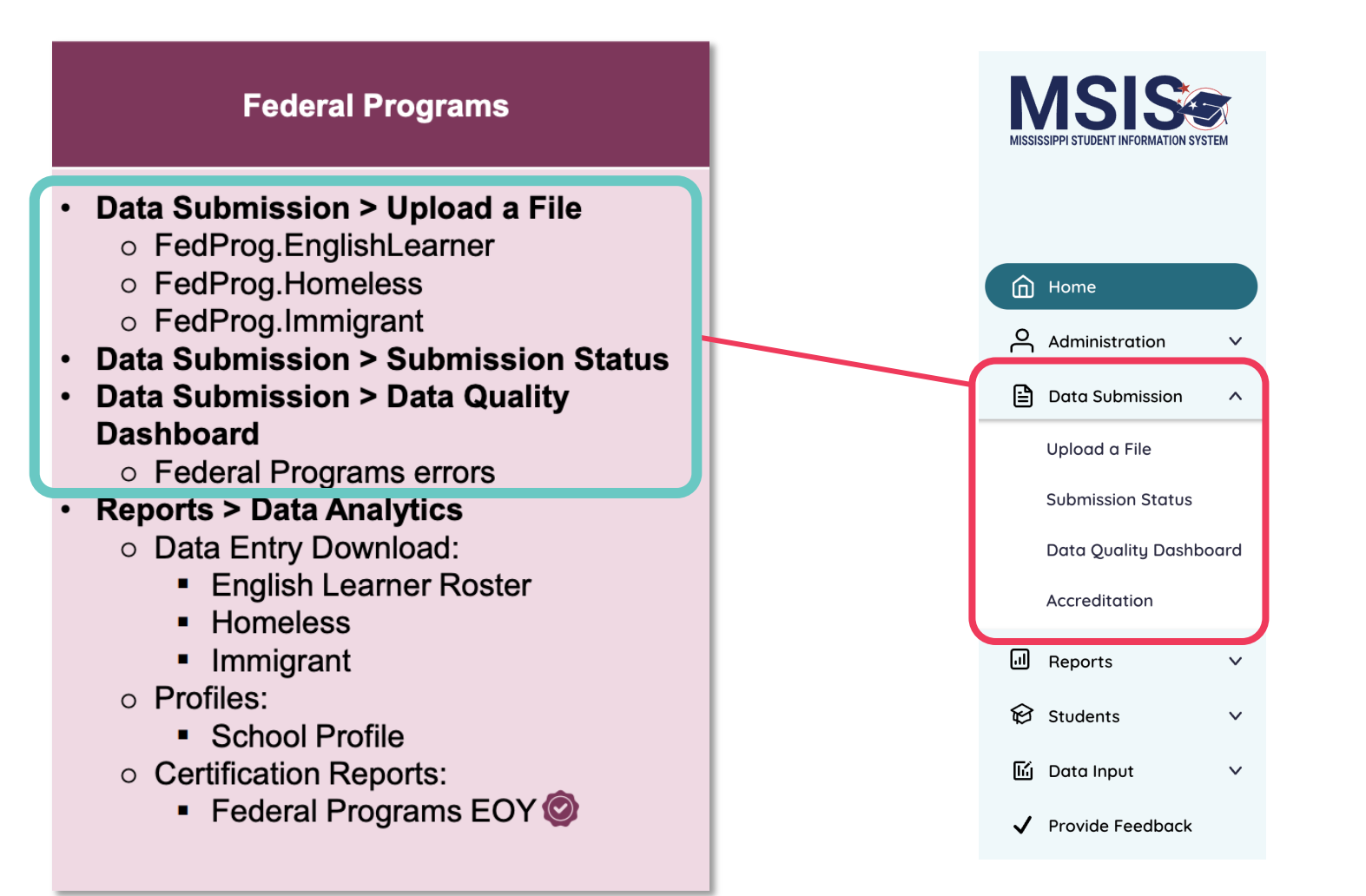

All items are view only except for those notated with pencil icon *f*. If *Can Certify District* or *Can Certify School is selected*, then the user will be able to certify those data collections.

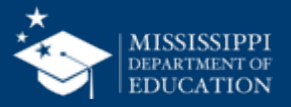

15

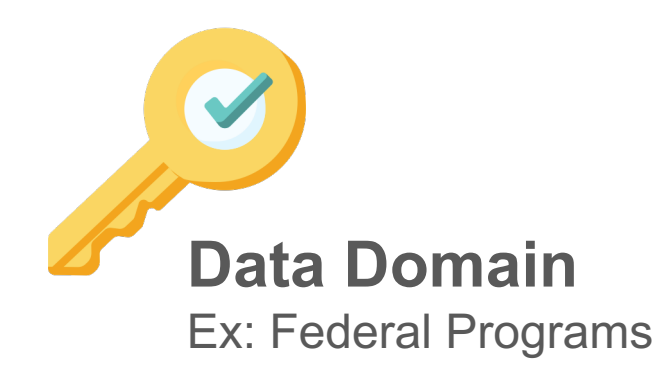

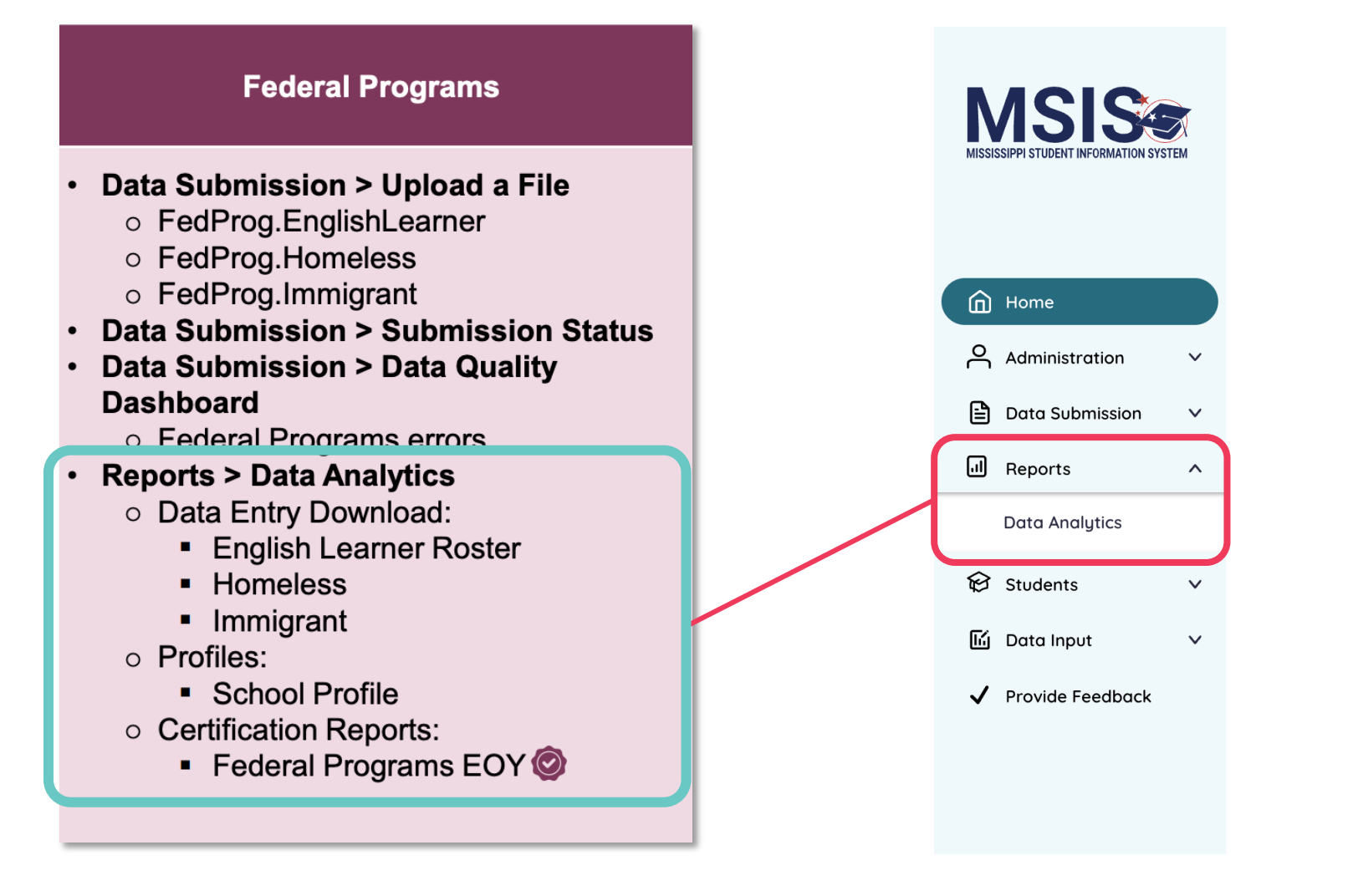

All items are view only except for those notated with pencil icon *f*. If *Can Certify District* or *Can Certify School is selected*, then the user will be able to certify those data collections.

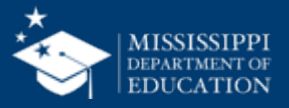

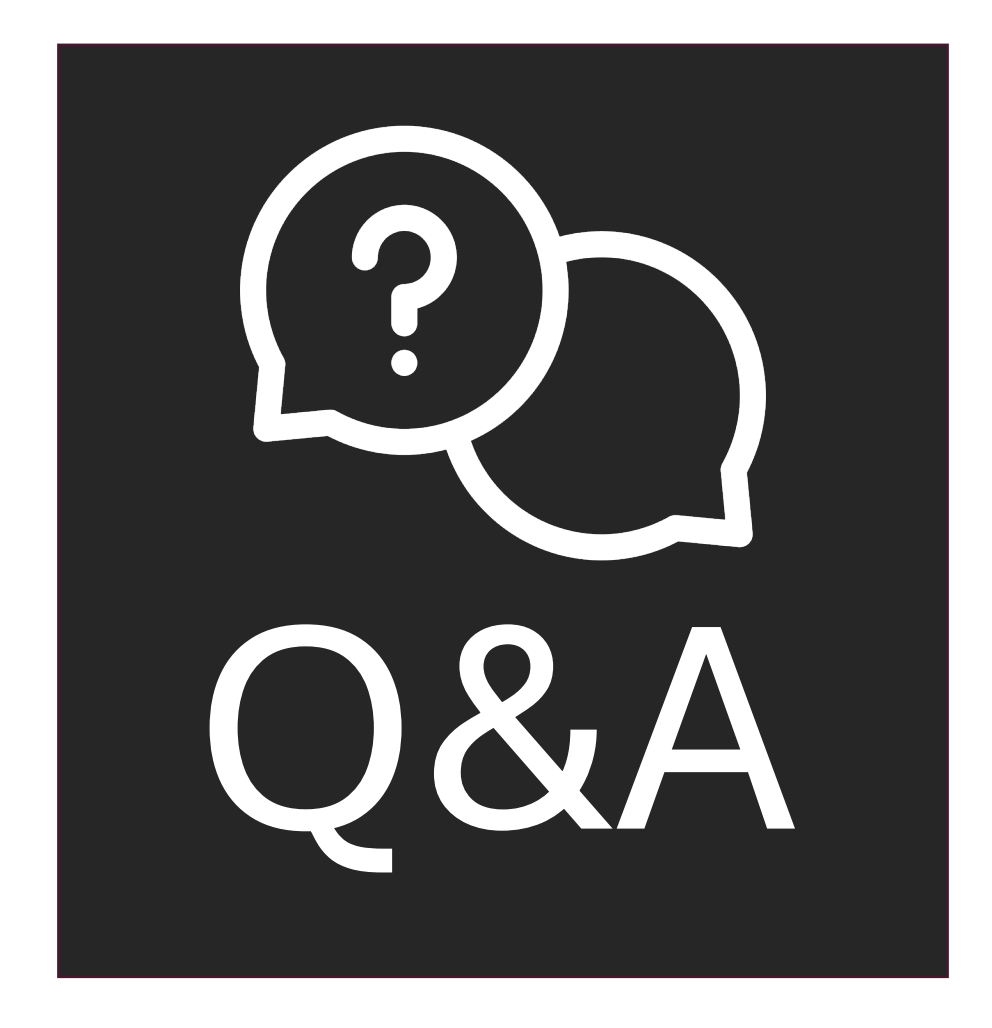

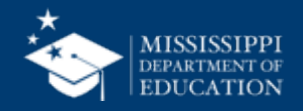

## LEFT-HAND NAVIGATION: Data Submission

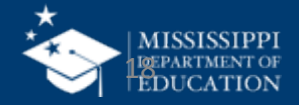

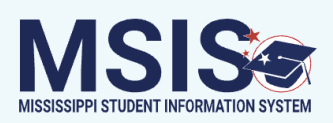

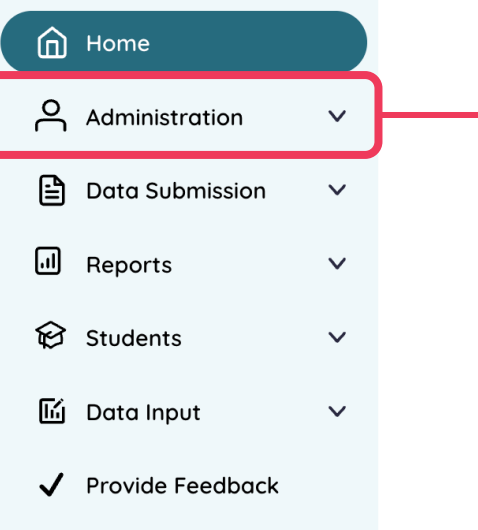

## **Covered in Part 1**

**Permission: Admin** (Primaries & Secondaries Only)

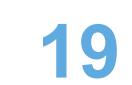

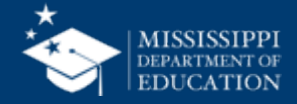

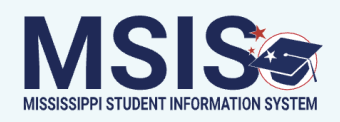

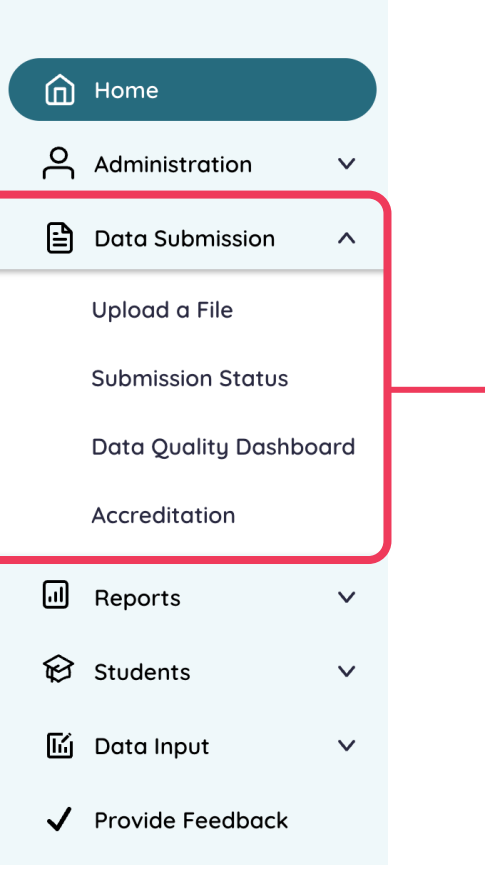

# Information about the data collected & processed by MSIS

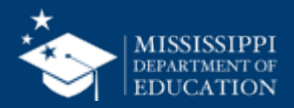

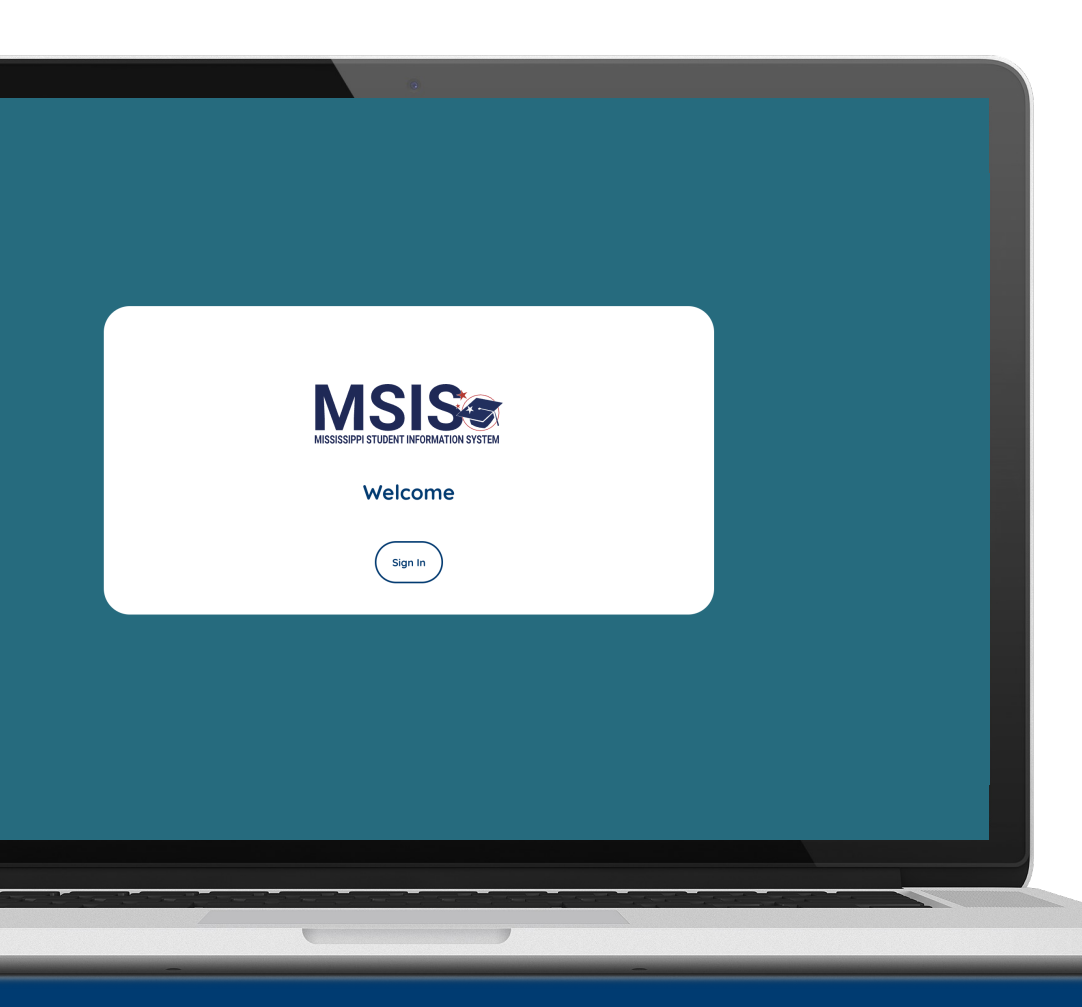

**MSIS** is designed to be a daily reflection of the data in your systems.

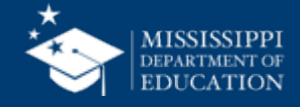

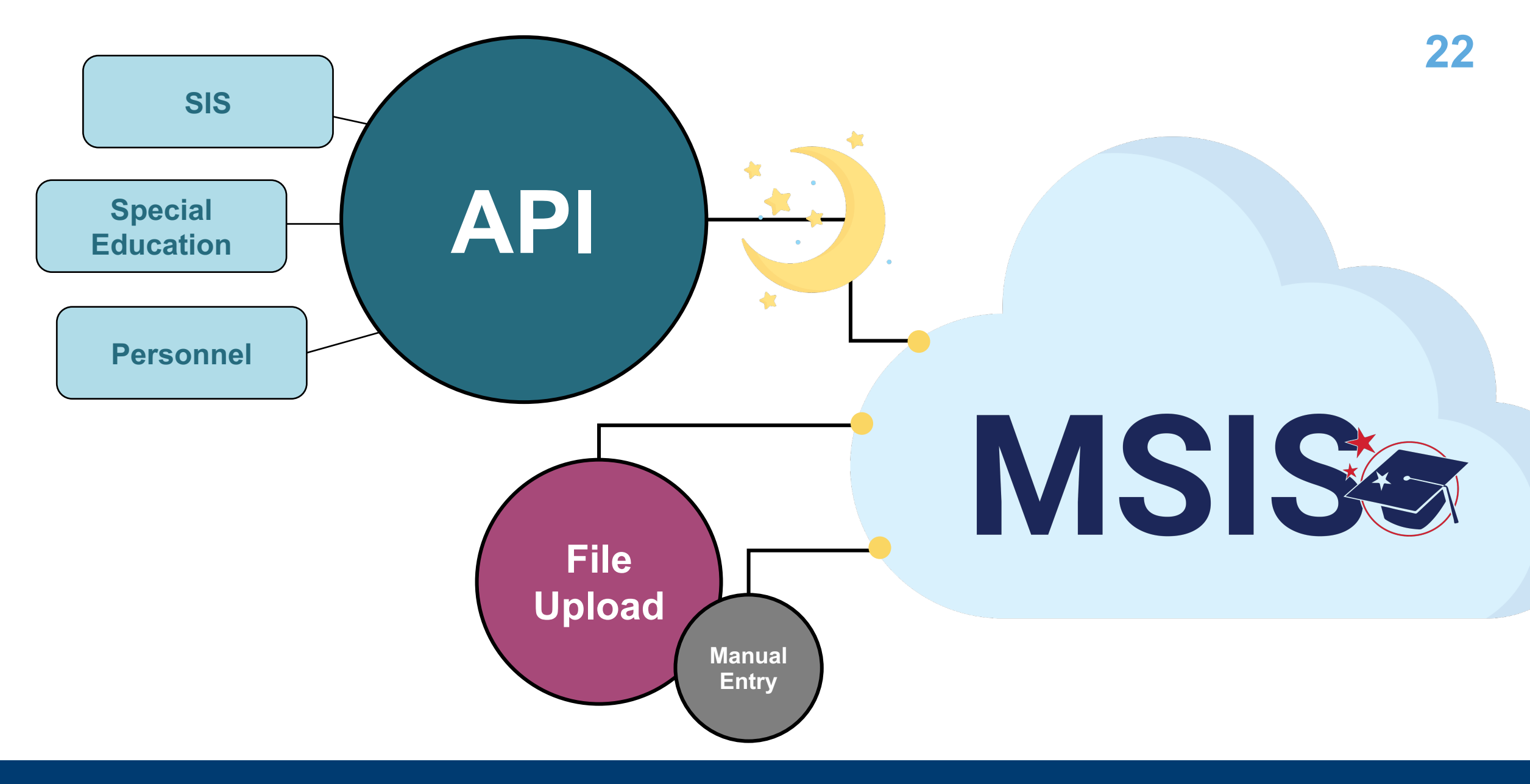

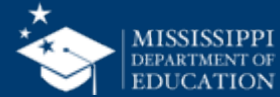

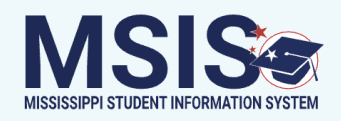

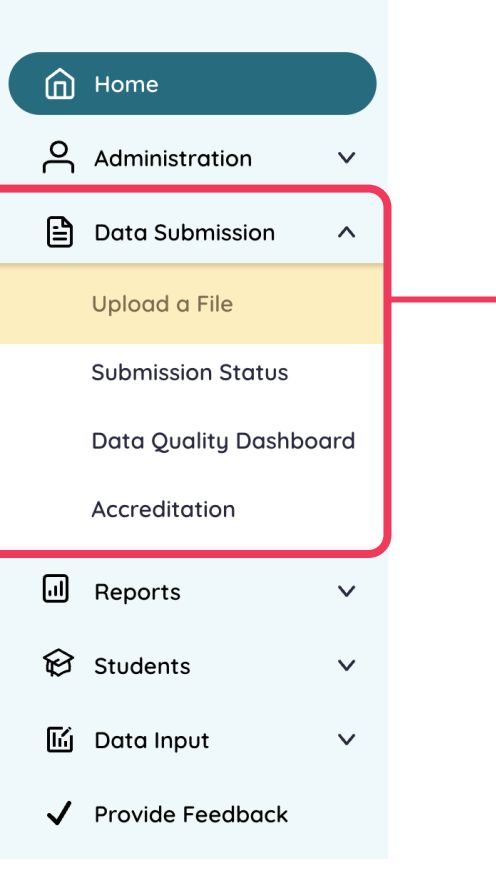

### Upload files to be processed Permission: Various

#### MISSISSIPPI DEPARTMENT OF EDUCATION

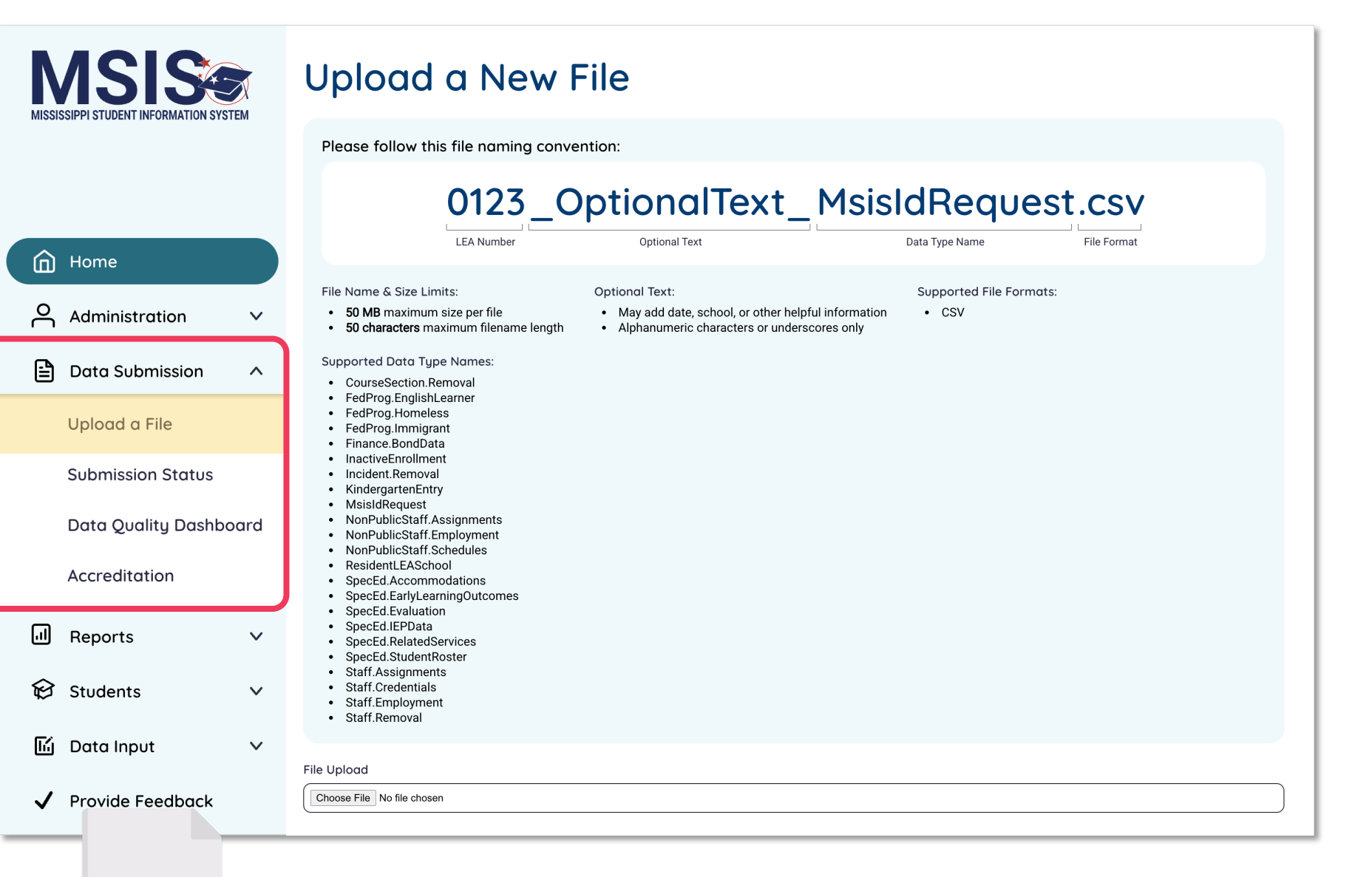

#### mdek12.org/msis/msis-resource-library/

QRG

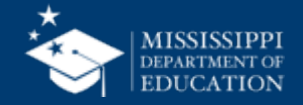

| MISSISSIPPI STUDENT INFORMATION SYSTEM | Upload a New File                                                                                                    | 25                |
|----------------------------------------|----------------------------------------------------------------------------------------------------|-------------------|
|                                        | Please follow this file naming convention:                                                                                                    |                   |
|                                        | 0123_OptionalText_MsisIdRequest.csv                                                                                                    | Naming convention |
| Home                                   | LEA Number Optional Text Data Type Name File Format                                                                                                    | for all files.    |
| Administration V                       | File Name & Size Limits:       Optional Text:       Supported File Formats:         • 50 MB maximum size per file       • May add date, school, or other helpful information       • CSV         • 50 characters maximum filename length       • Alphanumeric characters or underscores only       • CSV |                   |
| 🖹 Data Submission 🛛 🔨                  | Supported Data Type Names:  CourseSection.Removal                                                                                                    |                   |
| Upload a File                          | <ul> <li>FedProg.EnglishLearner</li> <li>FedProg.Homeless</li> <li>FedProg.Immigrant</li> <li>Finance.BondData</li> </ul>                                                                                                    |                   |
| Submission Status                      | InactiveEnrollment     Incident.Removal     KindergartenEntry                                                                                                    |                   |
| Data Quality Dashboard                 | MsisIdRequest     NonPublicStaff.Assignments     NonPublicStaff.Employment     NonPublicStaff.Schedules                                                                                                    |                   |
| Accreditation                          | ResidentLEASchool     SpecEd.Accommodations     SpecEd.EarlyLearningOutcomes                                                                                                    |                   |
| ll Reports ∽                           | SpecEd.Evaluation     SpecEd.IEPData     SpecEd.RelatedServices     SpecEd.StudentRoster                                                                                                    |                   |
| 😥 Students 🛛 🗸 🗸                       | Staff.Credentials     Staff.Employment     Staff.Removal                                                                                                    |                   |
| 🖆 Data Input 🛛 🗸                       | File Uplood                                                                                                    |                   |
| ✓ Provide Feedback                     | Choose File No file chosen                                                                                                    |                   |

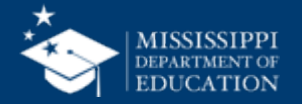

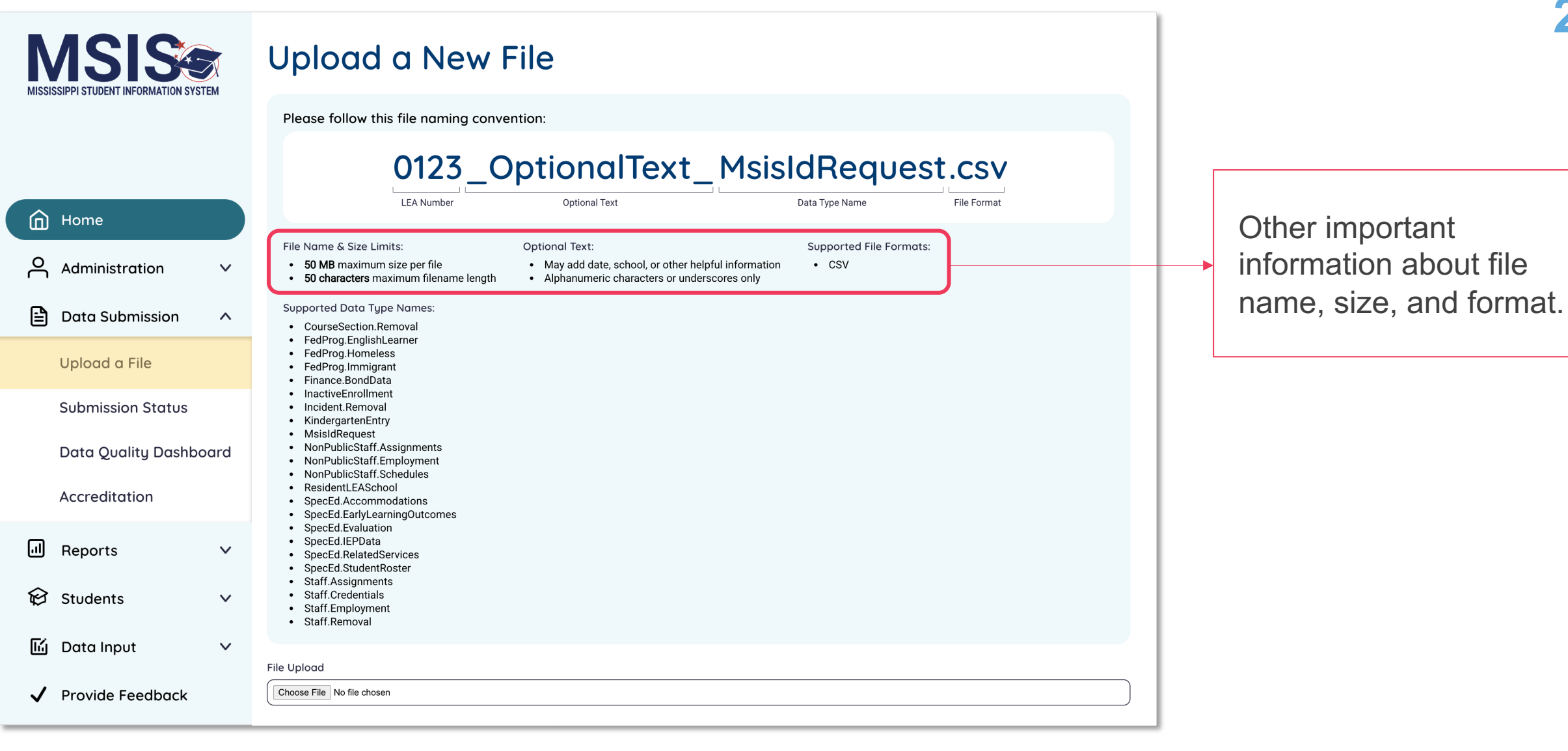

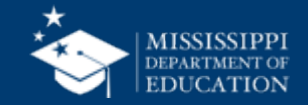

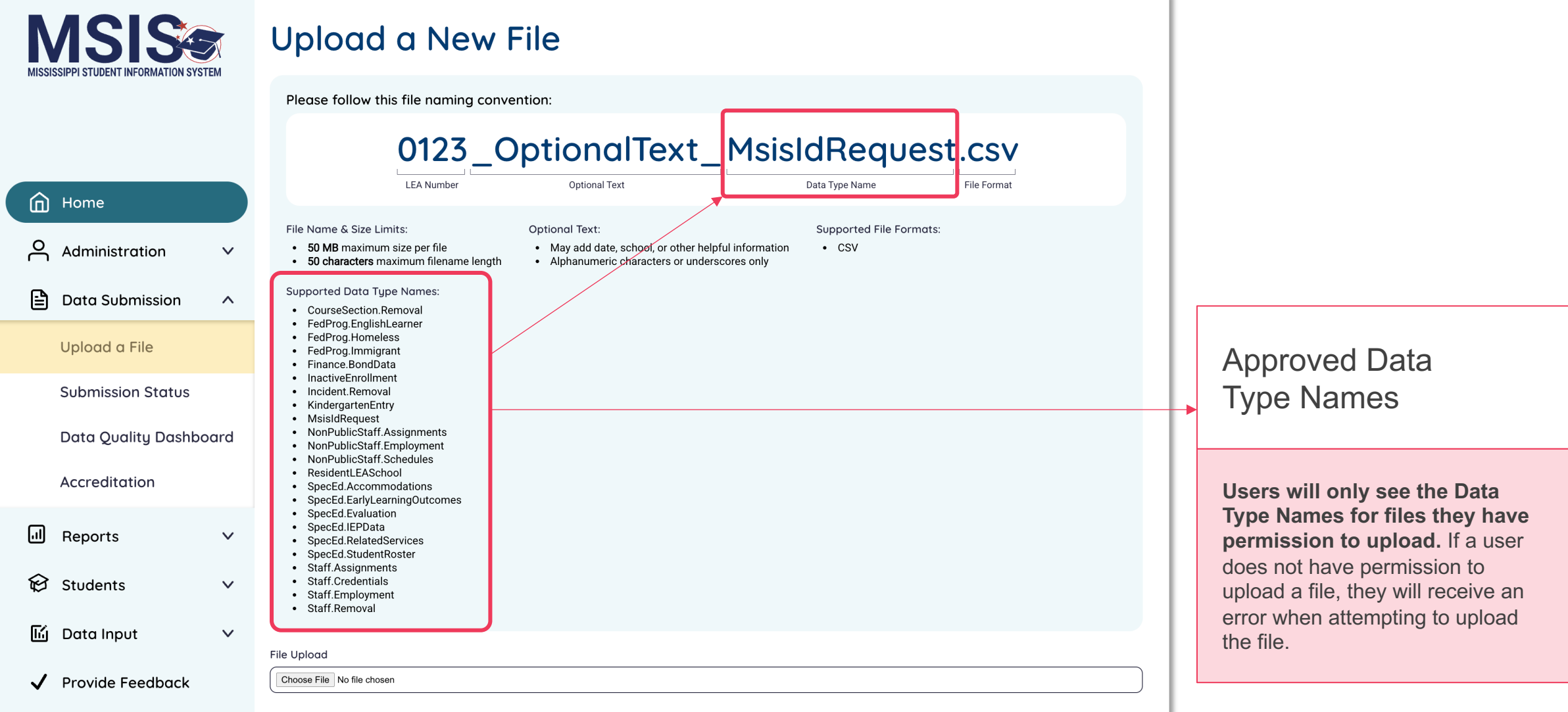

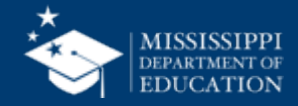

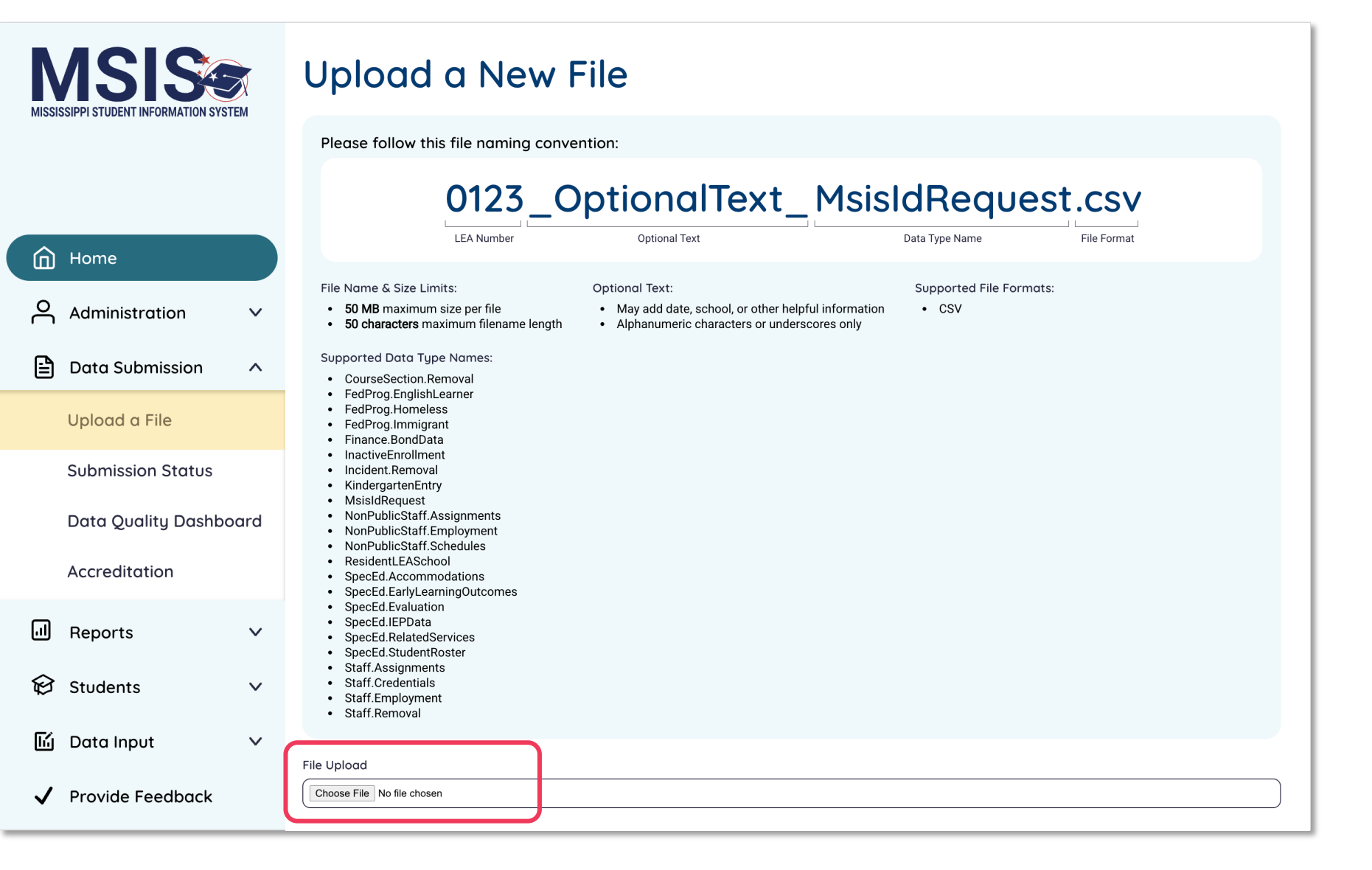

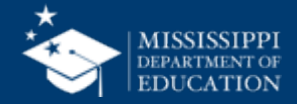

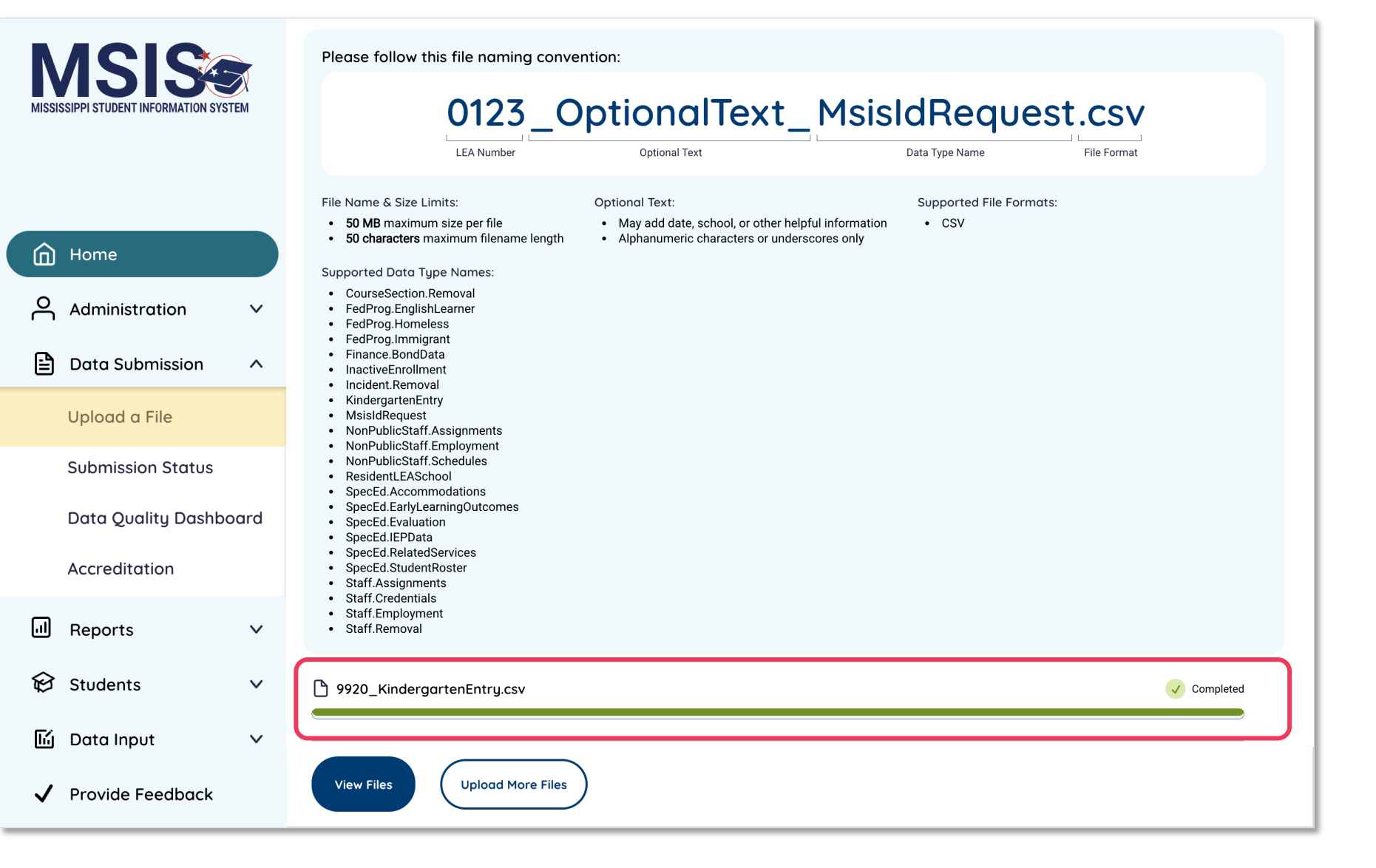

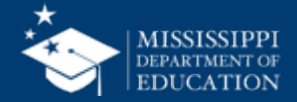

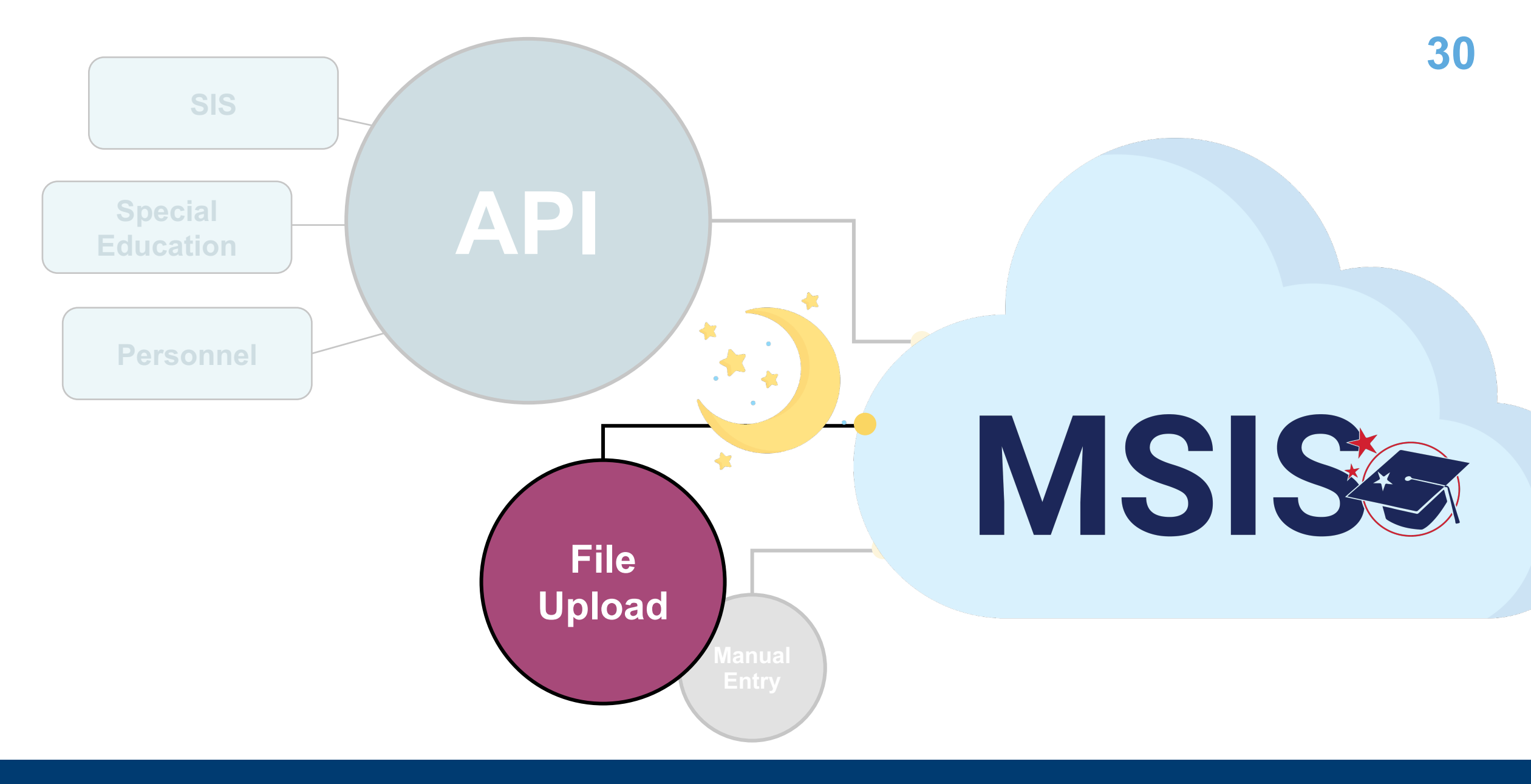

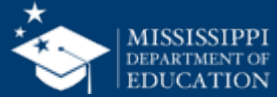

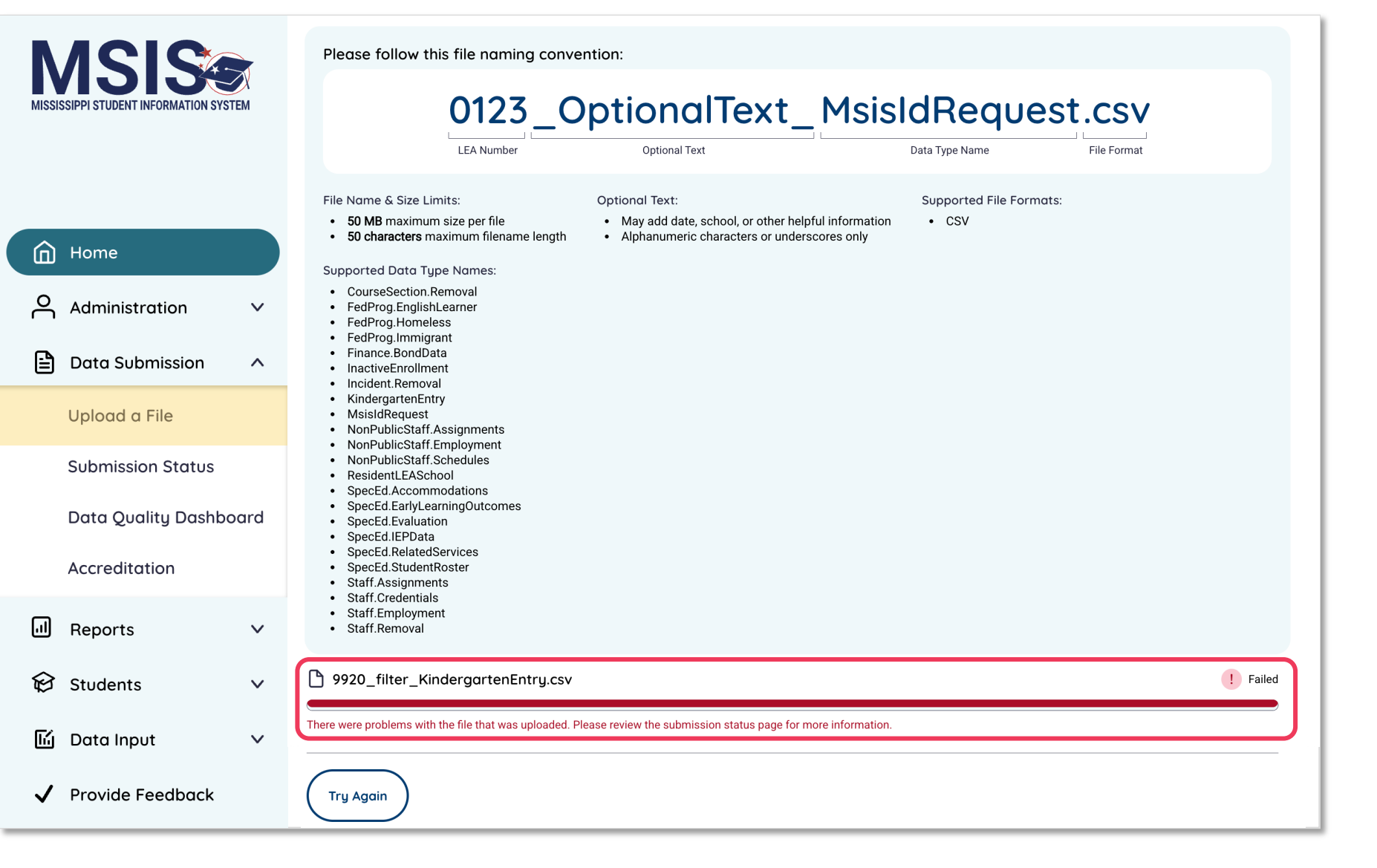

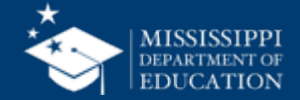

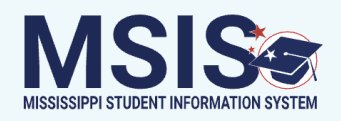

| â            | Home               |      |
|--------------|--------------------|------|
| $\sim$       | Administration     | ~    |
|              | Data Submission    | ^    |
|              | Upload a File      |      |
|              | Submission Status  |      |
|              | Data Quality Dashb | oard |
|              | Accreditation      |      |
| .1           | Reports            | ~    |
| Ø            | Students           | ~    |
| L            | Data Input         | ~    |
| $\checkmark$ | Provide Feedback   |      |

## View the status of uploaded files, including any errors in the files that have been uploaded Permission: Various

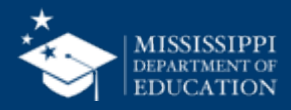

|      |                                  | Submission Status                                        |                                                                                                    |                                  |                              |   |  |  |
|------|----------------------------------|----------------------------------------------------------|----------------------------------------------------------------------------------------------------|----------------------------------|------------------------------|---|--|--|
| MISS | SSIPPESTODENT INFORMATION STSTEM | Status Uploaded By Select                                | Select start and end dates (within the previous 365 days), then select         Apply Filter.         06/09/2025       -         07/09/2025 | Apply Filter                     | Reset Filter + Upload a File | ) |  |  |
|      | Home                             | Name                                                     | Date & Time (CT)                                                                                                    | Uploaded By                      | Status Actions               |   |  |  |
| Å    | Administration V                 | 9920_MsisIdRequest.csv<br>9920_CourseSection.Removal.csv | 06/10/2025, 09:16:43 AM<br>06/13/2025, 11:20:05 AM                                                                                         | Banks, Melissa<br>Banks, Melissa | Pending                      |   |  |  |
|      | Data Submission 🛛 🔨              | 9920_MsisIdRequest.csv                                   | 06/10/2025, 09:17:40 AM                                                                                                    | Banks, Melissa                   | Success                      | - |  |  |
|      | Upload a File                    |                                                          |                                                                                                    |                                  |                              |   |  |  |
|      | Submission Status                |                                                          |                                                                                                    |                                  |                              |   |  |  |
|      | Data Quality Dashboard           |                                                          |                                                                                                    |                                  |                              |   |  |  |
|      | Accreditation                    |                                                          |                                                                                                    |                                  |                              |   |  |  |
|      | Reports 🗸                        |                                                          |                                                                                                    |                                  |                              |   |  |  |
| Ø    | Students 🗸                       |                                                          |                                                                                                    |                                  |                              |   |  |  |
| 民    | Data Input 🗸 🗸                   |                                                          |                                                                                                    |                                  |                              |   |  |  |
| ~    | Provide Feedback                 |                                                          |                                                                                                    |                                  |                              |   |  |  |

## QRG mdek12.org/msis/msis-resource-library/

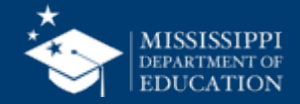

| MISSISSIPPI STUDENT INFORMATION SYSTEM | Status Uploaded By Select      | Select start and end dates (within the previous 365 days), then select Apply Filter.          06/09/2025       -       07/09/2025 | Apply Filter   | Reset Filter + Upload a File | Filter through list of uploaded files. |
|----------------------------------------|--------------------------------|----------------------------------------------------------------------------------------------------|----------------|------------------------------|----------------------------------------|
|                                        | Name                           | Date & Time (CT)                                                                                                    | Uploaded By    | Status Actions               |                                        |
| Шпоппе                                 | 9920_MsisIdRequest.csv         | 06/10/2025, 09:16:43 AM                                                                                                    | Banks, Melissa | Failed                       |                                        |
| Administration V                       | 9920 CourseSection.Removal.csv | 06/13/2025, 11:20:05 AM                                                                                                    | Banks, Melissa | Pending                      |                                        |
| 🖹 Data Submission \land                | <u>9920_MsisIdRequest.csv</u>  | 06/10/2025, 09:17:40 AM                                                                                                    | Banks, Melissa | Success                      |                                        |
| Upload a File                          |                                |                                                                                                    |                |                              |                                        |
| Submission Status                      |                                |                                                                                                    |                |                              |                                        |
| Data Quality Dashboard                 |                                |                                                                                                    |                |                              |                                        |
| Accreditation                          |                                |                                                                                                    |                |                              |                                        |
| II Reports 🗸 🗸                         |                                |                                                                                                    |                |                              |                                        |
| 😥 Students 🗸 🗸 🗸                       |                                |                                                                                                    |                |                              |                                        |
| 🖆 Data Input 🛛 🗸                       |                                |                                                                                                    |                |                              |                                        |
| ✓ Provide Feedback                     |                                |                                                                                                    |                |                              |                                        |

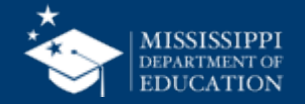

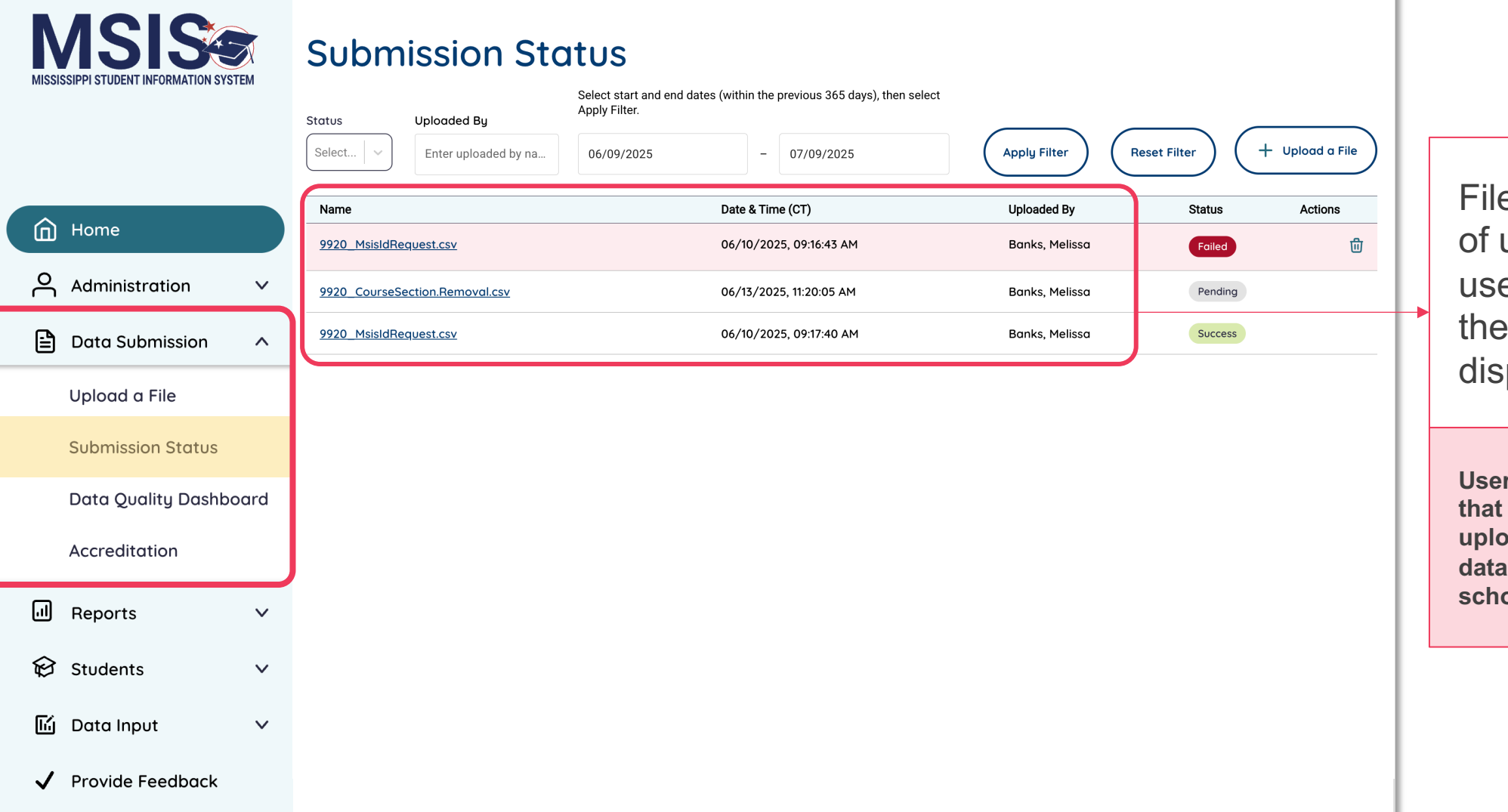

File name, date & time of upload, and the user who uploaded the file will be displayed.

Users will only see files listed that they have permission to upload. (Permissions based on data domain and assigned schools.)

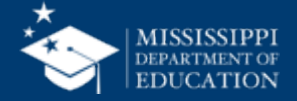

| MISSISSIPPI STUDENT INFORMATION SYSTEM | Status Uploaded By<br>Select   | Select start and end dates (within the previous 365 days), then select Apply Filter.          06/09/2025       -       07/09/2025 | Apply Filter   | leset Filter + Upload a File |                        |
|----------------------------------------|--------------------------------|----------------------------------------------------------------------------------------------------|----------------|------------------------------|------------------------|
| A Home                                 | Name                           | Date & Time (CT)                                                                                                    | Uploaded By    | Status Actions               |                        |
| Шпоше                                  | 9920_MsisIdRequest.csv         | 06/10/2025, 09:16:43 AM                                                                                                    | Banks, Melissa | Failed                       |                        |
| Administration V                       | 9920_CourseSection.Removal.csv | 06/13/2025, 11:20:05 AM                                                                                                    | Banks, Melissa | Pending                      | Click on file name for |
| Data Submission ^                      | 9920 MsisldRequest.csv         | 06/10/2025, 09:17:40 AM                                                                                                    | Banks, Melissa | Success                      | more information.      |
| Upload a File                          |                                |                                                                                                    |                |                              |                        |
| Submission Status                      |                                |                                                                                                    |                |                              |                        |
| Data Quality Dashboard                 |                                |                                                                                                    |                |                              |                        |
| Accreditation                          |                                |                                                                                                    |                |                              |                        |
| ll Reports ∨                           |                                |                                                                                                    |                |                              |                        |
| 😥 Students 🛛 🗸 🗸                       |                                |                                                                                                    |                |                              |                        |
| 🔟 Data Input 🛛 🗸                       |                                |                                                                                                    |                |                              |                        |
| ✓ Provide Feedback                     |                                |                                                                                                    |                |                              |                        |

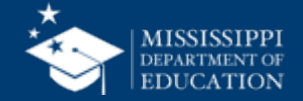
| MISSIS | ASIS SEPTI STUDENT INFORMATION SYSTE  | EM  | < <u>Back</u>                               |                  |                                    |                         |                                                                                                    |  |
|--------|---------------------------------------|-----|---------------------------------------------|------------------|------------------------------------|-------------------------|----------------------------------------------------------------------------------------------------|--|
|        |                                       |     | 992                                         | 20_1             | Asisl                              | dRequ                   | Jest.csv                                                                                             |  |
| ඛ      | Home                                  |     | Date Uploc<br><b>06/10/2</b><br>File Status | oded: U<br>025 N | Jploaded By:<br><b>Melissa Bar</b> | Number of<br>1ks 2      | Rows:                                                                                                |  |
| റ      | Administration                        | ~   | !                                           | File validatior  | n failed. There                    | e are errors in your da | ata that need your attention.                                                                        |  |
| ₿      | Data Submission                       | ^   | Row ID                                      | First Name       | Last Name                          | Error                   | Resolution                                                                                           |  |
|        | Upload a File                         | _   | 1                                           | Sally            | Seashore                           | The ssn is<br>invalid.  | Ensure the ssn is 9 digits and the correct format with hyphens. Example: 123-45-6789 or 12-345-6789. |  |
|        | Submission Status                     |     | 2                                           | Tiny             | Tim                                | The ssn is              | Ensure the ssn is 9 digits and the correct format with hyphens. Example: 123-45-6789                 |  |
|        | Data Quality Dashboc<br>Accreditation | ard |                                             |                  |                                    |                         |                                                                                                    |  |
| .1     | Reports                               | ~   |                                             |                  |                                    |                         |                                                                                                    |  |
| Ø      | Students                              | ~   |                                             |                  |                                    |                         |                                                                                                    |  |
| ۲ű     | Data Input                            | ~   |                                             |                  |                                    |                         |                                                                                                    |  |
| ~      | Provide Feedback                      |     |                                             |                  |                                    |                         |                                                                                                    |  |

+1 to the Row ID to find the corresponding row in your spreadsheet. The system counts the header row as"0" but on the spreadsheet the header row is 1.

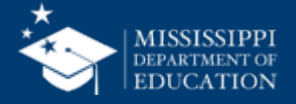

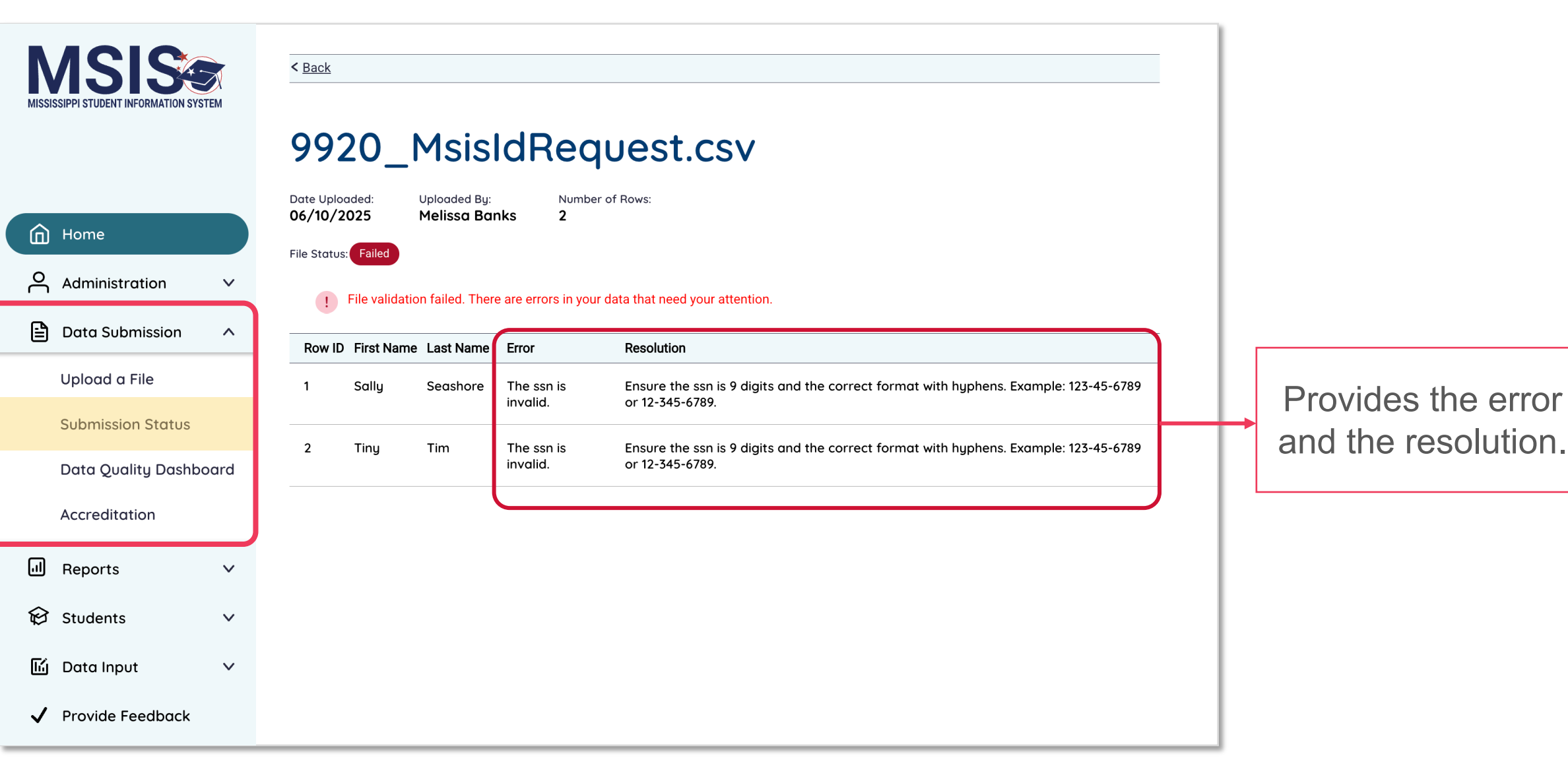

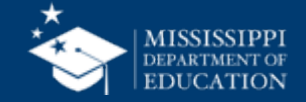

|               | AutoSave (   | ▶ ⋒ ₿ ₽ ७ • С                                       |           | 💵 data (27)                                                      | No Label ~                                          |                         | Q 8         | Search (Cmd + ( | Ctrl + U)         |                             | °°   |
|---------------|--------------|-----------------------------------------------------|-----------|------------------------------------------------------------------|-----------------------------------------------------|-------------------------|-------------|-----------------|-------------------|-----------------------------|------|
| lome Inse     | ert Dra      | w Page Layout Formu                                 | ulas Data | Review View Automate                                             | Acrobat                                             |                         |             | (               | Comments          | 🔄 🖾 Shar                    | e ~) |
| Paste 🞸       | Aptos<br>B I | Narrow • 12 • A<br><u>U</u> •   <u>↔</u> • <u>A</u> | ÂĂĂ =     | E = ∰ × 0/ × E Cond<br>E = E ∰ × Number<br>→ ∞ × Number ₩ Cell S | litional Formatting<br>nat as Table  v<br>Styles  v | Cells                   | y Sensitivi | ty Add-ins      | Analyze<br>Data a | Create PDF<br>nd share link |      |
| 29 🌲          | x v          | fx                                                  |           |                                                                  |                                                     |                         |             |                 |                   |                             | Ŧ    |
| A             | В            | С                                                   | D         | E                                                                | F                                                   | G H                     | 1           | J               | ŀ                 | (                           | L    |
| School Year   | LEA ID       | LEA Name                                            | School ID | SchoolName                                                       | MSIS ID                                             | Enrollment D First Name | Last Name   | Date of Birth   | Prior Setting     |                             |      |
| 2025          | 9920         | Faulkner City School District                       | 9920-002  | Morgan Freeman Elementary School                                 | 990897499                                           | 08/05/2024 Augustine    | Aguilar     | 10/22/2019      |                   |                             |      |
| 2025          | 9920         | Faulkner City School District                       | 9920-009  | Walter Inglis Anderson Elementary School                         | 997518022                                           | 07/25/2024 Joseph       | Ahn         | 02/04/2019      |                   |                             |      |
| 2025          | 9920         | Faulkner City School District                       | 9920-007  | Jim Henson Elementary School                                     | 990897489                                           | 07/29/2024 Dawna        | Amos        | 08/17/2019      |                   |                             |      |
| 2025          | 9920         | Faulkner City School District                       | 9920-015  | James Earl Jones Elementary School                               | 992718686                                           | 07/29/2024 Jonathon     | Anglin      | 05/12/2018      |                   |                             |      |
| 2025          | 9920         | Faulkner City School District                       | 9920-002  | Morgan Freeman Elementary School                                 | 992718536                                           | 07/25/2024 Joesph       | Bach        | 05/12/2019      |                   |                             |      |
| 2025          | 9920         | Faulkner City School District                       | 9920-015  | James Earl Jones Elementary School                               | 991697352                                           | 01/08/2025 Chasity      | Barbosa     | 10/22/2019      |                   |                             |      |
| 2025          | 9920         | Faulkner City School District                       | 9920-002  | Morgan Freeman Elementary School                                 | 991518663                                           | 07/25/2024 Karol        | Barnhill    | 01/01/2019      |                   |                             |      |
| 2025          | 9920         | For the Oil Oil Oil District                        | 9920-007  | Jim Henson Elementary School                                     | 990897679                                           | 08/05/2024 Adelard      | Barrientos  | 12/27/2019      |                   |                             |      |
| 2025          | 9920         | ict                                                 | 9920-002  | Morgan Freeman Elementary School                                 | 992718826                                           | 07/25/2024 Angus        | Bateman     | 10/23/2019      |                   |                             |      |
| No filtoro on | aliad        |                                                     |           |                                                                  |                                                     |                         |             |                 |                   |                             |      |
| inters app    | blied        |                                                     |           |                                                                  |                                                     |                         |             |                 |                   |                             |      |
| 1             |              |                                                     |           | Maka naca                                                        | cean                                                | 1 CORDO                 | rtior       | ne in           |                   |                             |      |
| 5             |              |                                                     |           |                                                                  | ssarj                                               |                         |             | 13 11 1         |                   |                             |      |
| 3             |              |                                                     |           |                                                                  |                                                     |                         |             |                 |                   |                             |      |
| 7             |              |                                                     |           | the cev fi                                                       | ila ar                                              | nd raun                 | log         | 4               |                   |                             |      |
| 3             |              |                                                     |           |                                                                  |                                                     | IN ICUP                 | ival        | J.              |                   |                             |      |
|               |              |                                                     |           |                                                                  |                                                     |                         |             |                 |                   |                             |      |
|               |              |                                                     |           |                                                                  |                                                     |                         |             |                 |                   |                             |      |
|               |              |                                                     |           |                                                                  |                                                     |                         |             |                 |                   |                             |      |
|               |              |                                                     |           |                                                                  |                                                     |                         |             |                 |                   |                             | •    |

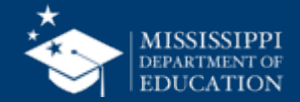

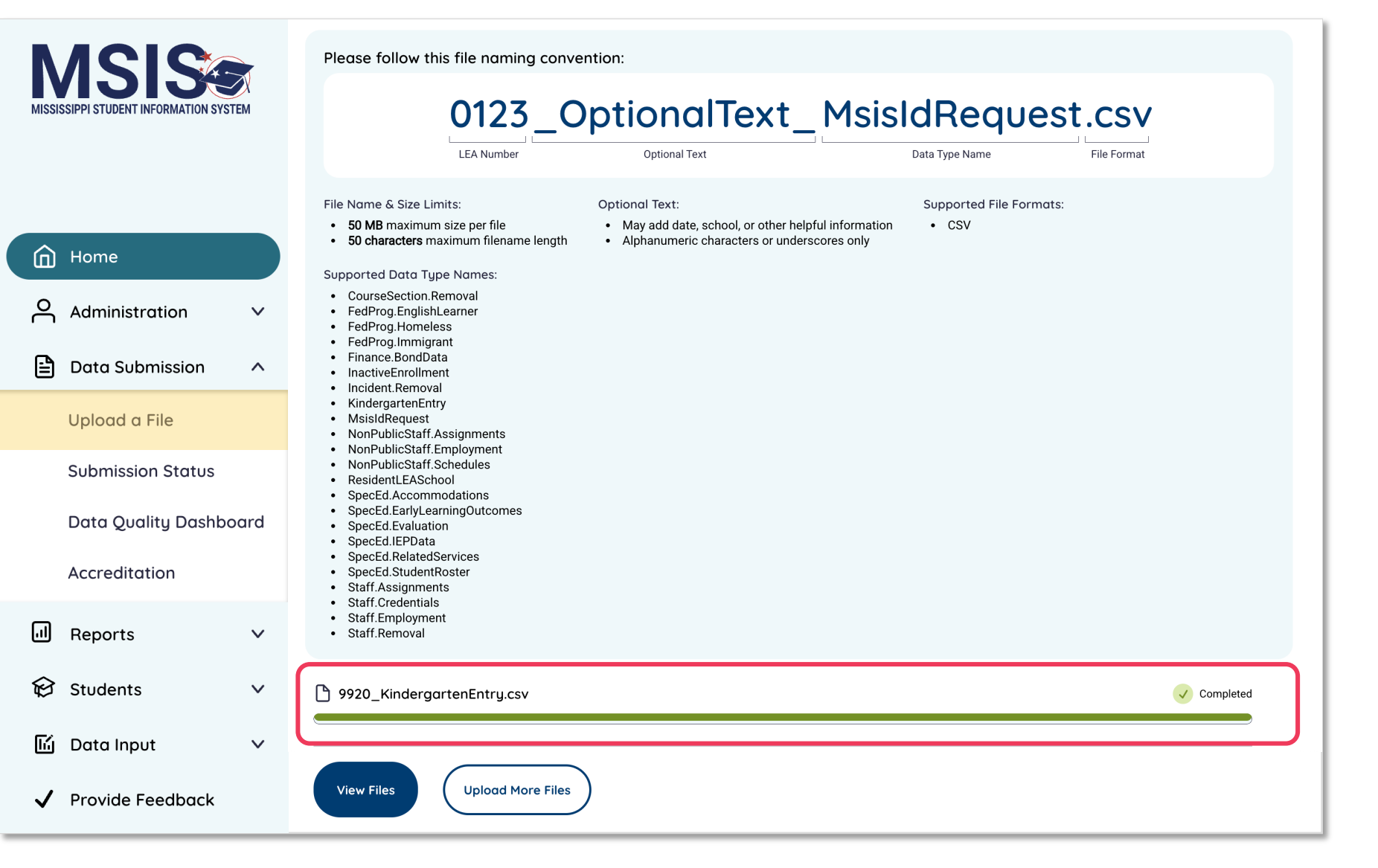

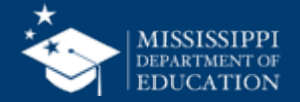

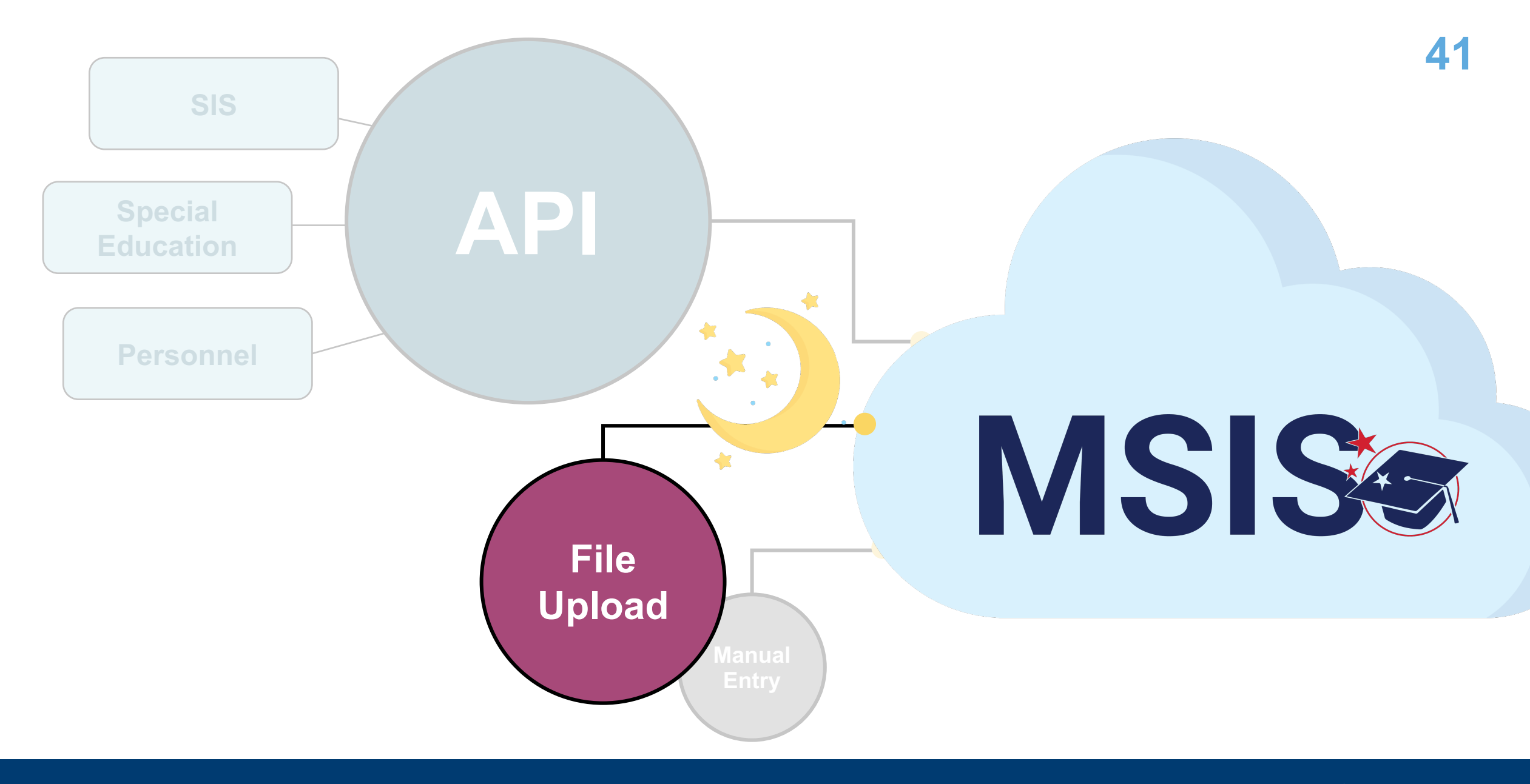

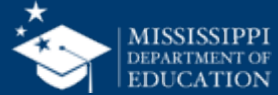

| MISSI | ASIS SEE             |    | Status Uploaded By             | Select start and end d<br>Apply Filter. | ates (within the previous 365 days), then s | select           |                |      |
|-------|----------------------|----|--------------------------------|-----------------------------------------|---------------------------------------------|------------------|----------------|------|
|       |                      |    | Select V Enter uploaded by na  | 06/09/2025                              | - 07/09/2025                                | Appig Fliter Res |                | Op   |
|       | Home                 |    | Name                           |                                         | Date & Time (CT)                            | Uploaded By      | Status Actions | file |
|       |                      |    | 9920_MsisIdRequest.csv         |                                         | 06/10/2025, 09:16:43 AM                     | Banks, Melissa   | Failed         | be   |
| Å     | Administration       | ~  | 9920_CourseSection.Removal.csv |                                         | 06/13/2025, 11:20:05 AM                     | Banks, Melissa   | Pending        | un   |
|       | Data Submission      | ^  | 9920 MsisIdRequest.csv         |                                         | 06/10/2025, 09:17:40 AM                     | Banks, Melissa   | Success        | up   |
|       | Upload a File        |    |                                |                                         |                                             |                  |                |      |
|       | Submission Status    |    |                                |                                         |                                             |                  |                |      |
|       | Data Quality Dashboa | rd |                                |                                         |                                             |                  |                |      |
|       | Accreditation        |    |                                |                                         |                                             |                  |                |      |
|       | Reports              | ~  |                                |                                         |                                             |                  |                |      |
| ¢     | Students             | ~  |                                |                                         |                                             |                  |                |      |
| 岡     | Data Input           | ×  |                                |                                         |                                             |                  |                |      |
| ~     | Provide Feedback     |    |                                |                                         |                                             |                  |                |      |

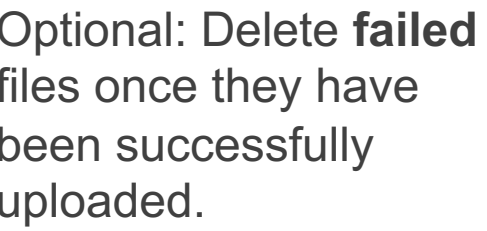

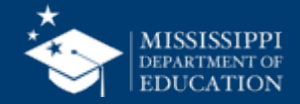

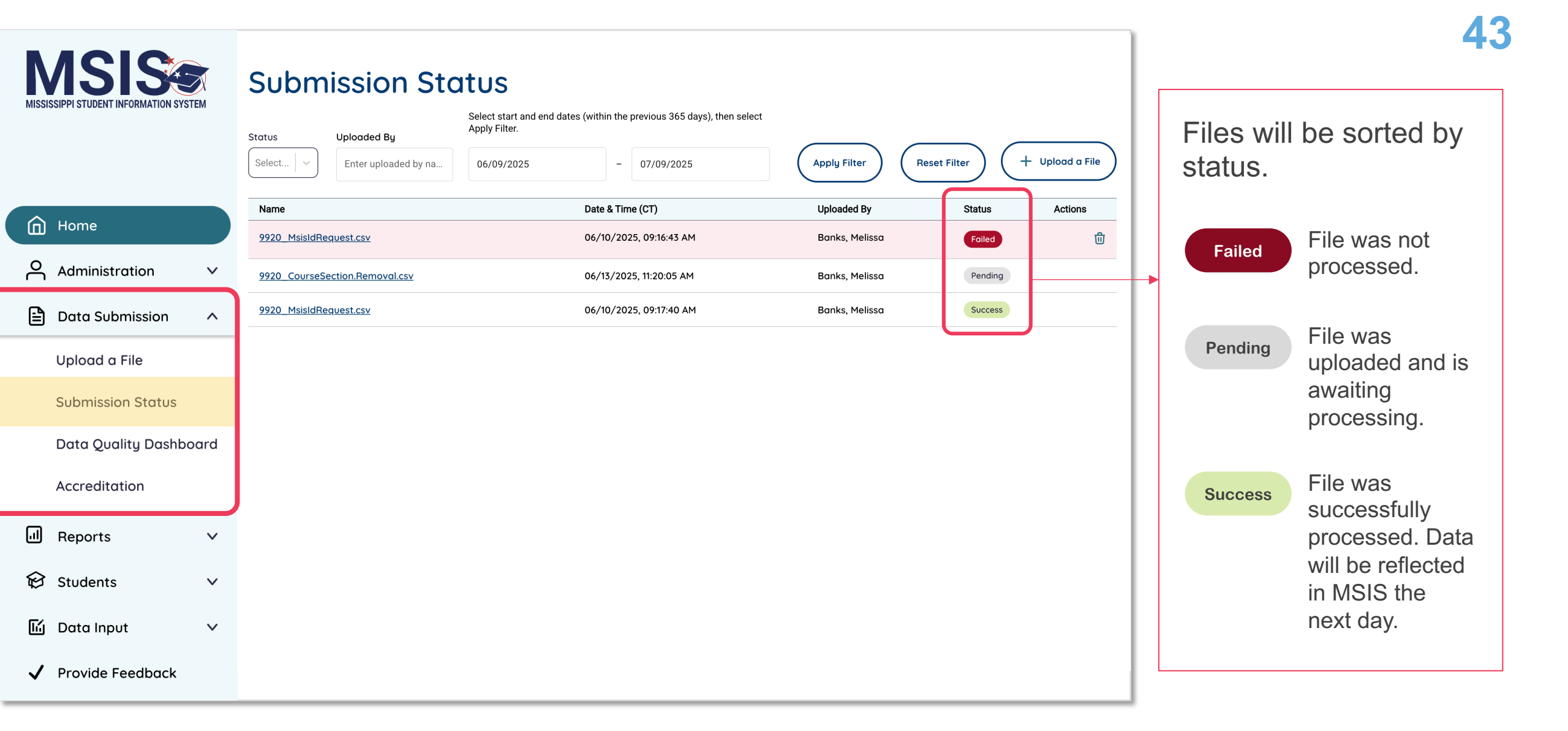

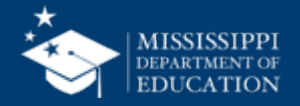

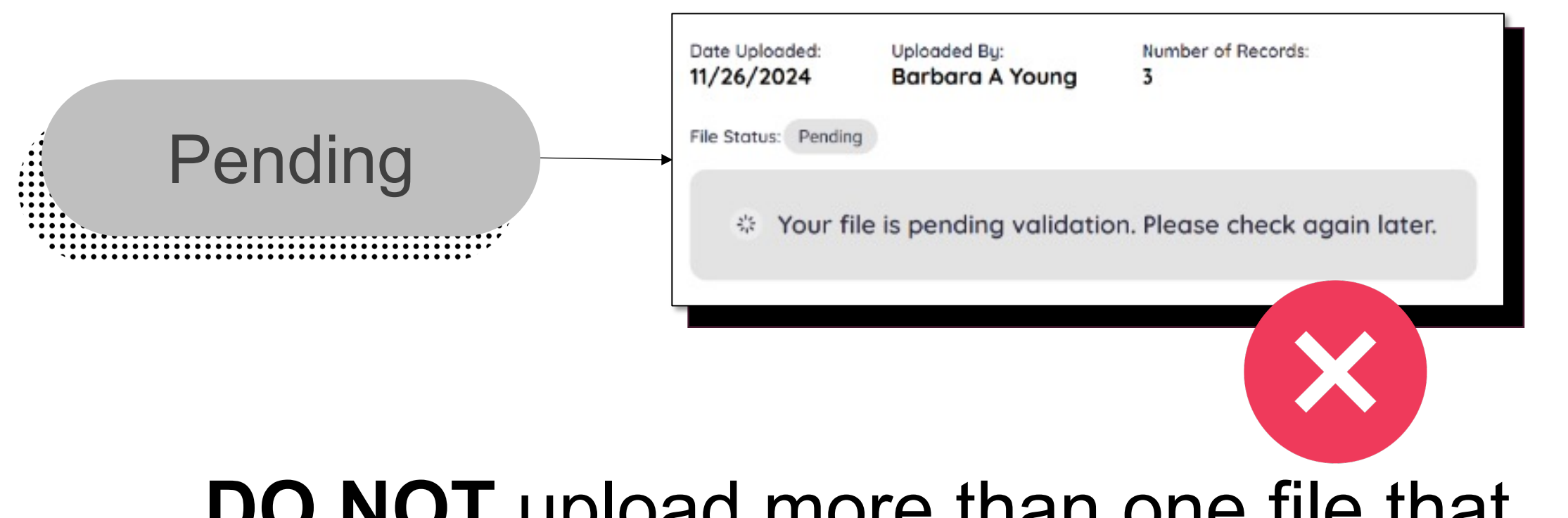

# **DO NOT** upload more than one file that **contains the same information** while the first file is in **Pending status.**

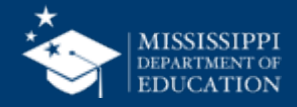

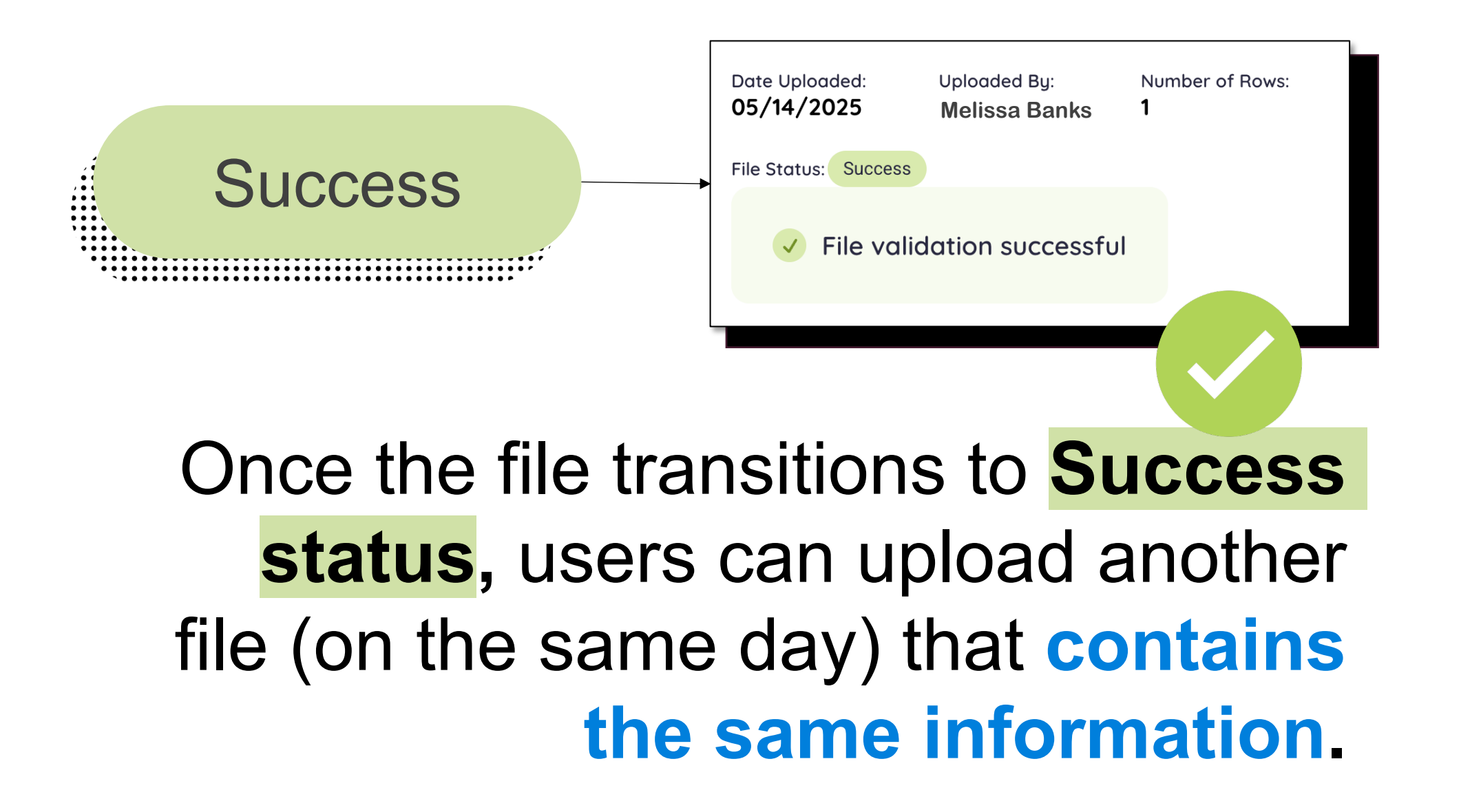

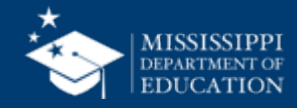

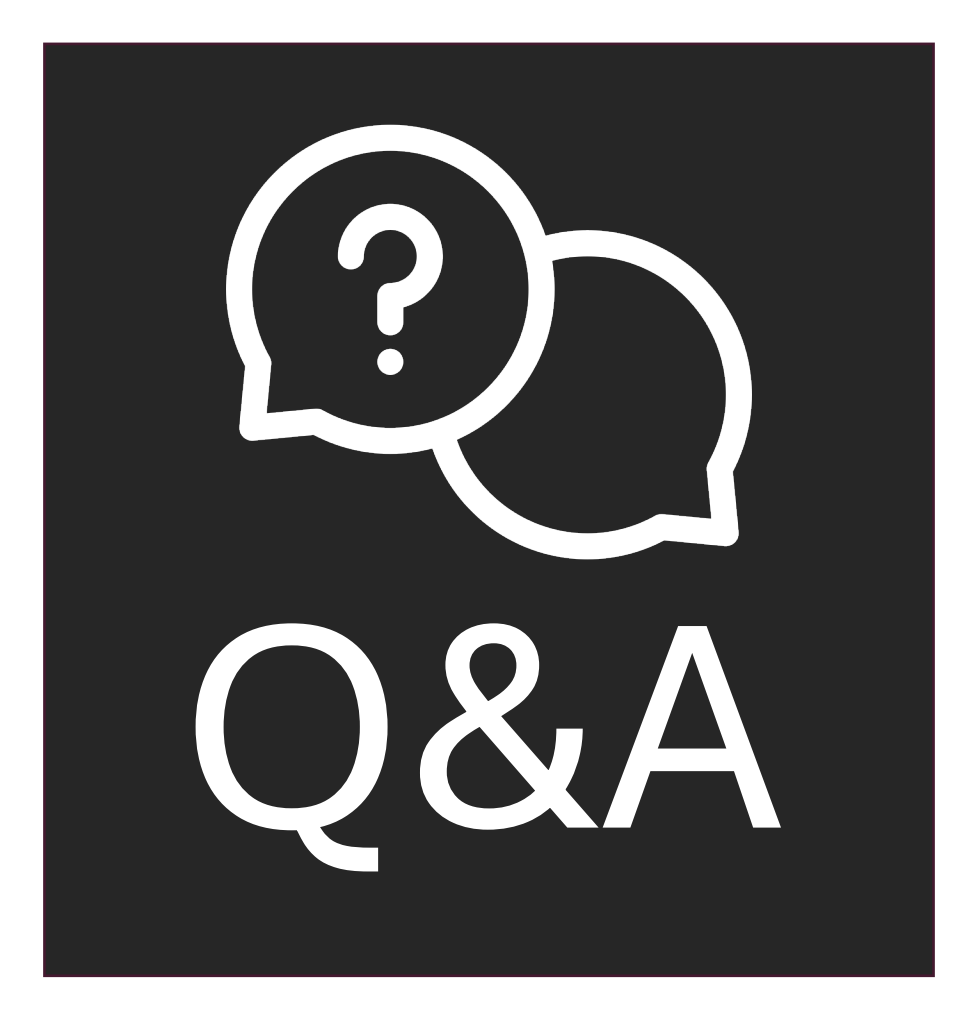

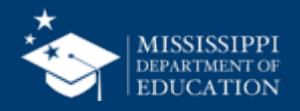

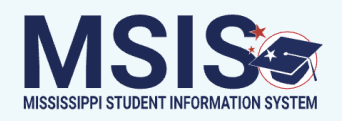

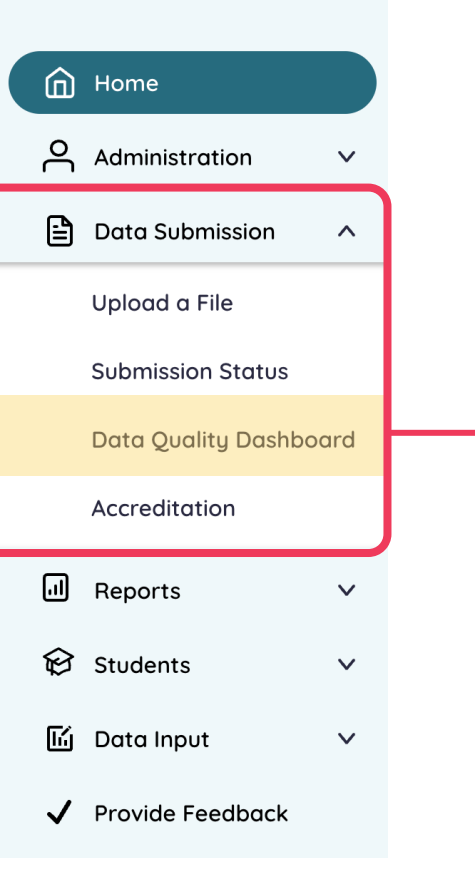

### **View errors and warnings for any data that has been processed** (API, file upload, or manual entry) **Permission: Various**

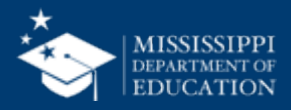

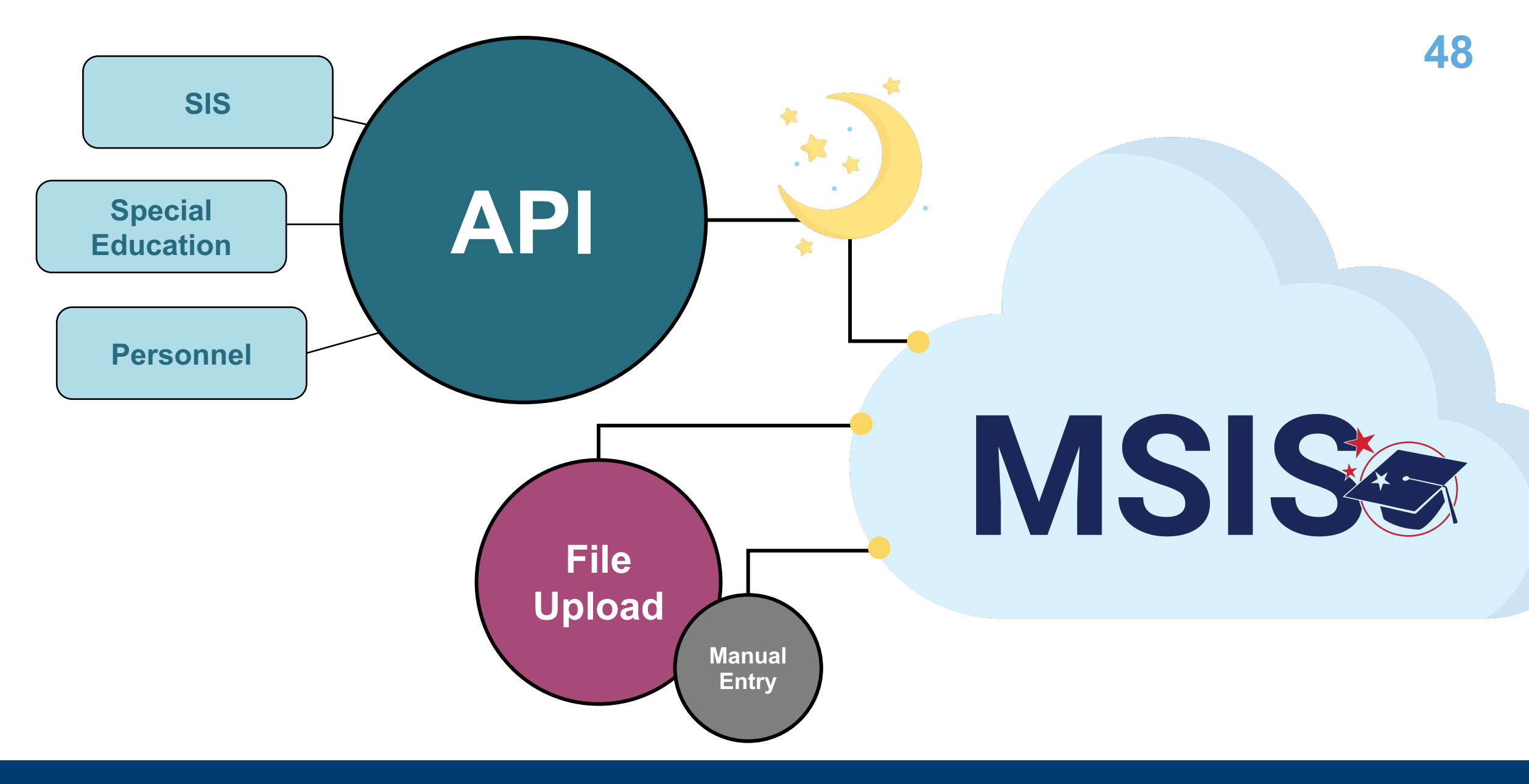

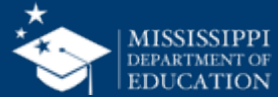

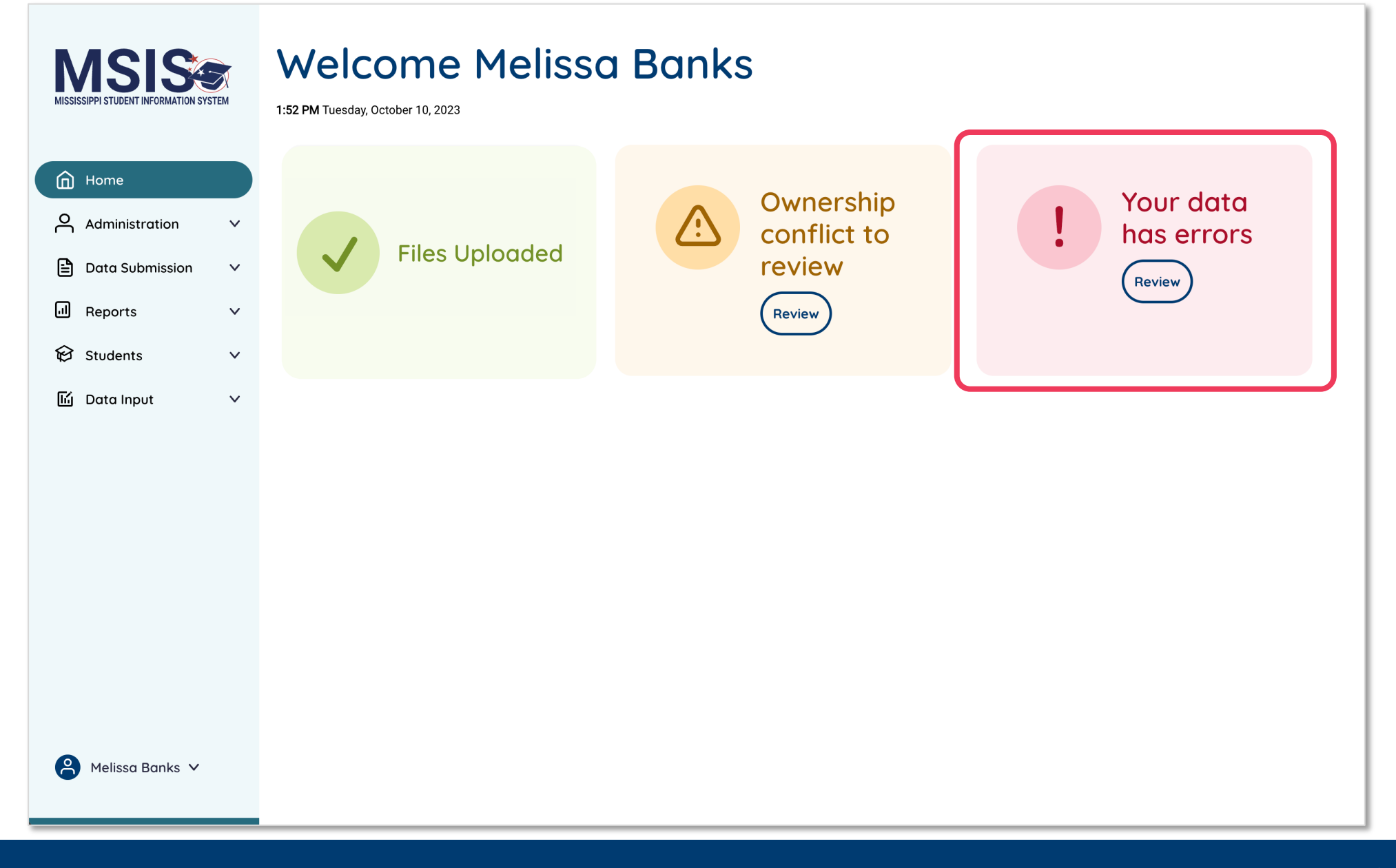

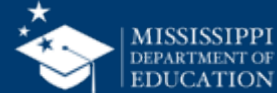

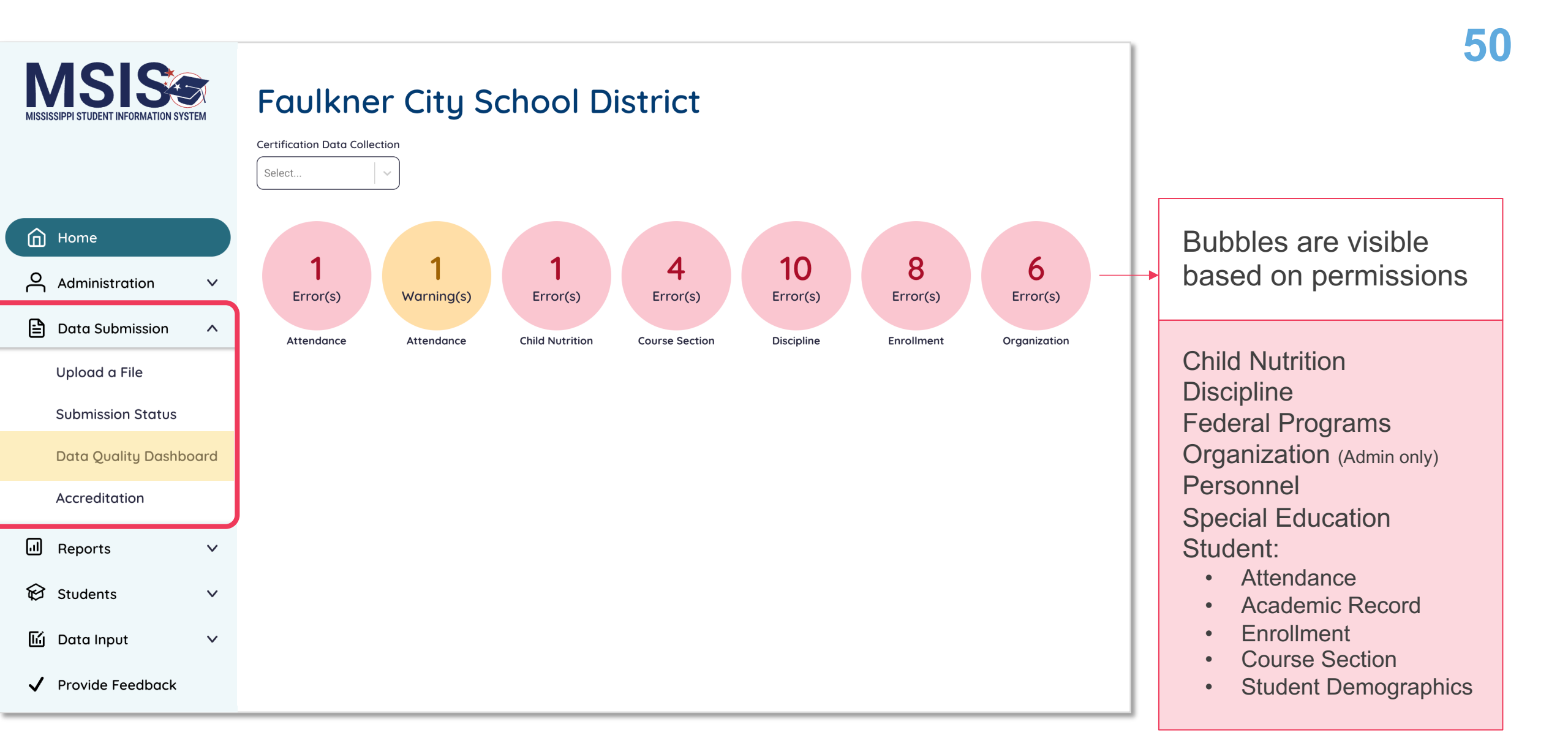

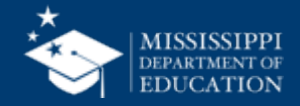

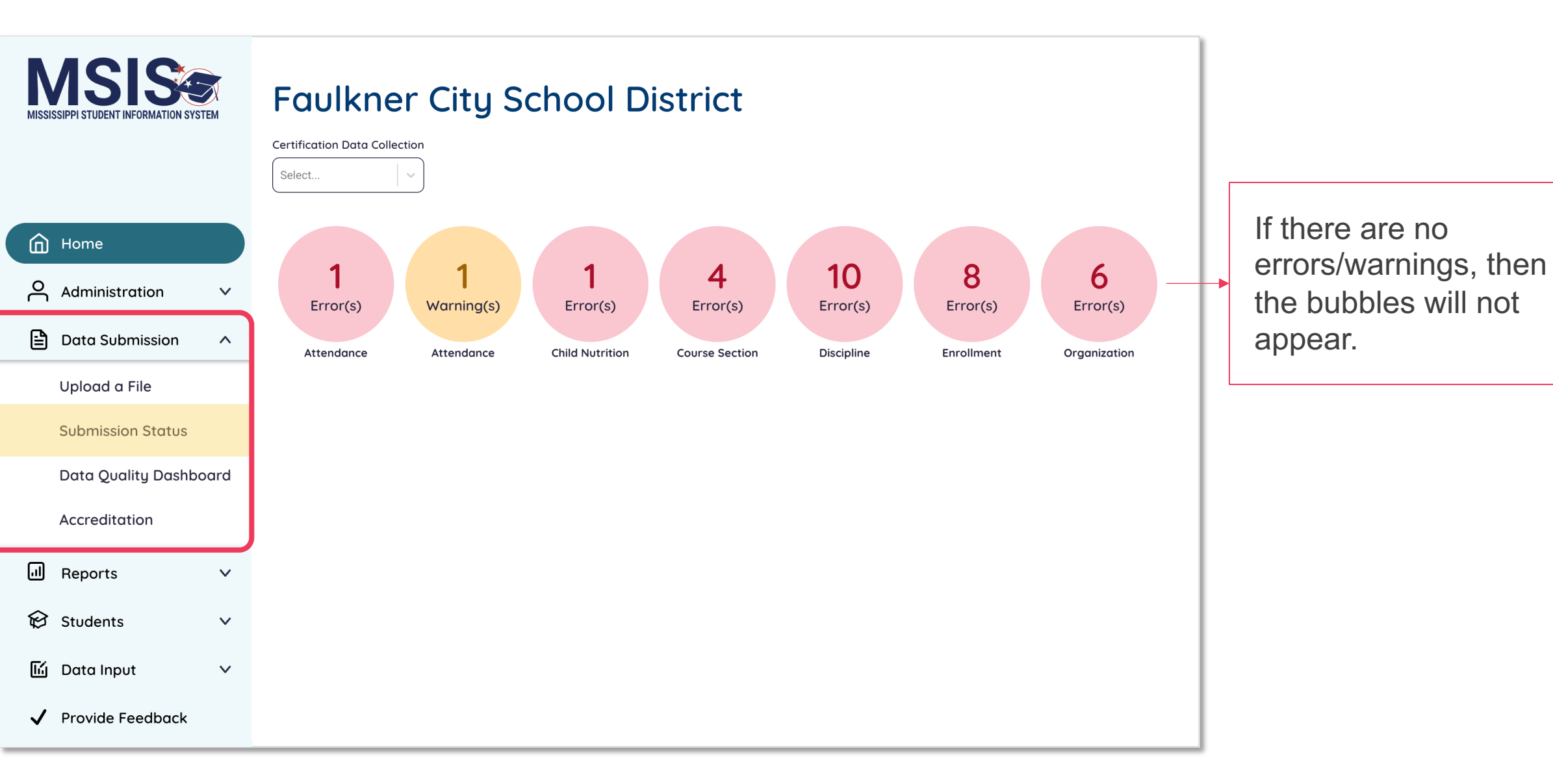

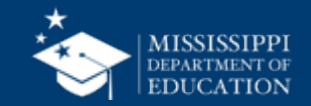

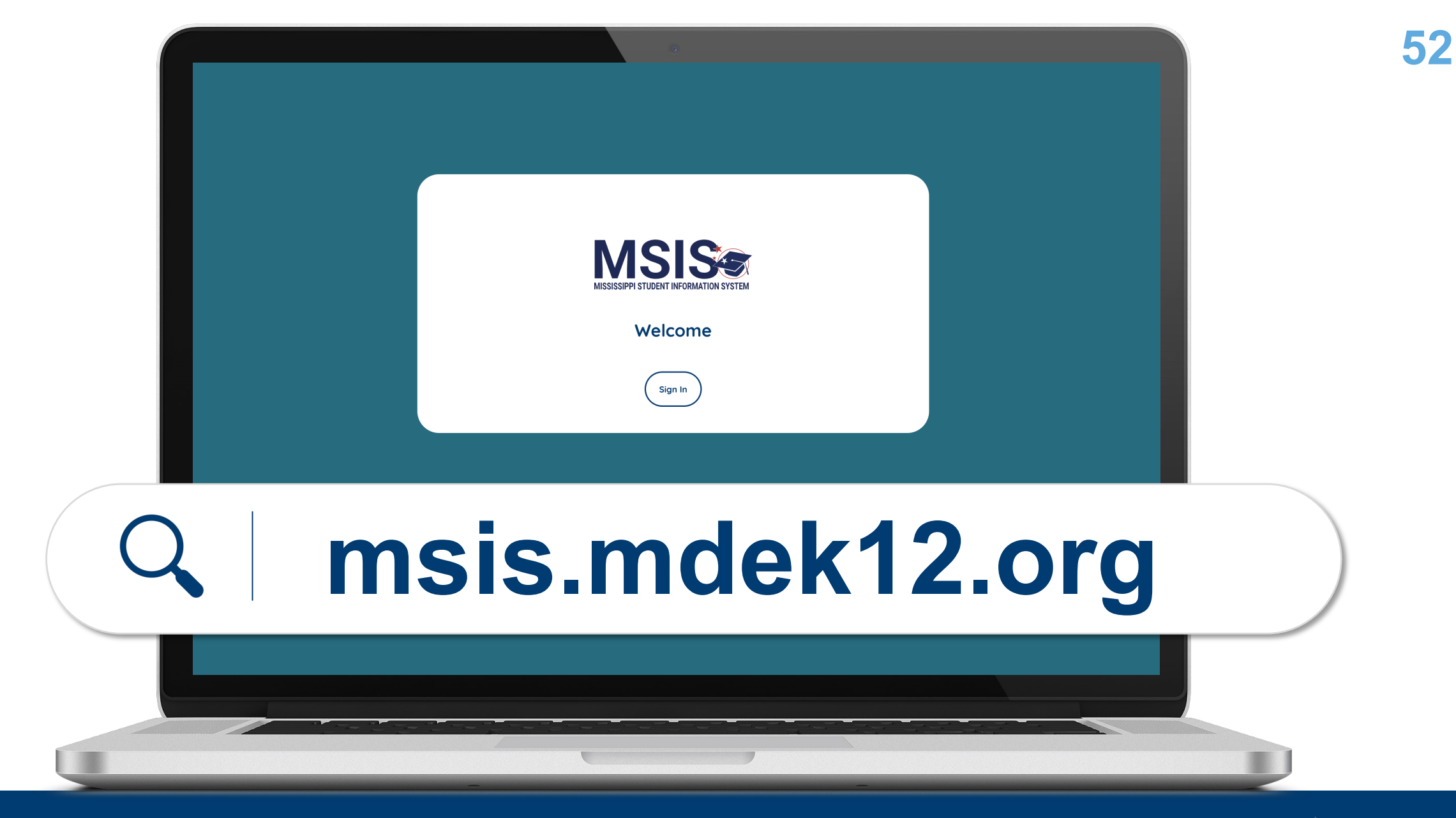

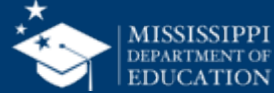

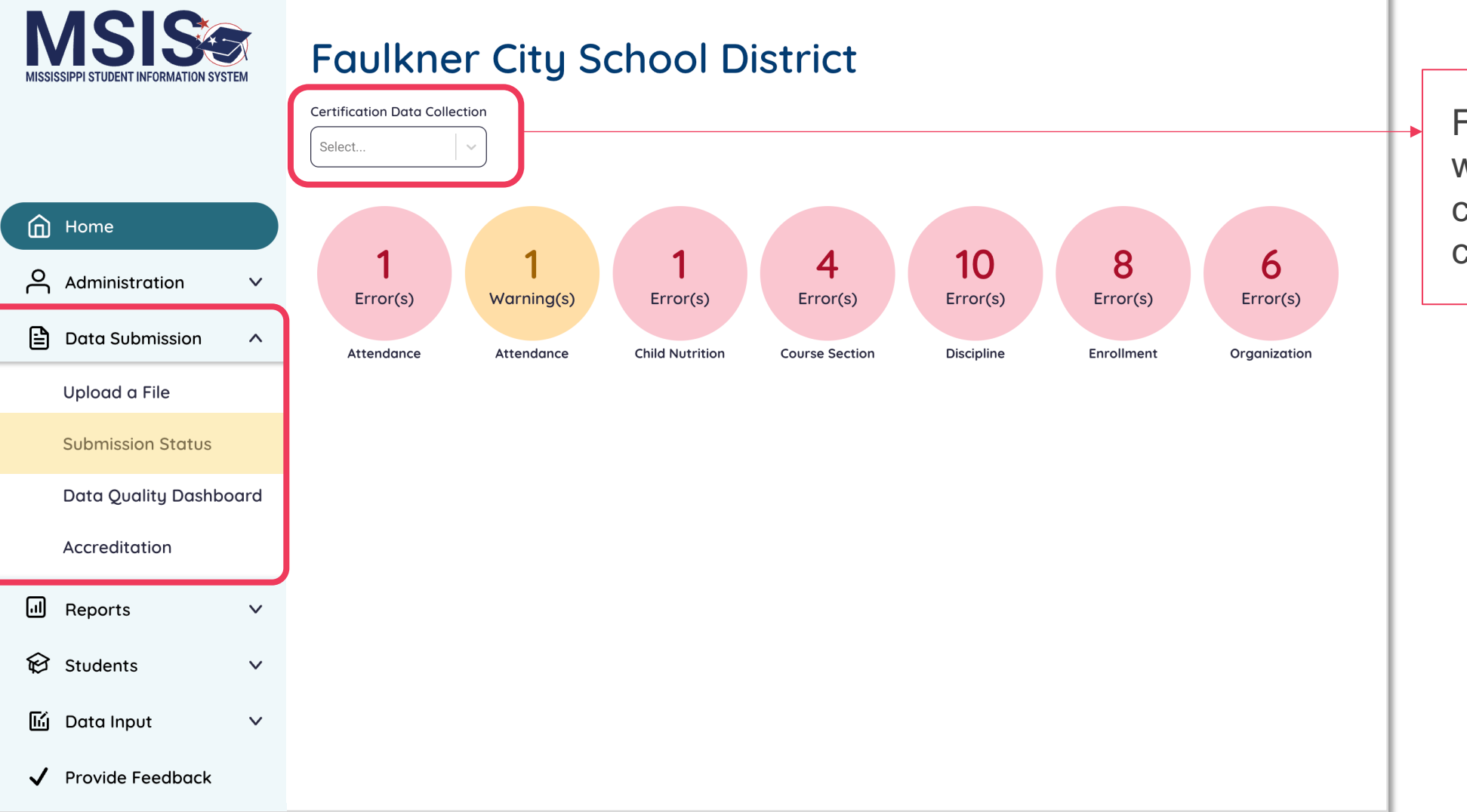

Filter errors and warnings by certification data collections.

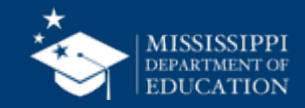

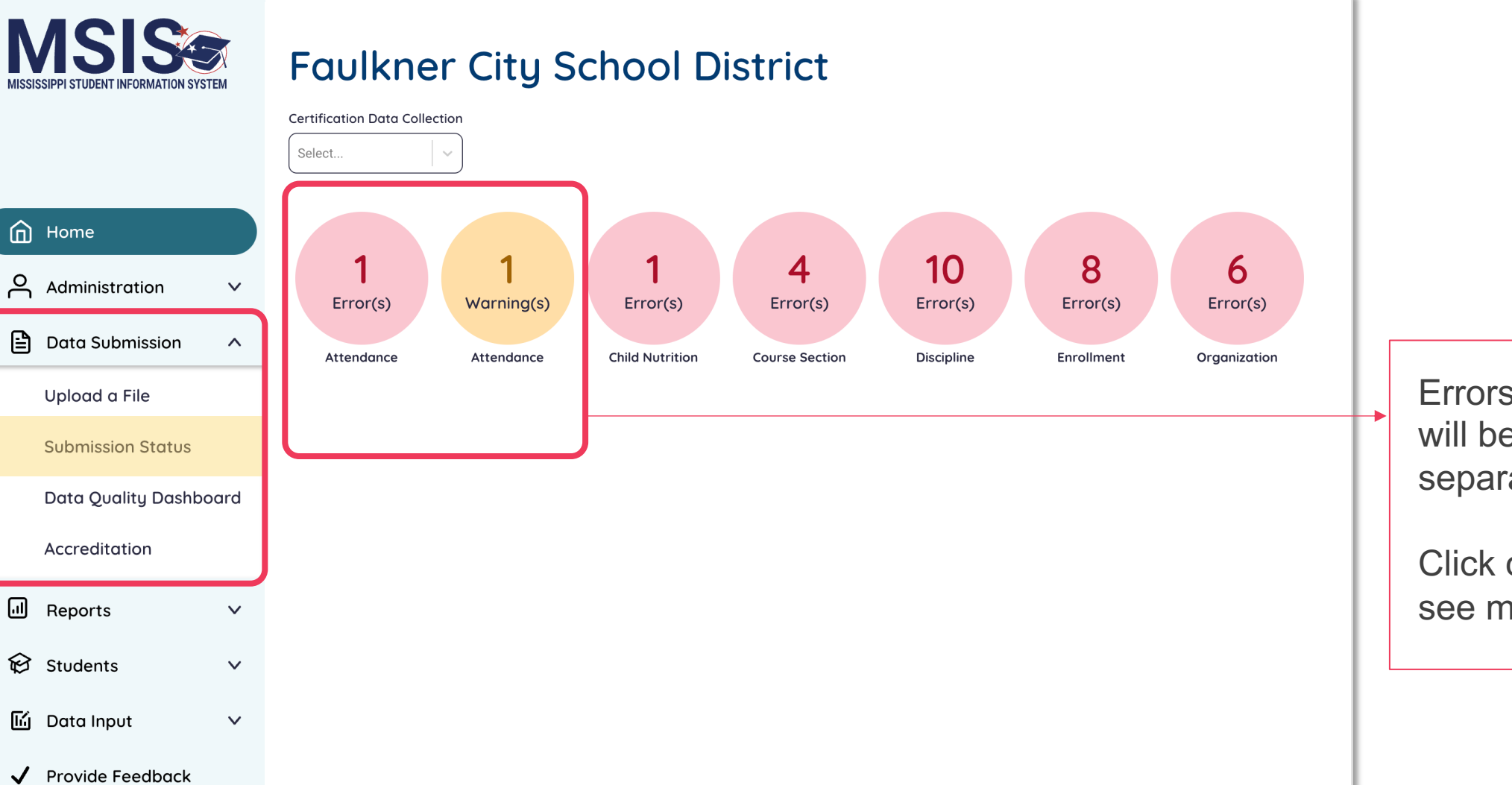

Errors and warnings will be split into separate bubbles.

Click on the bubble to see more details.

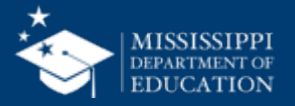

55 MSIS < <u>Back</u> Enrollment **Certification Data Collection** Rows per page: 10 ▼ 1-2 of 2 < > ••• Select .. Home Student EnrollIment Future Date Check Exit Date Ownership Conflict Administration  $\mathbf{v}$ School Error/Warning School Student MSIS ID Resolution Enrollment Enrollment Enrollment Enrollment Calendar Grades Graduatior Student Description Error/Warning lists are Year Name First Last Entry Date Entry Type Exit Date Exit Type Event Offered Status 🖹 Data Submission  $\mathbf{\wedge}$ Name Name Туре separated into 10 Error 2024-Jim John Smith 999999214 Enrollment Ensure 2024-09-74001 Upload a File 2025 Henson date must enrollment 05 Elementary be equal date in rows per page School to current your SIS is equal to date or in Submission Status the past. current date or in the past. Click ••• to export the Data Quality Dashboard 2024-Ridley 999999432 2024-09-74001 Error Jim Abigail Enrollment Ensure list as a spreadsheet 2025 Henson enrollment 05 date must Accreditation Elementary be equal date in School your SIS is to current date or in equal to the past. current ... Reports  $\mathbf{\nabla}$ date or in the past. ତ Students  $\mathbf{v}$ 딦 Data Input  $\mathbf{v}$ 1 Provide Feedback

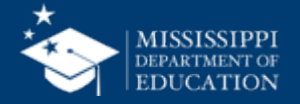

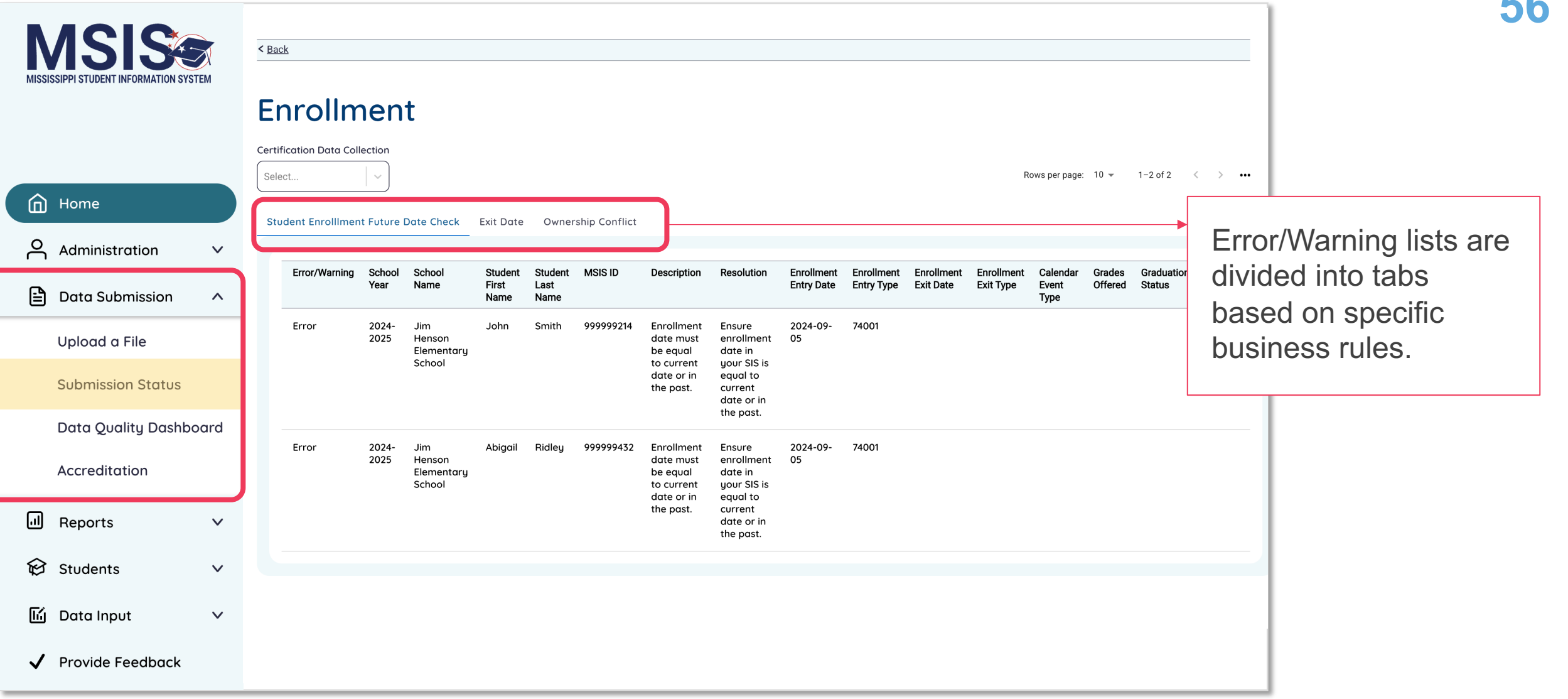

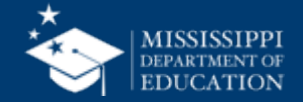

MSIS < <u>Back</u> **Enrollment** Carefully **Certification Data Collection** review ALL Select... Rows per page: 10 - 1-2 of 2 ... information Home provided Student EnrollIment Future Date Check Exit Date Ownership Conflict Administration  $\mathbf{v}$ (including Error/Warning School School Student Student MSIS ID Description Resolution Enrollment Enrollment Enrollment Enrollment Calendar Grades Graduation Variance Year Name First Last Entry Date Entry Type Exit Date Exit Type Event Offered Status missing 🖹 Data Submission ^ Name Name Туре information). Error 2024-Jim John Smith 999999214 Enrollment Ensure 2024-09-74001 2025 Upload a File Henson date must enrollment 05 Elementary be equal date in School to current your SIS is equal to date or in Compare Submission Status current the past. date or in the past. the provided Data Quality Dashboard information 2024-Ridley 999999432 2024-09-74001 Error Jim Abigail Enrollment Ensure 2025 Henson enrollment 05 date must Accreditation Elementaru be equal date in with your data School your SIS is to current date or in equal to the past. current source to Reports  $\mathbf{v}$ date or in the past. determine how ଚ Students  $\mathbf{v}$ to correct the issue. ГÚ Data Input  $\mathbf{v}$ Provide Feedback

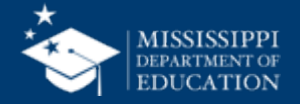

| 5 | 8 |
|---|---|
|   |   |

| Business<br>Rule                                  | Error/<br>Warning | Tab Name                              | Description                                                     | Resolution                                                                                                    |
|---------------------------------------------------|-------------------|---------------------------------------|-----------------------------------------------------------------|----------------------------------------------------------------------------------------------------|
| Missing SSN or<br>Name Check                      | Error             | Missing SSN or<br>Name                | First name, last name, and social security number are required. | Ensure first name, last name, and social securit number are provided.                                                       |
| National Board<br>Type Check                      | Error             | National Board Type                   | Invalid National Board<br>Certification type.                   | Ensure the National Board Certification type is one of the following: NBPTS, CCC, NCSC, NCSN CAT, or CALT.                  |
| Missing<br>Birthdate,<br>Gender, or Race<br>Check | Error             | Missing Birthdate,<br>Gender, or Race | Birthdate, Race and Gender are required.                        | Ensure Birthdate, Race and Gender are provided                                                                              |
| Employment<br>Dates Check                         | Error             | Employment Dates                      | Employment end date cannot be prior to employment start date.   | Ensure the employment end date is after the the employment start date. Example: Start date 01/01/2019, end date 01/02/2019. |
| Missing Years of<br>Experience<br>Check           | Error             | Missing Years of<br>Experience        | Years of experience is blank.                                   | Ensure the years of experience is not blank.                                                                                |
| Salary Errors<br>Check                            | Error             | Salary Errors                         | Total salary is required.                                       | Ensure the total salary is not blank.                                                                                       |
| Missing Funding<br>Source Check                   | Error             | Missing Funding<br>Source             | At least one funding source is required.                        | Ensure at least one funding source is provided.                                                                             |
| Invalid Funding<br>Code Check                     | Error             | Invalid Funding<br>Code               | Invalid funding source provided.                                | Ensure the funding source(s) provided are valid<br>and active. The provided funding source canno-<br>be inactive.           |
| Missing Days of<br>Service Check                  | Error             | Missing Days of<br>Service            | Total days of service is required.                              | Ensure the Total Days of Service is not blank.                                                                              |

#### mdek12.org/msis/msis-resource-library/

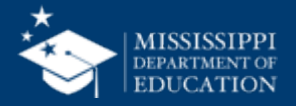

## **Data Quality Dashboard**

**Errors:** data **CANNOT** be certified until errors are resolved in the SIS or new data is uploaded

**Warnings:** data **CAN** be certified, but proceed with caution and verify information in your SIS

• After certification with warnings, a request to change data would have to be submitted to MDE.

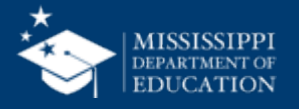

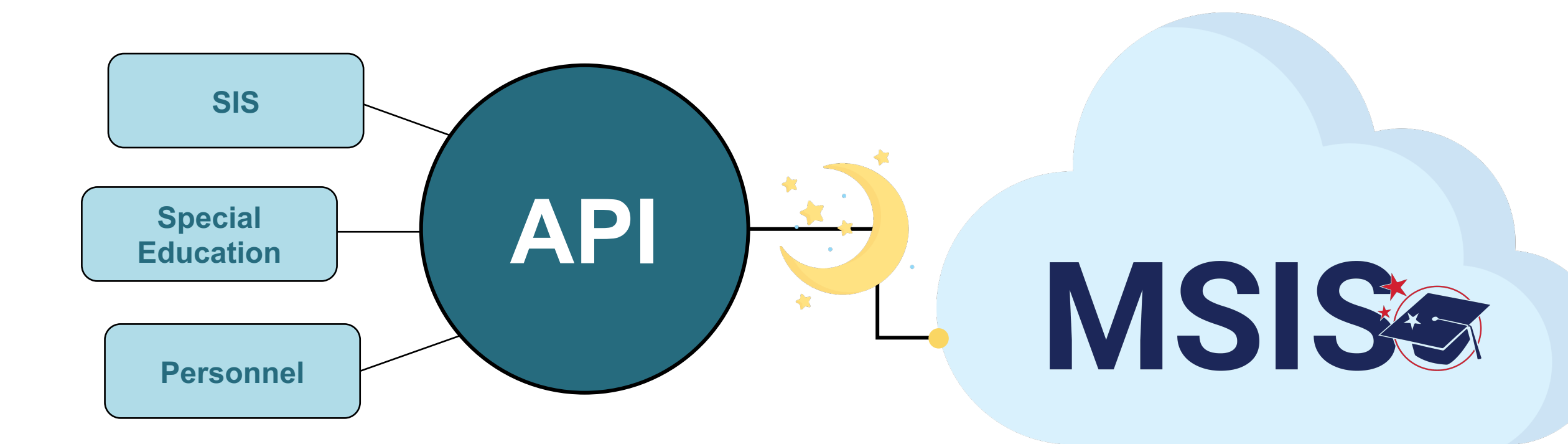

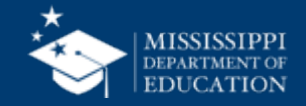

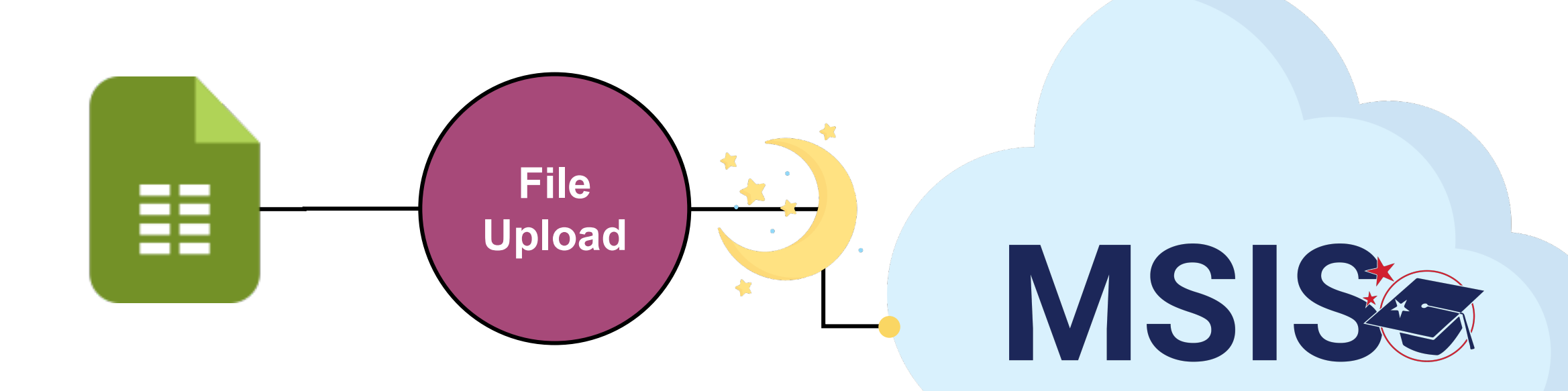

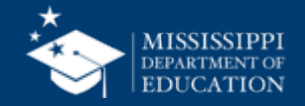

| MISSI        | ASIPPI STUDENT INFORMATION SYSTE | M   | Faulkner City School District |  |
|--------------|----------------------------------|-----|-------------------------------|--|
|              | Home                             |     |                               |  |
| Å            | Administration                   | ~   |                               |  |
|              | Data Submission                  | ^   |                               |  |
|              | Upload a File                    |     |                               |  |
|              | Submission Status                |     | There are no errors           |  |
|              | Data Quality Dashboo             | ard |                               |  |
|              | Accreditation                    |     |                               |  |
|              | Reports                          | ~   |                               |  |
| ଟ୍ଟ          | Students                         | ~   |                               |  |
| Ш            | Data Input                       | ~   |                               |  |
| $\checkmark$ | Provide Feedback                 |     |                               |  |

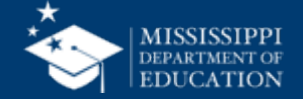

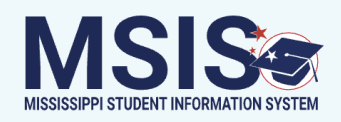

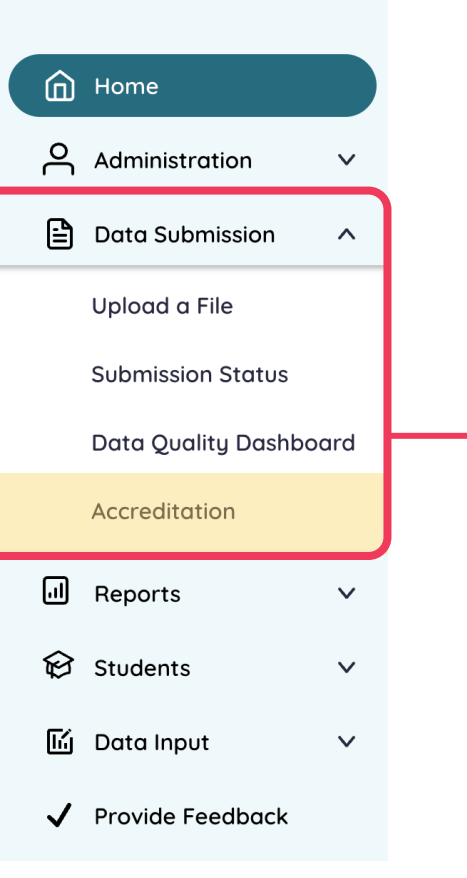

# **View Accreditation edits**

(based on Personnel and Course Section data) Permission: Accreditation

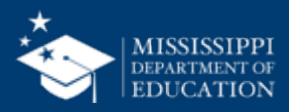

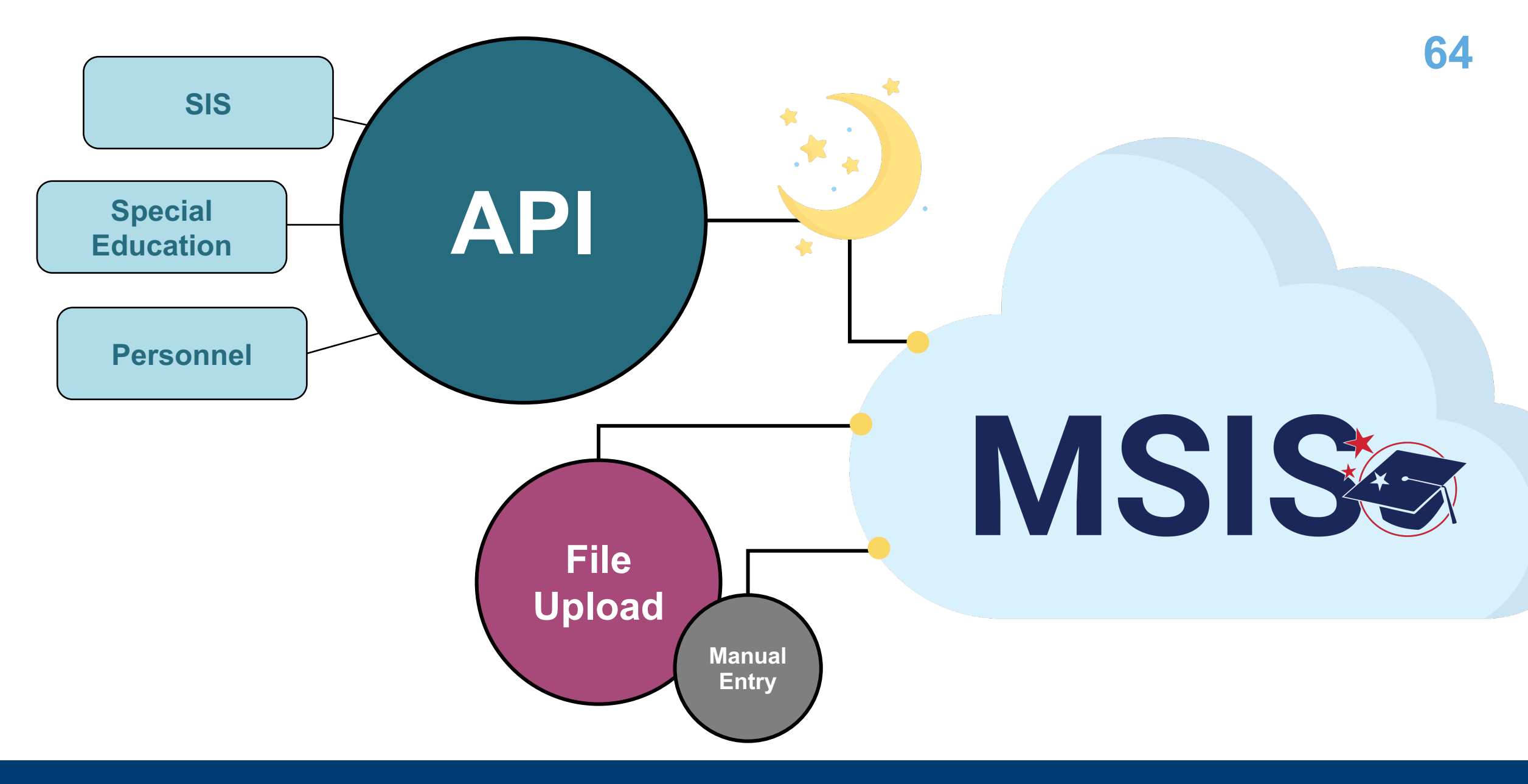

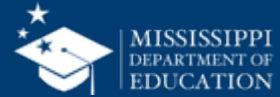

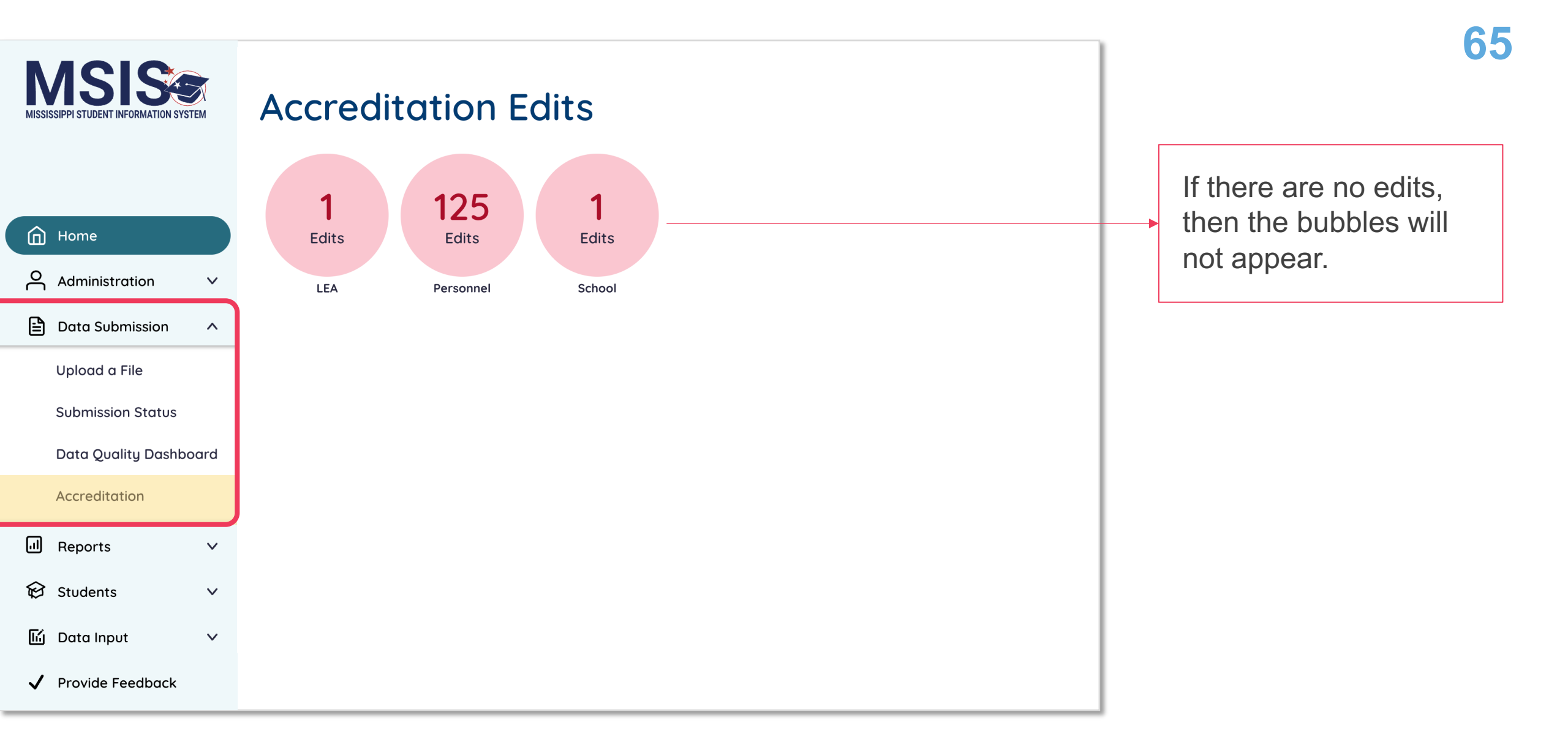

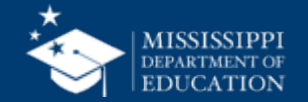

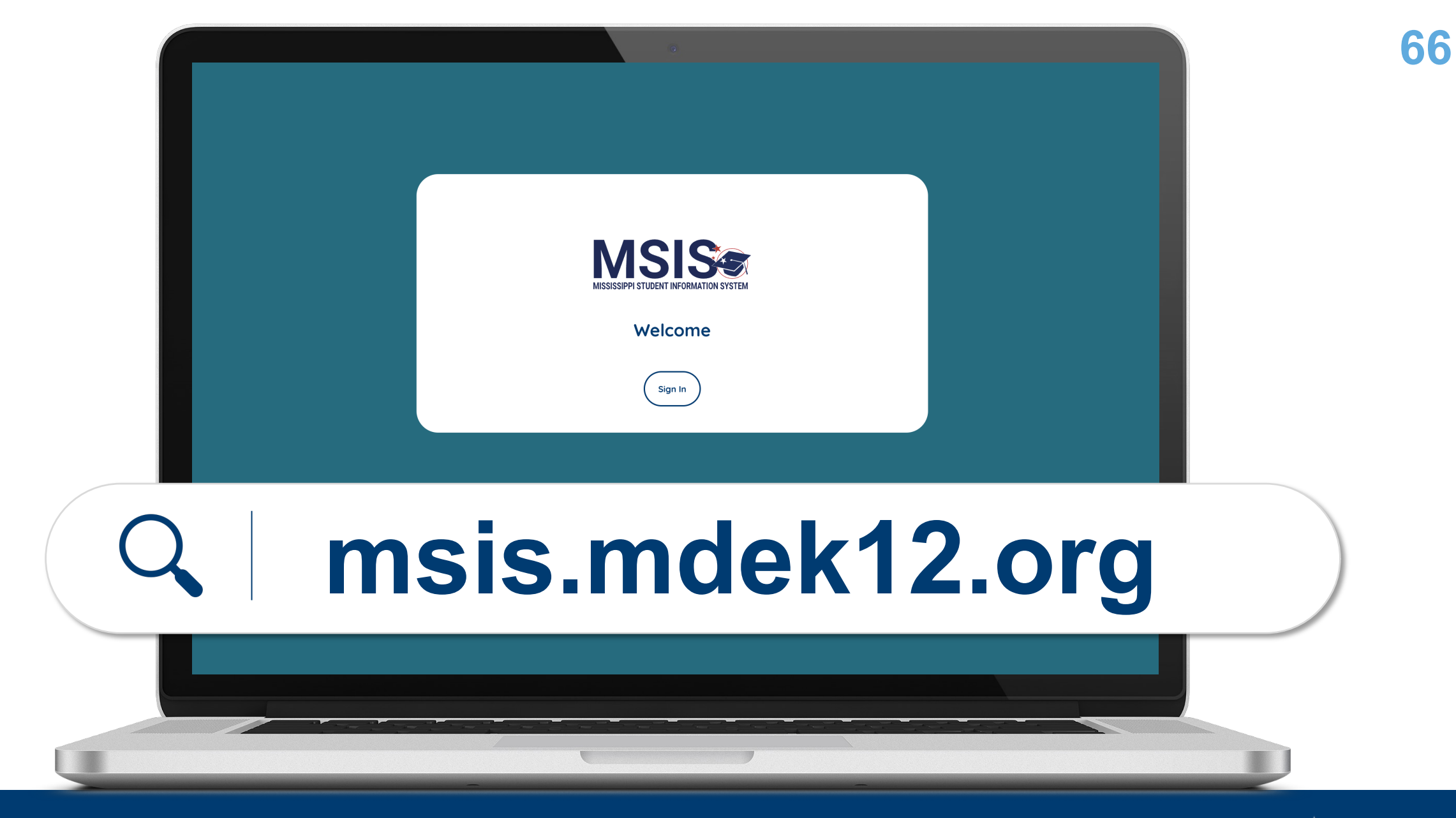

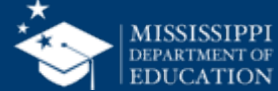

| MISSISSIPPI STUDENT INFORMATION SYSTEM | < <u>Back</u> |                                             |                                   |                                                                                                    |                                                                                                    |            |           |            |        |                                              |                   |               | 67      |
|----------------------------------------|---------------|---------------------------------------------|-----------------------------------|----------------------------------------------------------------------------------------------------|----------------------------------------------------------------------------------------------------|------------|-----------|------------|--------|----------------------------------------------|-------------------|---------------|---------|
|                                        | Core Cou      | orse Grades                                 | 1-4 Class Load                    | Instructional Time required<br>Units<br>Description                                                                                | I for Carnegie                                                                                                    | First Name | Last Name | Employee   | Course | Course Title                                 | Edit li<br>tabs t | ist is divide | ed into |
| Home                                   | Yea<br>202    | r<br>4- Faulkner                            | Faulkner                          | Standard 28.5 - the total                                                                                                    | Ensure the teacher is not assigned to                                                                                                    | LAINA      | CASE      | ID<br>9213 | Code   | COMPUTER                                     | Acco              | untability r  | iles.   |
| Administration V                       | 202           | 5 City<br>School<br>District                | Alternative<br>School             | number of students<br>taught by an individual<br>teacher in academic core<br>subjects (math, English,<br>science, bioteru) at      | more than 150 students anytime during<br>the school year. Exemptions: a teacher<br>providing instruction through district<br>sharing or online or virtual courses is<br>around the facilitates or             |            |           |            |        | SCIENCE - GRADES<br>PK-3                     |                   |               |         |
| Data Submission ^                      |               |                                             |                                   | anytime during the school<br>year must not exceed 150<br>students.                                                                 | principal designee is responsible for<br>assigning grades at the receiving/shared<br>district.                                                                                                    |            |           |            |        |                                              |                   |               |         |
| Upload a File<br>Submission Status     | 202<br>202    | 4- Faulkner<br>5 City<br>School<br>District | Faulkner<br>Alternative<br>School | Standard 28.5 - the total<br>number of students<br>taught by an individual<br>teacher in academic core<br>subjects (math, English, | Ensure the teacher is not assigned to<br>more than 150 students anytime during<br>the school year. Exemptions: a teacher<br>providing instruction through district<br>sharing or online or virtual courses is | ALEXANDRA  | STOGNER   | 1510       | 509904 | MUSIC - GENERAL<br>MUISC - GRADES K-<br>6    | 1020              |               |         |
| Data Quality Dashboard                 |               |                                             |                                   | science, history) at<br>anytime during the school<br>year must not exceed 150<br>students.                                         | exempt. Ensure a lab facilitator or<br>principal designee is responsible for<br>assigning grades at the receiving/shared<br>district.                                                                         |            |           |            |        |                                              |                   |               |         |
| Accreditation                          | 202<br>202    | 4- Faulkner<br>5 City<br>School             | Faulkner<br>Alternative<br>School | Standard 28.5 - the total<br>number of students<br>taught by an individual                                                         | Ensure the teacher is not assigned to<br>more than 150 students anytime during<br>the school year. Exemptions: a teacher                                                                                      | BOBBY      | SMITH     | 4444       | 450704 | SOCIAL STUDIES -<br>INTRODUCTION TO<br>WORLD | 264               |               |         |
| Reports V                              |               | District                                    |                                   | teacher in academic core<br>subjects (math, English,<br>science, history) at<br>anytime during the school                          | providing instruction through district<br>sharing or online or virtual courses is<br>exempt. Ensure a lab facilitator or<br>principal designee is responsible for                                             |            |           |            |        | GEOGRAPHY                                    |                   |               |         |
| 😧 Students 🗸 🗸                         |               |                                             |                                   | year must not exceed 150 students.                                                                                                 | assigning grades at the receiving/shared district.                                                                                                    |            |           |            |        |                                              |                   |               |         |
| 🖆 Data Input 🛛 🗸                       | 202<br>202    | 4- Faulkner<br>5 City<br>School             | Faulkner<br>Alternative<br>School | Standard 28.5 - the total<br>number of students<br>taught by an individual                                                         | Ensure the teacher is not assigned to<br>more than 150 students anytime during<br>the school year. Exemptions: a teacher                                                                                      | BOBBY      | SMITH     | 4444       | 450704 | SOCIAL STUDIES -<br>INTRODUCTION TO<br>WORLD | 264               |               |         |
| ✓ Provide Feedback                     |               |                                             |                                   |                                                                                                    |                                                                                                    |            |           |            |        |                                              |                   |               |         |

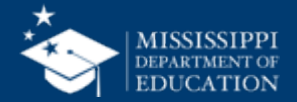

| R        |                                  |              |             |                |                    |                         |                                                     |                                                                                    |            |           |                |                |                                      |                  |
|----------|----------------------------------|--------------|-------------|----------------|--------------------|-------------------------|-----------------------------------------------------|------------------------------------------------------------------------------------|------------|-----------|----------------|----------------|--------------------------------------|------------------|
|          |                                  | X            | < <u>Ba</u> | <u>ck</u>      |                    |                         |                                                     |                                                                                    |            |           |                |                |                                      |                  |
| MISSI    | SSIPPI STUDENT INFORMATION SYSTI | EM           |             |                |                    |                         |                                                     |                                                                                    |            |           |                |                |                                      |                  |
|          |                                  |              |             |                |                    |                         |                                                     |                                                                                    |            |           |                |                |                                      |                  |
|          |                                  |              | Co          | re Course      | Grades 1-          | 4 Class Load            | Instructional Time required                         | for Carnegie                                                                       |            |           |                |                |                                      |                  |
|          |                                  |              |             |                | _                  |                         | Units                                               |                                                                                    |            |           |                |                |                                      |                  |
|          |                                  |              |             |                |                    |                         |                                                     |                                                                                    |            |           |                |                |                                      |                  |
|          |                                  |              |             | School<br>Year | LEA Name           | School Name             | Description                                         | Resolution                                                                         | First Name | Last Name | Employee<br>ID | Course<br>Code | Course Title                         | Student<br>Count |
| ۵        | Home                             |              |             | 2024-          | Faulkner           | Faulkner                | Standard 28 5 - the total                           | Ensure the teacher is not assigned to                                              |            | CASE      | 9213           | 110103         | COMPUTER                             | 462              |
| _        |                                  |              |             | 2025           | City               | Alternative             | number of students                                  | more than 150 students anytime during                                              | Lana       | CADE      | 7213           | 110105         | SCIENCE - GRADES                     | 102              |
| റ്റ      | Administration V                 |              |             |                | District           | School                  | teacher in academic core                            | providing instruction through district                                             |            |           |                |                | PK-5                                 |                  |
|          |                                  |              |             |                |                    |                         | subjects (math, English,<br>science, history) at    | sharing or online or virtual courses is<br>exempt. Ensure a lab facilitator or     |            |           |                |                |                                      |                  |
| Ð        | Data Submission                  | ~            |             |                |                    |                         | anytime during the school                           | principal designee is responsible for<br>assigning grades at the receiving (shared |            |           |                |                |                                      |                  |
|          | Data oobinicsion                 |              |             |                |                    |                         | students.                                           | district.                                                                          |            |           |                |                |                                      |                  |
|          | Upload a File                    |              |             |                |                    |                         |                                                     |                                                                                    |            |           |                |                |                                      |                  |
|          | opiouu u riie                    |              |             | 2024-<br>2025  | Faulkner<br>City   | Faulkner<br>Alternative | number of students                                  | Ensure the teacher is not assigned to<br>more than 150 students anytime during     | ALEXANDRA  | STOGNER   | 1510           | 509904         | MUSIC - GENERAL<br>MUISC - GRADES K- | 1020             |
|          | Culturaisaian Chatwa             |              |             |                | School<br>District | School                  | taught by an individual<br>teacher in academic core | the school year. Exemptions: a teacher<br>providing instruction through district   |            |           |                |                | 6                                    |                  |
|          | Submission Status                |              |             |                |                    |                         | subjects (math, English,                            | sharing or online or virtual courses is                                            |            |           |                |                |                                      |                  |
|          | Data Ovality Daths               | a se a l     |             |                |                    |                         | anytime during the school                           | principal designee is responsible for                                              |            |           |                |                |                                      |                  |
|          | Data Quality Dashbo              | ara          |             |                |                    |                         | year must not exceed 150<br>students.               | assigning grades at the receiving/shared<br>district.                              |            |           |                |                |                                      |                  |
|          | A                                |              |             |                |                    |                         |                                                     |                                                                                    |            |           |                |                |                                      |                  |
|          | Accreditation                    |              |             | 2024-<br>2025  | Faulkner<br>Citu   | Faulkner<br>Alternative | Standard 28.5 - the total                           | Ensure the teacher is not assigned to more than 150 students anutime during        | BOBBY      | SMITH     | 4444           | 450704         | SOCIAL STUDIES -                     | 264              |
|          |                                  |              |             | 2023           | School             | School                  | taught by an individual                             | the school year. Exemptions: a teacher                                             |            |           |                |                | WORLD                                |                  |
| .1       | Reports                          | $\checkmark$ |             |                | District           |                         | subjects (math, English,                            | sharing or online or virtual courses is                                            |            |           |                |                | GEOGRAPHY                            |                  |
|          |                                  |              |             |                |                    |                         | science, history) at<br>anutime durina the school   | exempt. Ensure a lab facilitator or<br>principal designee is responsible for       |            |           |                |                |                                      |                  |
| ଳ        | Students                         | $\sim$       |             |                |                    |                         | year must not exceed 150                            | assigning grades at the receiving/shared                                           |            |           |                |                |                                      |                  |
| ~        | otodento                         |              |             |                |                    |                         | stouents.                                           | uistrict                                                                           |            |           |                |                |                                      |                  |
| Ē        | D                                |              |             | 2024-          | Faulkner           | Faulkner                | Standard 28.5 - the total                           | Ensure the teacher is not assigned to                                              | BOBBY      | SMITH     | 4444           | 450704         | SOCIAL STUDIES -                     | 264              |
| Ш        | Data Input                       | v            |             | 2025           | City<br>School     | Alternative<br>School   | number of students<br>taught by an individual       | more than 150 students anytime during the school year. Exemptions: a teacher       |            |           |                |                | INTRODUCTION TO<br>WORLD             |                  |
|          |                                  |              |             |                |                    |                         | -                                                   |                                                                                    |            |           |                |                |                                      |                  |
| <b>_</b> | Provide Feedback                 |              |             |                |                    |                         |                                                     |                                                                                    |            |           |                |                |                                      |                  |

Carefully review ALL information provided (including missing information). Compare the provided information with your SIS or Personnel

package to

issue (if possible)

determine how

to correct the

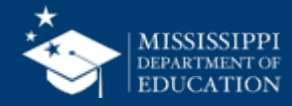

#### **Accreditation Dashboard**

| Tab Name                          | Rule Description                                                                                                    | Resolution                                                                                                    | Additional Notes                                                                                                    |
|-----------------------------------|----------------------------------------------------------------------------------------------------|----------------------------------------------------------------------------------------------------|----------------------------------------------------------------------------------------------------|
| 28.5 Core Course<br>Load          | Standard 28.5 (Public) - the total<br>number of students taught by an<br>individual teacher in academic core<br>subjects (math, English, science,<br>history) at anytime during the<br>school year must not exceed 150<br>students. | Ensure the teacher is not assigned to more<br>than 150 students anytime during the school<br>year. Exemptions: A teacher providing<br>instruction through district sharing or online or<br>virtual courses is exempt. Ensure a lab<br>facilitator or principal designee is responsible<br>for assigning grades at the receiving/shared<br>district. | Course Catalog contains "Core<br>Subject" indicator. Checks Instructor<br>of Record only.                                                                                                    |
| 28.2 Grades 1-4<br>Class Load     | Standard 28.2 - The student-<br>teacher ratios exceed 27 to 1<br>students.                                                                                                    | Ensure the student-teacher ratio is not more than 27 students per teacher for grades 1-4.                                                                                                    | Checks Instructor of Record only.                                                                                                    |
| 28.4 Grades 5-12<br>Class Load    | Standard 28.4 - Student-teacher ratios exceed 33 to 1 students per teacher.                                                                                                    | Ensure the student-teacher ratio is not more than 33 students per teacher for grades 5-12.                                                                                                    | Checks Instructor of Record only.<br>Checks Core subjects.                                                                                                    |
| 28.1 Kindergarten<br>Class Load   | Standard 28.1 - The student<br>teacher ratios exceed 22 to 1<br>kindergarten students. If a full-time<br>assistant teacher is employed, 27<br>kindergarten students may be<br>enrolled.                                             | Ensure the student teacher ratio is not more<br>than 22 kindergarten students per teacher, or<br>not more than 27 kindergarten students per<br>teacher if an assistant teacher is also<br>assigned.                                                                                                    | Checks Instructor of Record only.                                                                                                    |
| 1.1 Superintendent<br>Endorsement | Standard 1.1 - The individual<br>reported as the Superintendent<br>does not have the correct<br>endorsement.                                                                                                    | Ensure that the correct individual is identified<br>as the Superintendent in your Personnel data<br>and that the proper endorsement (486, 487, or<br>488) is recorded in MECCA. Confirm SSN of<br>individual reported as superintendent                                                                                                    | Work Area Code of 511001 or 511002.<br>FTE must be greater than 0.<br>Endorsement must be 0486, 0487,<br>0488, 0486E, or 0496. License and<br>Endorsement must be active (not<br>expired and not revoked). |
| 2.4.1 Counselor<br>License        | Standard 2.4.1 - The school failed<br>to employ a full-time licensed<br>school counselor. The license does                                                                                                    | Ensure a full-time licensed school counselor<br>is employed. If the school does not employ a<br>full-time licensed counselor the school must                                                                                                    | Work area Code of 551019, 601005, or 601017.                                                                                                    |

#### mdek12.org/msis/msis-resource-library/

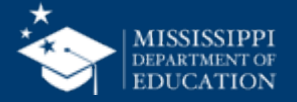

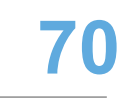

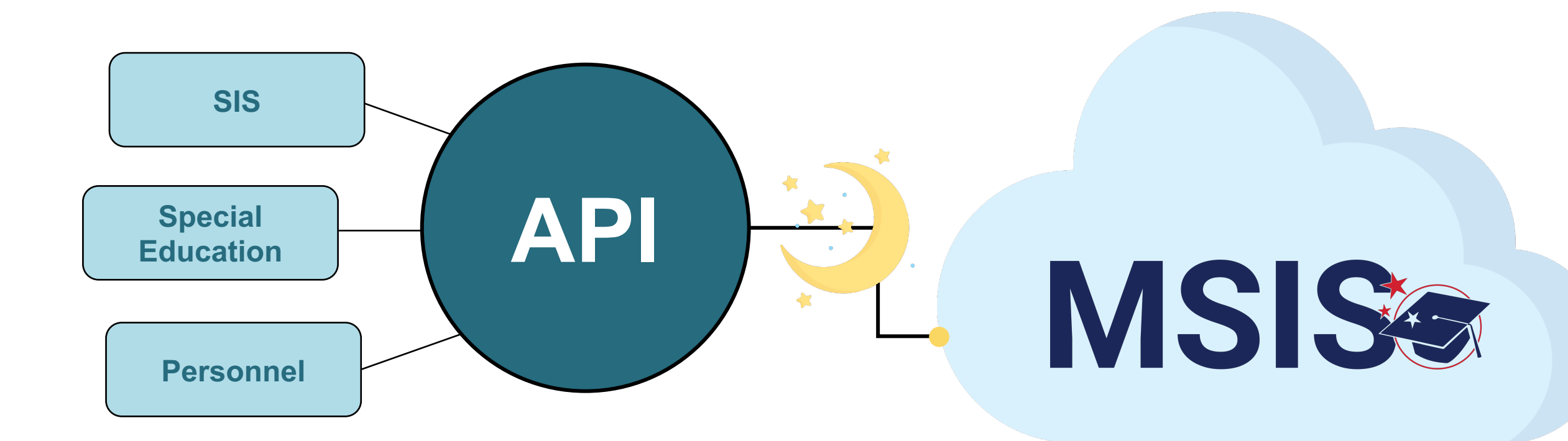

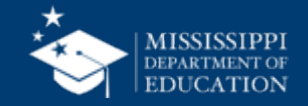

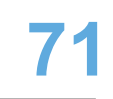

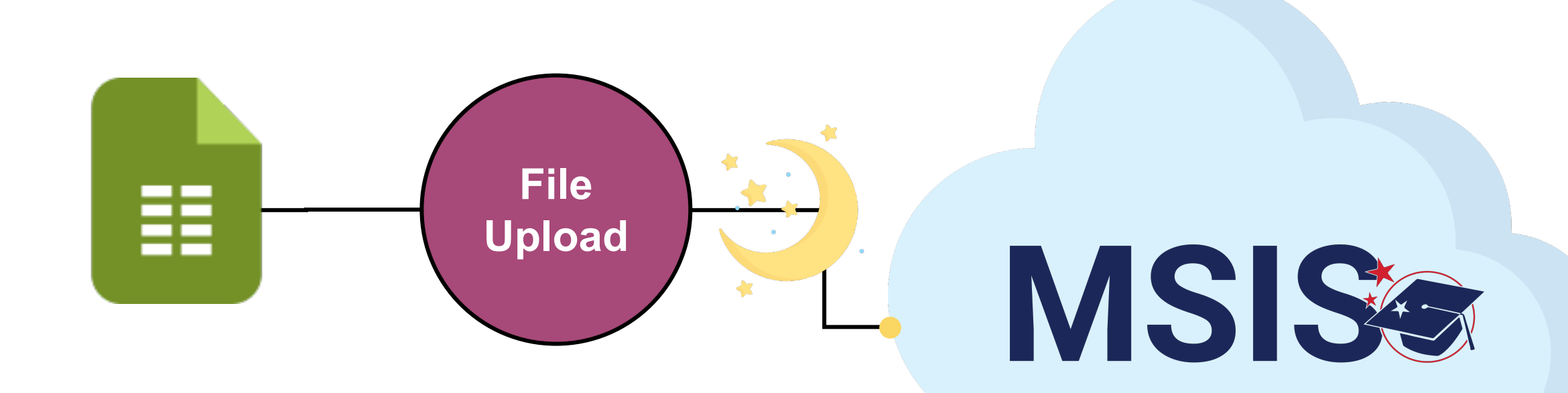

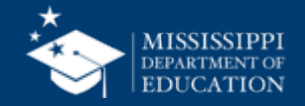

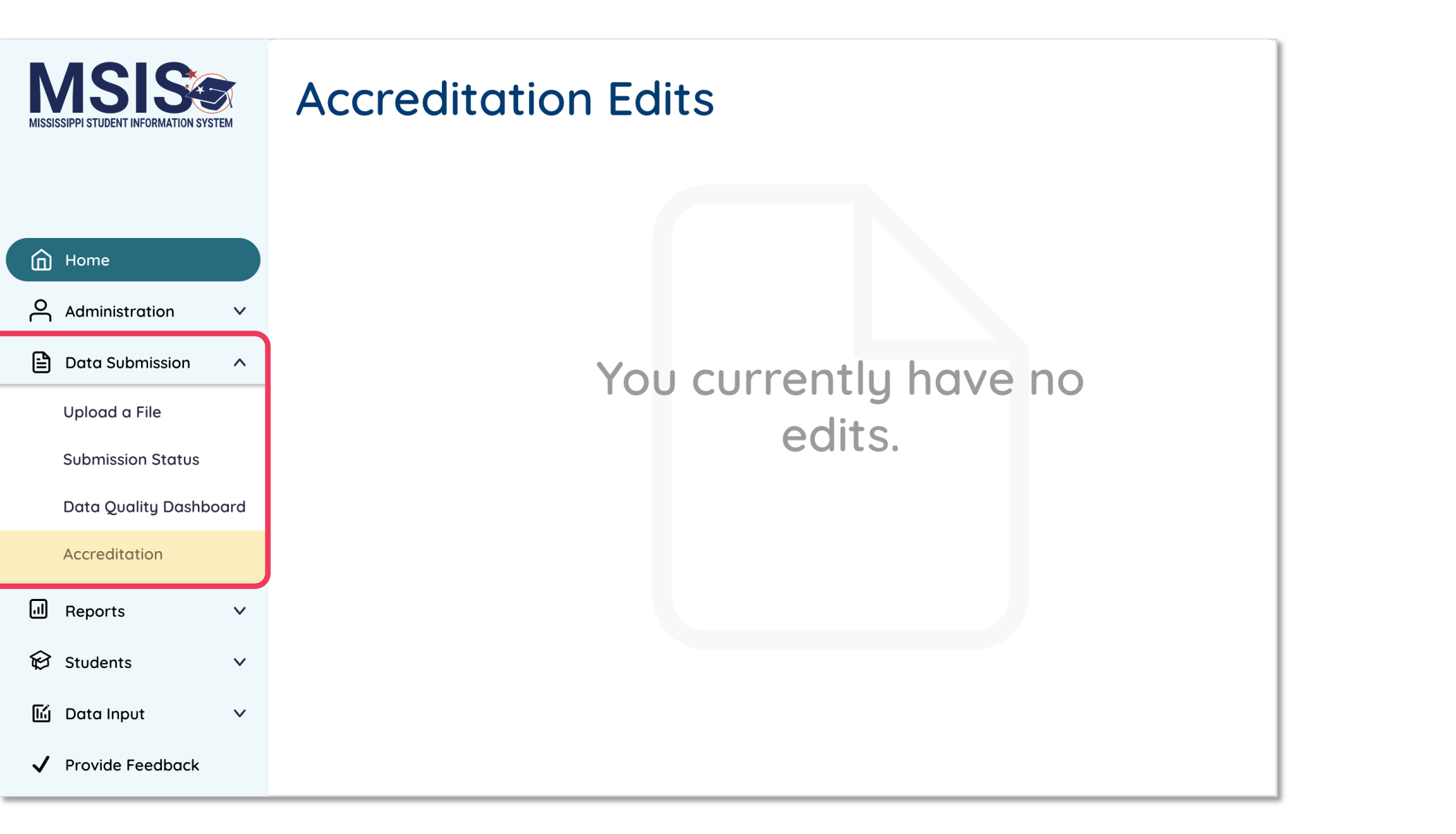

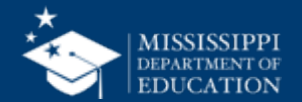
### Accreditation edits that can be corrected should be cleared BEFORE certifying Personnel data

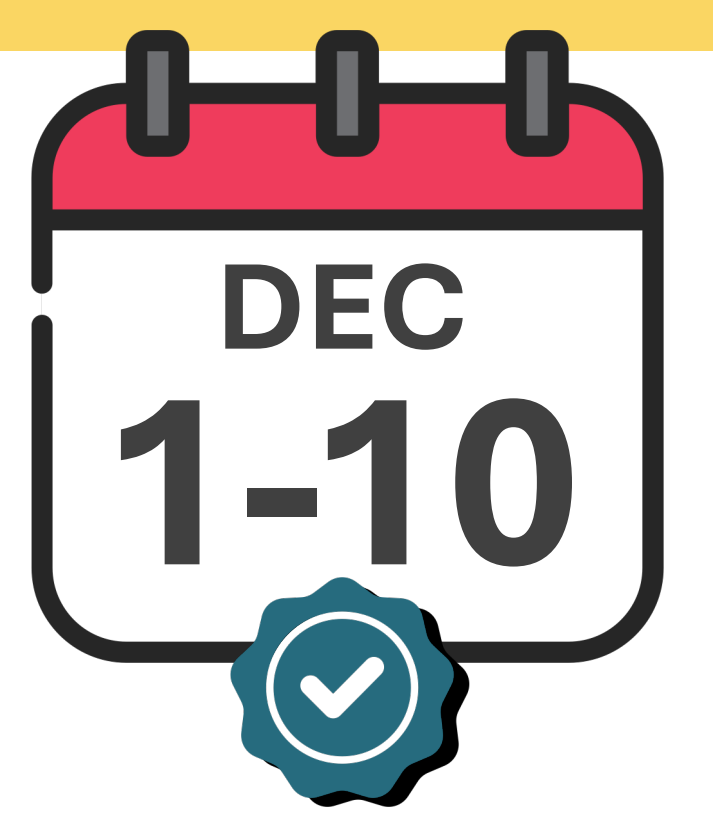

## DECEMBER

Personnel Certification

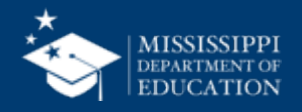

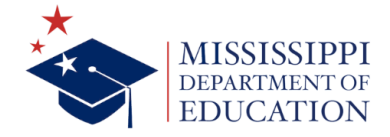

## **MSIS Training**

The success of any application is directly proportional to the knowledge of its users. To t is vital to the Mississippi Student Information System. The Office of Data Use & Profession striving to provide relevant training to everyone, from novice users to seasoned veteran through the upcoming training events and the <u>Resource Library</u> to find answers to your let us know, and we'll provide that training for you!

Please note that event dates and times are subject to change based on product release

| Торіс                | Modality | Date/Time                              | Registration/Join Links                  |
|----------------------|----------|----------------------------------------|------------------------------------------|
| Virtual Office Hours | Virtual  | Twice a month on<br>Tuesdays at 2:00pm | Join link will be sent via<br>MSIS Blast |
| New to MSIS – Pt. 1  | Webinar  | July 8<br>@ 10:00 a.m                  | Register Now!                            |
| New to MSIS – Pt. 2  | Webinar  | July 15<br>@ 9:30 a.m.                 | Register Now!                            |

Register Now! Virtual Bootcamp: Annual Reporting Calendar July 24 @ 2:00 p.m.

#### mdek12.org/msis/msis-training/

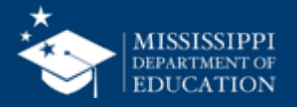

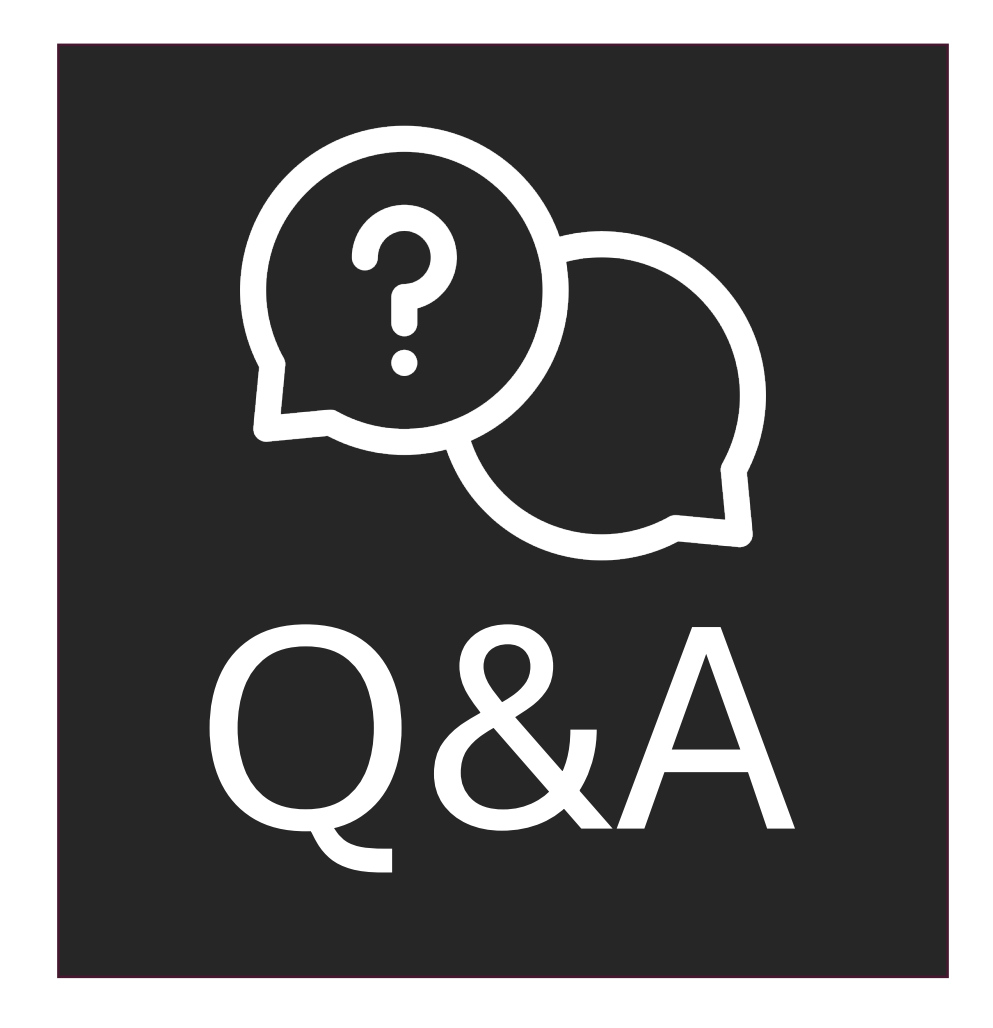

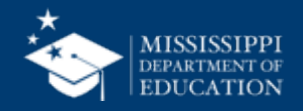

## LEFT-HAND NAVIGATION: Reports

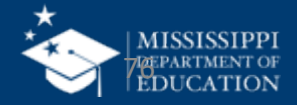

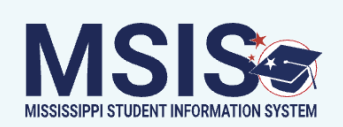

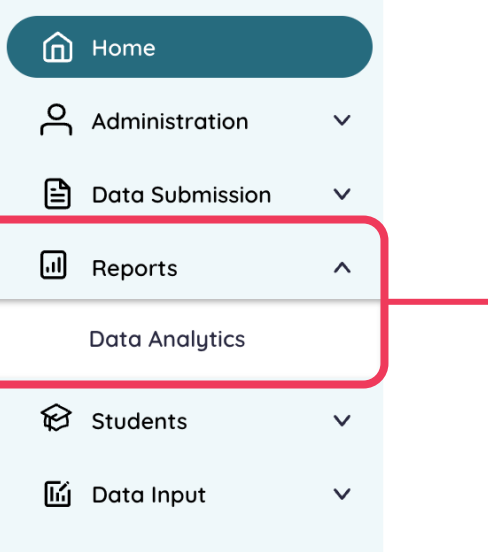

#### ✓ Provide Feedback

# Variety of reports that display processed data

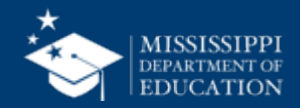

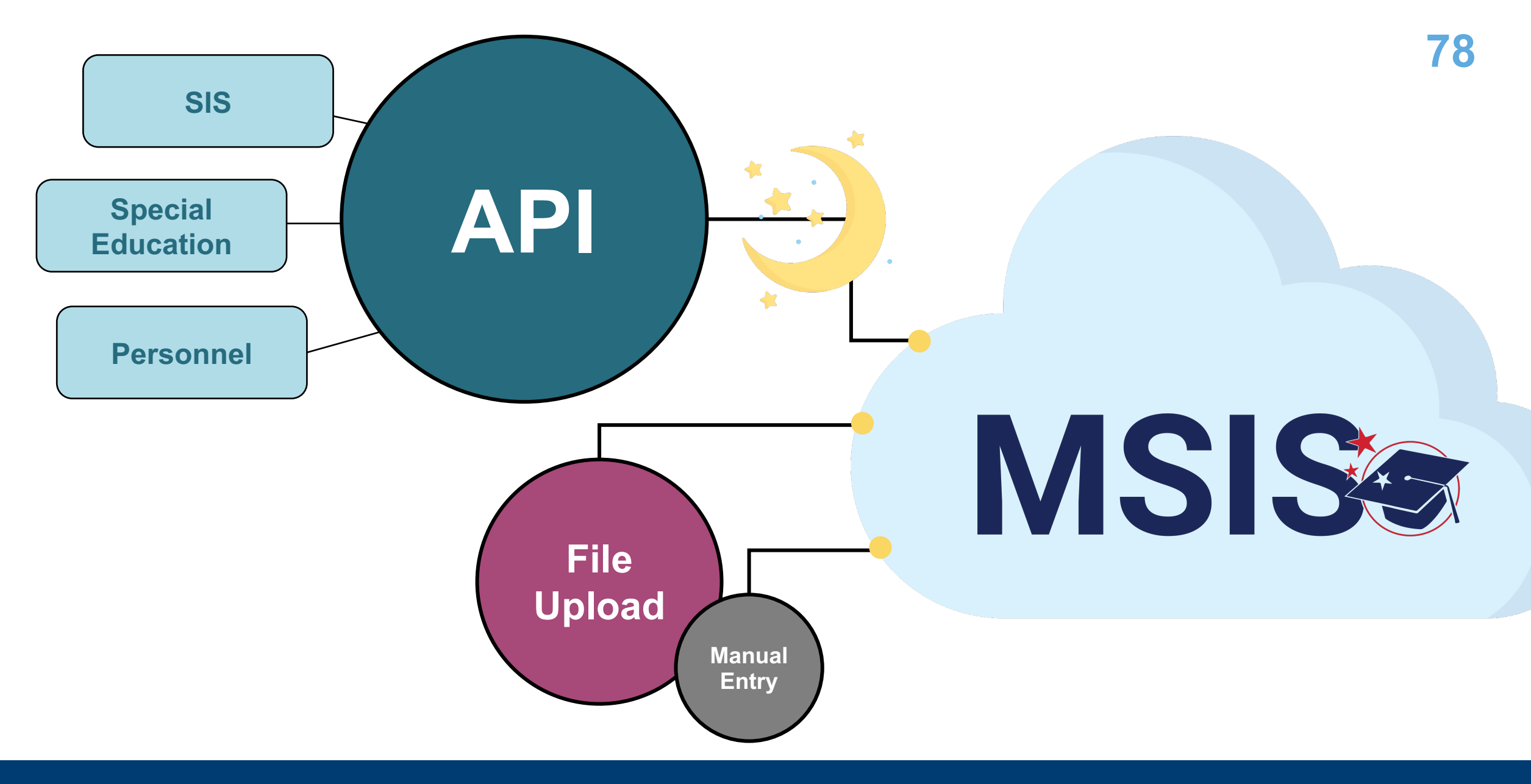

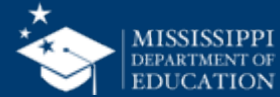

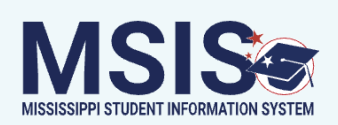

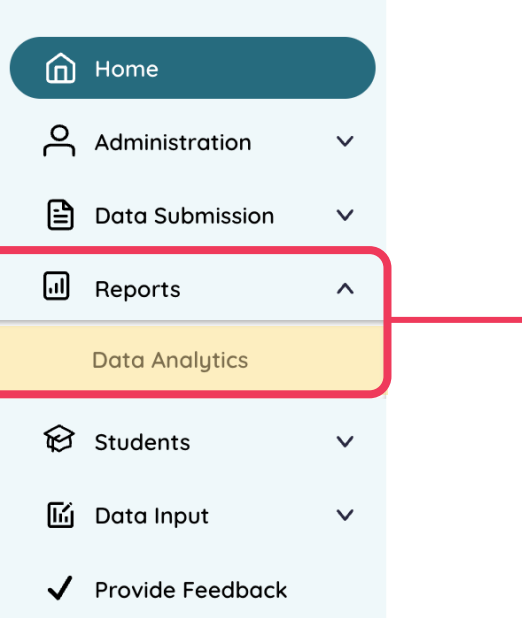

## Variety of reports that can be sorted, filtered, and exported for further analysis Permission: Various

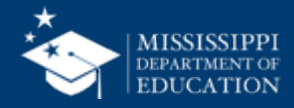

| MISSISSIPPI STUDENT INFORMATION SYSTEM | Data Analytics         Data Entry Download       Profiles       Reports         Accountability | Available tabs<br>at the top will<br>vary based on |
|----------------------------------------|------------------------------------------------------------------------------------------------|----------------------------------------------------|
| Home                                   | Assessment Begdiness                                                                           | permissions.                                       |
| Administration V                       |                                                                                                |                                                    |
| 🖹 Data Submission 🗸                    | Federal Programs                                                                               |                                                    |
| I Reports                              | English Learner Roster Homeless                                                                |                                                    |
| Data Analytics                         |                                                                                                |                                                    |
| 😧 Students 🗸 🗸                         | Immigrant                                                                                      |                                                    |
| 🖆 Data Input 🛛 🗸                       | Student                                                                                        |                                                    |
| ✓ Provide Feedback                     | Kindergarten Entry                                                                             |                                                    |
|                                        |                                                                                                |                                                    |

mdek12.org/msis2.0/resources

QRG

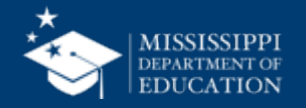

| MISSISSIPPI STUDENT INFORMATION SYSTEM                                                           | Data Entry Download       Profiles       Reports                                                                     | 8                                                                          |
|--------------------------------------------------------------------------------------------------|----------------------------------------------------------------------------------------------------|----------------------------------------------------------------------------|
| <ul> <li>Home</li> <li>Administration ✓</li> <li>Data Submission ✓</li> <li>Reports ∧</li> </ul> | Accountability         Assessment Readiness         Federal Programs         English Learner Boster         Homeless | Available report<br>groups will<br>vary based on<br>permissions.           |
| Data Analytics                                                                                   | Immigrant Student                                                                                                    | Additional reports<br>will become available<br>as development<br>continues |
| Provide Feedback                                                                                 | Kindergarten Entry                                                                                                   | continues.                                                                 |

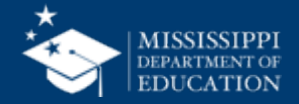

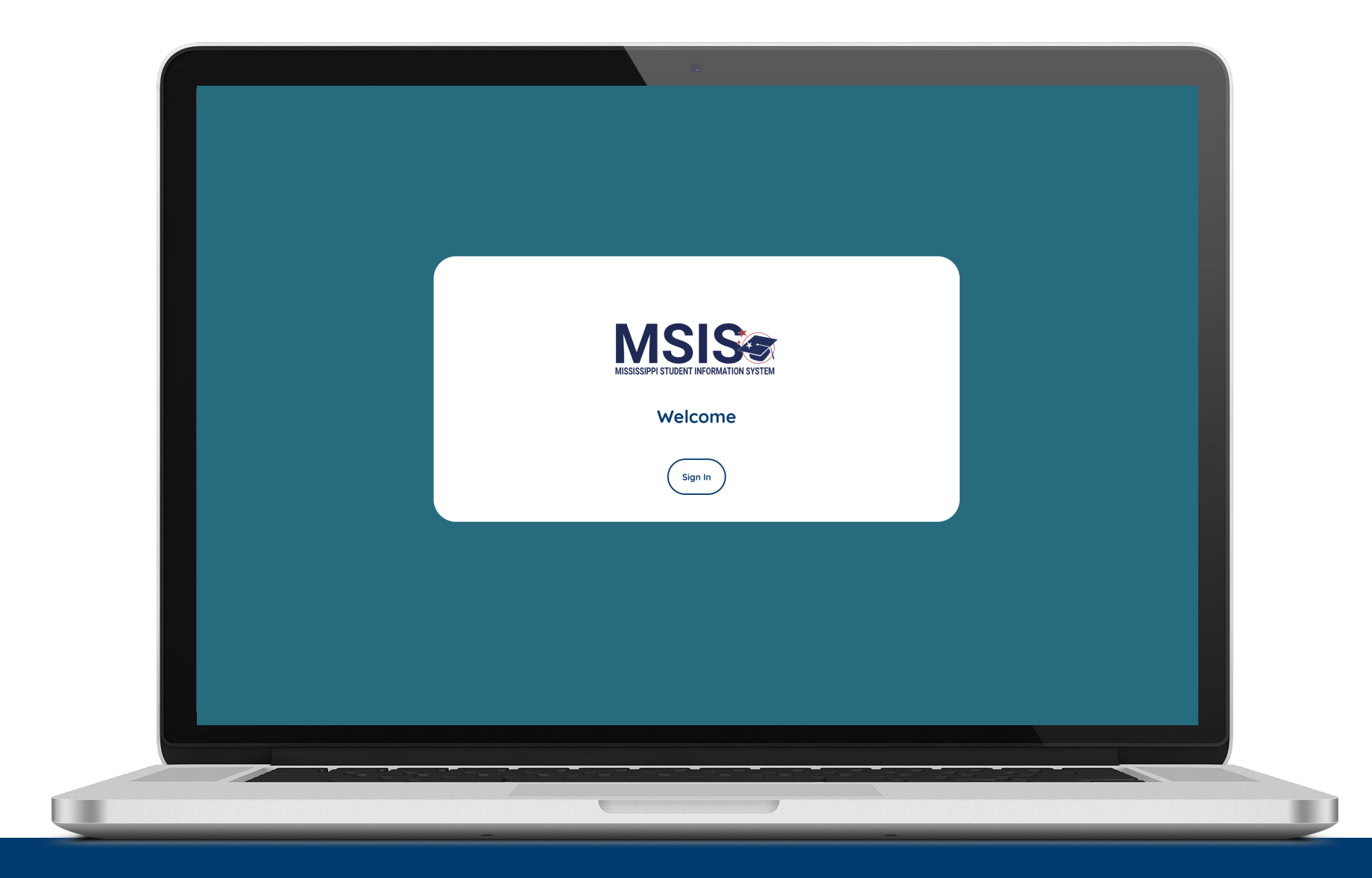

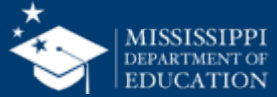

|        | -1                            |           |                                     |           |                     |                   |      |                   |           |                        |          |           |
|--------|-------------------------------|-----------|-------------------------------------|-----------|---------------------|-------------------|------|-------------------|-----------|------------------------|----------|-----------|
| LEA    |                               |           | School                              |           |                     | School Year       |      |                   | Grad      | e Level                |          |           |
| All    |                               |           | ∼ All                               |           | $\sim$              | 2024-2025         |      | $\sim$            | All       |                        |          | $\sim$    |
| Race   |                               |           | Gender                              |           |                     | Special Popula    | tion |                   | Data      | Collection Nam         | ie       |           |
| All    |                               | Ň         | All                                 |           | $\sim$              | All               |      | $\checkmark$      | Full S    | school Year            |          | $\sim$    |
| Studen | t Indicators Report           |           |                                     |           |                     |                   |      |                   | Last R    | efresh Date: 6/11/2025 |          | 5 •       |
| LEA ID | LEA Name                      | School ID | School Name                         | MSIS ID   | Student Name        | Special Education | 504  | Economically Disa | dvantaged | English Learner        | Homeless | Migrant I |
| 9920   | Faulkner City School District | 9920-005  | Oprah Winfrey Middle School         | 991838461 | Aaron, Louella L    | No                | NO   | Yes               |           | No                     | No       | No        |
| 9920   | Faulkner City School District | 9920-004  | Medgar Evers High School            | 996668340 | Abbott, Leslee J    | No                | NO   | Yes               |           | No                     | No       | No        |
| 9920   | Faulkner City School District | 9920-007  | Jim Henson Elementary School        | 994128333 | Abernathy, Daisha V | No                | NO   | Yes               |           | No                     | No       | No        |
| 9920   | Faulkner City School District | 9920-004  | Medgar Evers High School            | 995258778 | Acker, Derwin E     | No                | NO   | Yes               |           | No                     | No       | No        |
| 9920   | Faulkner City School District | 9920-004  | Medgar Evers High School            | 992258193 | Ackerman, Shirley J | No                | NO   | Yes               |           | No                     | No       | No        |
| 9920   | Faulkner City School District | 9920-004  | Medgar Evers High School            | 995818690 | Ackley, Djuna M     | No                | NO   | Yes               |           | Yes                    | No       | No        |
| 9920   | Faulkner City School District | 9920-004  | Medgar Evers High School            | 992078492 | Ackley, Nella       | No                | NO   | Yes               |           | No                     | No       | No        |
| 9920   | Faulkner City School District | 9920-002  | Morgan Freeman Elementary<br>School | 997428095 | Acosta, Freddie     | No                | NO   | Yes               |           | No                     | No       | No        |
| 9920   | Faulkner City School District | 9920-007  | Jim Henson Elementary School        | 997428596 | Addison, Georgie Z  | No                | NO   | Yes               |           | No                     | No       | No        |
| 9920   | Faulkner City School District | 9920-004  | Medgar Evers High School            | 991578553 | Agnew, Devon J      | No                | NO   | Yes               |           | No                     | No       | No        |
| 9920   | Faulkner City School District | 9920-004  | Medgar Evers High School            | 999797400 | Agnew, Kenney       | No                | NO   | Yes               |           | Yes                    | No       | No        |
| 9920   | Faulkner City School District | 9920-004  | Medgar Evers High School            | 990568893 | Aguiar, Kevon A     | No                | NO   | Yes               |           | No                     | No       | No        |

#### Report filters\*

\*School filter may differ based on permissions

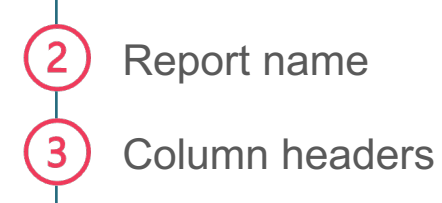

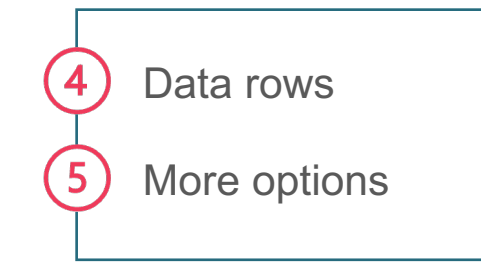

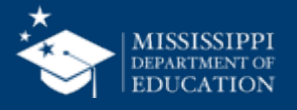

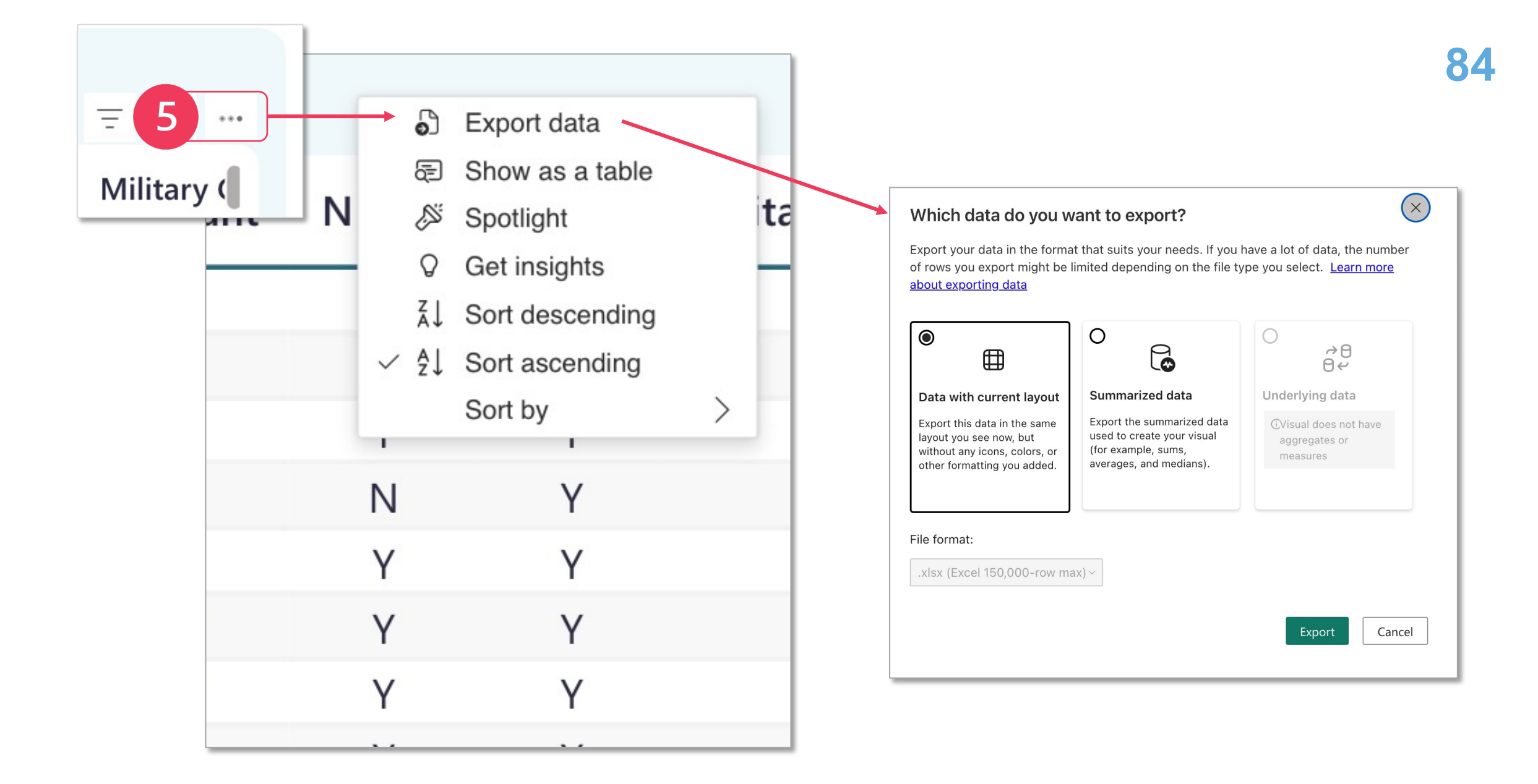

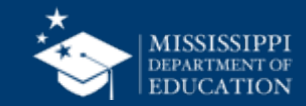

| A              |                      |           | School                       |            |                     | School Year       |            | (                  | Grade Level                 |          |         |
|----------------|----------------------|-----------|------------------------------|------------|---------------------|-------------------|------------|--------------------|-----------------------------|----------|---------|
| I              |                      |           | $\sim$ All                   |            | $\sim$              | 2024-2025         |            | $\sim$ /           | All                         |          | $\sim$  |
| ice            |                      |           | Gender                       |            |                     | Special Populat   | tion       |                    | Data Collection Nam         | e        |         |
| 1              |                      |           | ✓ All                        |            | $\sim$              | All               |            | $\sim$             | Full School Year            |          | $\sim$  |
|                |                      |           |                              |            |                     |                   |            |                    |                             |          |         |
| Student Indica | tors Poport          |           |                              |            |                     |                   |            | 1                  | ast Refresh Date: 6/11/2025 |          |         |
| Student marca  | tors Report          |           |                              |            |                     |                   |            |                    |                             |          |         |
| LEA ID LEA Nam | ie                   | School ID | School Name                  | MSIS ID    | Student Name        | Special Education | 504 Econon | nically Disadvanta | ged English Learner         | Homeless | Migrant |
| 9920 Faulkner  | City School District | 9920-005  | Oprah Winfrey Middle School  | 991838461  | Aaron, Louella L    | No                | NO Yes     |                    | No                          | No       | No      |
| 9920 Faulkner  | City School District | 9920-004  | Medgar Evers High School     | 996668340  | Abbott, Leslee J    | No                | NO Yes     |                    | No                          | No       | No      |
| 9920 Faulkner  | City School District | 9920-007  | Jim Henson Elementary School | 994128333  | Abernathy, Daisha V | No                | NO Yes     |                    | No                          | No       | No      |
| 9920 Faulkner  | City School District | 9920-004  | Medgar Evers High School     | 995258778  | Acker, Derwin E     | No                | NO Yes     |                    | No                          | No       | No      |
| 9920 Faulkner  | City School District | 9920 004  | Madgar Fuera Lligh School    | 000000100  | Advarman Chirlay I  | No                | NO Vee     |                    | Na                          | Na       | No      |
| 9920 Faulkner  | City School District | 99        |                              |            |                     |                   |            |                    |                             |          | No      |
| 9920 Faulkner  | City School District | 99        | Report filters               |            |                     |                   |            |                    |                             |          | No      |
| 9920 Faulkner  | City School District | 99<br>E   | Each tabular repor           | t has a    | variety of f        | ilters with       | drop-d     | own men            | us                          |          | No      |
| 9920 Faulkner  | City School District | 99        | containing filter on         | tions      | -                   |                   | -          |                    |                             |          | No      |
| 9920 Faulkner  | City School District | 99        | Somanning mer op             | uono.      |                     |                   |            |                    |                             |          | No      |
| 9920 Faulkner  | City School District | 99        |                              |            |                     |                   |            |                    |                             |          | No      |
|                | City School District | 99        | Select more than one filt    | er option: |                     |                   |            |                    |                             |          | No      |

#### Clear selected filter options:

- Hover just above the top right corner of the filter drop-down. An eraser should appear.
- District

• Click the eraser to clear the selected options for that filter.

NOTE: Available filters may differ based on the report selected. Filter options may differ based on user permissions.

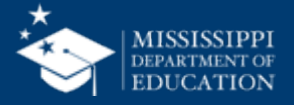

#### School Grade Level School Year All V All 2024-2025 $\sim$ Gender **Special Population** Data Collection Name $\sim$ $\sim$ All $\sim$ All Full Schoo Last Refresh

|        |                               |           |                                     | (         |                      |                   |     |                            |    |
|--------|-------------------------------|-----------|-------------------------------------|-----------|----------------------|-------------------|-----|----------------------------|----|
| LEA ID | LEA Name                      | School ID | School Name                         | MSIS ID   | Student Name         | Special Education | 504 | Economically Disadvantaged | E  |
| 9920   | Faulkner City School District | 9920-005  | Oprah Winfrey Middle School         | 991838461 | Aaron, Louella L     | No                | NO  | Yes                        | Ν  |
| 9920   | Faulkner City School District | 9920-004  | Medgar Evers High School            | 996668340 | Abbott, Leslee J     | No                | NO  | Yes                        | Ν  |
| 9920   | Faulkner City School District | 9920-007  | Jim Henson Elementary School        | 994128333 | Abernathy, Daisha V  | No                | NO  | Yes                        | Ν  |
| 9920   | Faulkner City School District | 9920-004  | Medgar Evers High School            | 995258778 | Acker, Derwin E      | No                | NO  | Yes                        | Ν  |
| 9920   | Faulkner City School District | 9920-004  | Medgar Evers High School            | 992258193 | Ackerman, Shirley J  | No                | NO  | Yes                        | N  |
| 9920   | Faulkner City School District | 9920-004  | Medgar Evers High School            | 995818690 | Ackley, Djuna M      | No                | NO  | Yes                        | Ye |
| 9920   | Faulkner City School District | 9920-004  | Medgar Evers High School            | 992078492 | Ackley, Nella        | No                | NO  | Yes                        | Ν  |
| 9920   | Faulkner City School District | 9920-002  | Morgan Freeman Elementary<br>School | 997428095 | Acosta, Freddie      | No                | NO  | Yes                        | N  |
| 9920   | Faulkner City School District | 9920-007  | Jim Henson Elementary School        | 997428596 | Addison, Georgie Z   | No                | NO  | Yes                        | N  |
| 9920   | Faulkner City School District | 9920-004  | Medgar Evers High School            | 991578553 | Agnew, Devon J       | No                | NO  | Yes                        | N  |
| 9920   | Faulkner City School District | 9920-004  | Medgar Evers High School            | 999797400 | Agnew, Kenney        | No                | NO  | Yes                        | Ye |
| 9920   | Faulkner City School District | 9920-004  | Medgar Evers High School            | 990568893 | Aguiar, Kevon A      | No                | NO  | Yes                        | N  |
| 9920   | Faulkner City School District | 9920-005  | Oprah Winfrey Middle School         | 997258623 | Aguiar, Vick J       | No                | NO  | Yes                        | N  |
| 9920   | Faulkner City School District | 9920-002  | Morgan Freeman Elementary<br>School | 990897499 | Aguilar, Augustine M | No                | NO  | Yes                        | N  |
| 9920   | Faulkner City School District | 9920-004  | Medgar Evers High School            | 991068484 | Ahern, Demetrius D   | No                | NO  | Yes                        | N  |

LEA

All

Race

Student Indicators Report

All

#### **Sort columns** Columns can be sorted in ascending or descending order.

 $\sim$ 

- Hover over the column heading.
- A black arrow will appear.
- Click the arrow [▲] to sort the column in ascending order.
- Click the arrow again [ ] to sort the column in descending order.

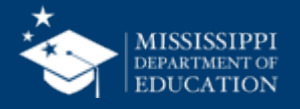

| LEA  |              | School                     |   | School Year        |        | Grade Level                                                                                                    |
|------|--------------|----------------------------|---|--------------------|--------|----------------------------------------------------------------------------------------------------|
| All  | $\sim$       | All                        | / | 2024-2025          | $\sim$ | All                                                                                                    |
|      |              |                            |   |                    |        |                                                                                                    |
| Race |              | Gender                     |   | Special Population |        | Diagonal Diagonal Diagona |
| All  | $\checkmark$ | Gender<br>All $\checkmark$ |   | Special Population | $\sim$ | Date of Dilection Name<br>Full School Year                                                                                                    |

#### **Student Indicators Report**

Last Refresh Date: 6/11/2025

| LEA ID | LEA Name                      | School ID | School Name                         | MSIS ID   | Student Name         | Special Education | 504 | Economically Disadvantaged | English Learner | Ho |
|--------|-------------------------------|-----------|-------------------------------------|-----------|----------------------|-------------------|-----|----------------------------|-----------------|----|
| 9920   | Faulkner City School District | 9920-005  | Oprah Winfrey Middle School         | 991838461 | Aaron, Louella L     | No                | NO  | Yes                        | No              | No |
| 9920   | Faulkner City School District | 9920-004  | Medgar Evers High School            | 996668340 | Abbott, Leslee J     | No                | NO  | Yes                        | No              | No |
| 9920   | Faulkner City School District | 9920-007  | Jim Henson Elementary School        | 994128333 | Abernathy, Daisha V  | No                | NO  | Yes                        | No              | No |
| 9920   | Faulkner City School District | 9920-004  | Medgar Evers High School            | 995258778 | Acker, Derwin E      | No                | NO  | Yes                        | No              | No |
| 9920   | Faulkner City School District | 9920-004  | Medgar Evers High School            | 992258193 | Ackerman, Shirley J  | No                | NO  | Yes                        | No              | No |
| 9920   | Faulkner City School District | 9920-004  | Medgar Evers High School            | 995818690 | Ackley, Djuna M      | No                | NO  | Yes                        | Yes             | No |
| 9920   | Faulkner City School District | 9920-004  | Medgar Evers High School            | 992078492 | Ackley, Nella        | No                | NO  | Yes                        | No              | No |
| 9920   | Faulkner City School District | 9920-002  | Morgan Freeman Elementary           | 997428095 | Acosta, Freddie      | No                | NO  | Yes                        | No              | No |
|        |                               |           | School                              |           |                      |                   |     |                            |                 |    |
| 9920   | Faulkner City School District | 9920-007  | Jim Henson Elementary School        | 997428596 | Addison, Georgie Z   | No                | NO  | Yes                        | No              | Nc |
| 9920   | Faulkner City School District | 9920-004  | Medgar Evers High School            | 991578553 | Agnew, Devon J       | No                | NO  | Yes                        | No              | Nc |
| 9920   | Faulkner City School District | 9920-004  | Medgar Evers High School            | 999797400 | Agnew, Kenney        | No                | NO  | Yes                        | Yes             | No |
| 0020   | Faulknor City School District | 0020-004  | Modgar Evors High School            | 000568803 | Aguiar, Kovon A      | No                | NO  | Vos                        | No              | No |
| 9920   | Faulkner City School District | 9920-005  | Oprah Winfrey Middle School         | 997258623 | Aguiar, Vick J       | No                | NO  | Yes                        | No              | No |
| 9920   | Faulkner City School District | 9920-002  | Morgan Freeman Elementary<br>School | 990897499 | Aguilar, Augustine M | No                | NO  | Yes                        | No              | No |
| 9920   | Faulkner City School District | 9920-004  | Medgar Evers High School            | 991068484 | Ahern, Demetrius D   | No                | NO  | Yes                        | No              | No |

#### **Table data** Hover over a cell. The cell and row will turn grey to help identify where you are in the table.

 $\sim$ 

- Click on any cell in a row to select that row.
- Selected rows will have a solid vertical line next to the first (1556) Ar
- cell in the row. • Right-click to copy the cell value or the entire selected row.
- CTRL or CMD + click on the desired rows.

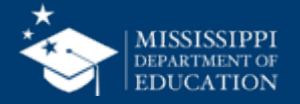

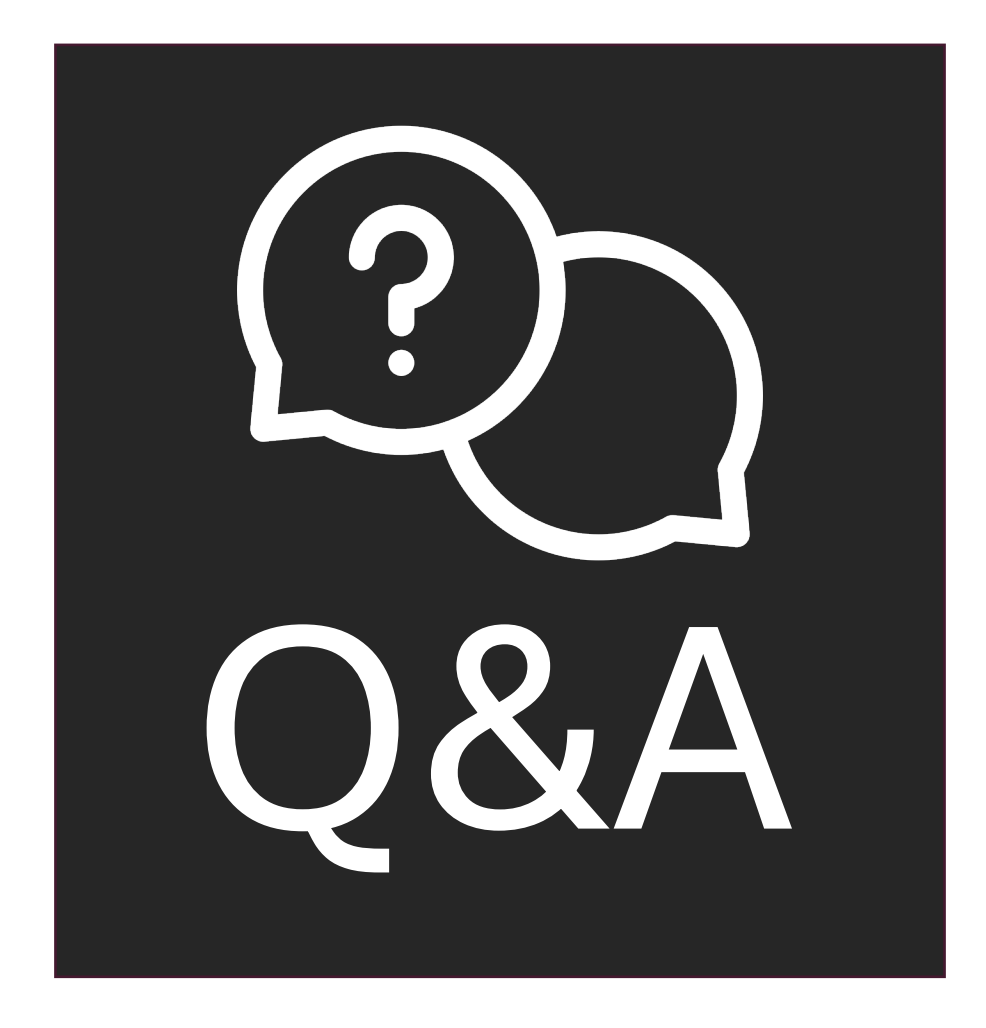

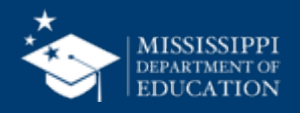

## LEFT-HAND NAVIGATION: Students

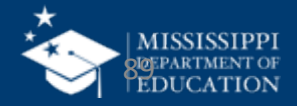

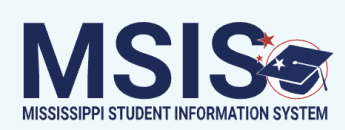

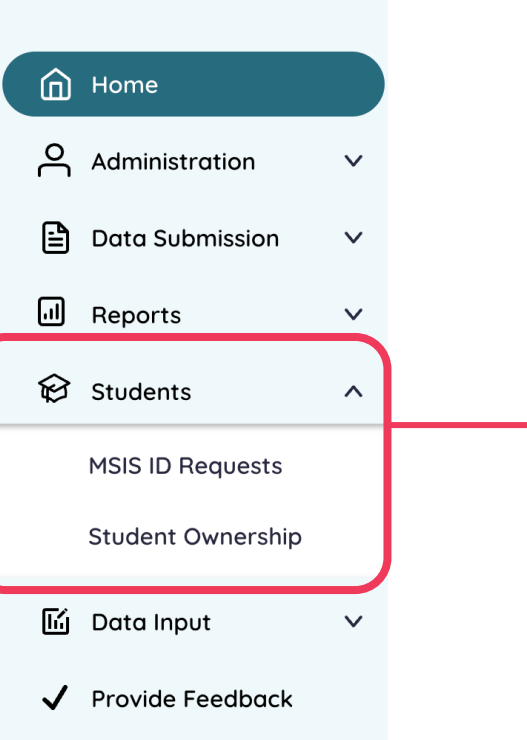

# Information related to MSIS IDs and student ownership

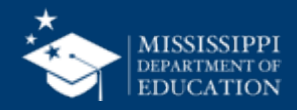

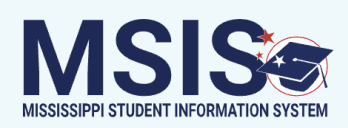

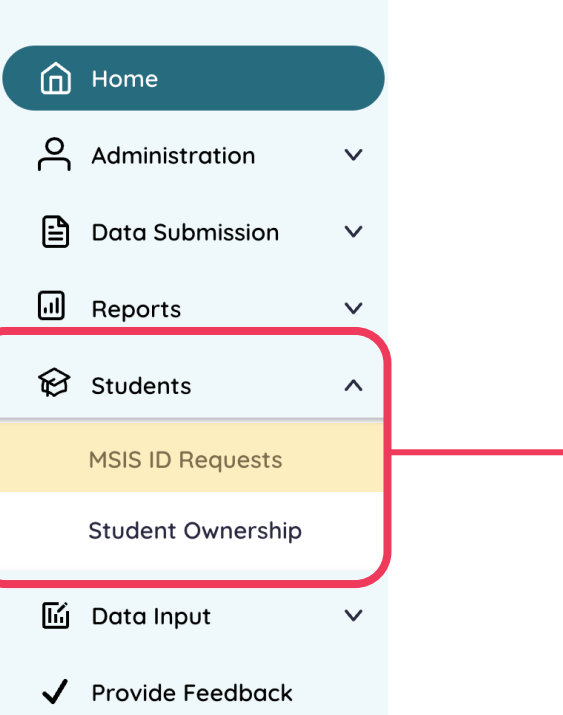

## Request MSIS IDs (single request), review pending requests, and view assigned IDs Permission: Student with MSIS ID checkbox

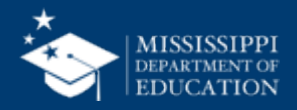

#### **MSIS ID Requests MSIS** Select start and end dates (within the previous 365 days), then select Apply Filter. Export IDs + Add New **Apply Filter** 02/01/2025 07/11/2025 \_ Name Date of Birth Request Age (Days) MSIS ID Status Actions Home 38 Bear, Fozzie 01/01/2019 992000138 New ID Assigned Administration $\mathbf{v}$ Dog, Rowlf The 08/05/2014 38 992000139 New ID Assigned Ð Data Submission $\mathbf{v}$ 38 Frog, Kermit The 02/01/2020 992000136 New ID Assigned ... Reports $\mathbf{\sim}$ 12/12/2012 38 992000137 <u>Piggy, Miss</u> New ID Assigned Students $\mathbf{\Lambda}$ Seashore, Sally 09/04/2020 31 992000140 New ID Assigned **MSIS ID Requests** Tim, Tiny 12/24/2019 31 992000141 New ID Assigned Student Ownership 🔟 Data Input $\mathbf{\vee}$ Provide Feedback $\checkmark$

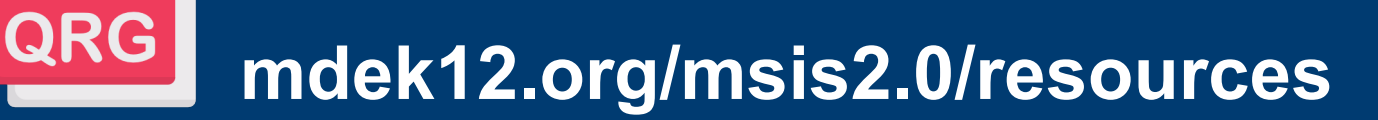

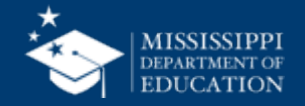

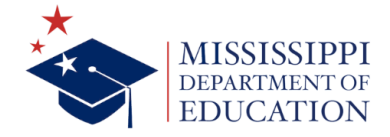

## **MSIS Training**

The success of any application is directly proportional to the knowledge of its users. To t is vital to the Mississippi Student Information System. The Office of Data Use & Profession striving to provide relevant training to everyone, from novice users to seasoned veteran through the upcoming training events and the <u>Resource Library</u> to find answers to your let us know, and we'll provide that training for you!

Please note that event dates and times are subject to change based on product release

| Торіс                | Modality | Date/Time                              | Registration/Join Links                  |
|----------------------|----------|----------------------------------------|------------------------------------------|
| Virtual Office Hours | Virtual  | Twice a month on<br>Tuesdays at 2:00pm | Join link will be sent via<br>MSIS Blast |
| New to MSIS – Pt. 1  | Webinar  | July 8<br>@ 10:00 a.m                  | Register Now!                            |
| New to MSIS – Pt. 2  | Webinar  | July 15<br>@ 9:30 a.m.                 | Register Now!                            |

## Register Now! Virtual Bootcamp: Other Student Data July 28 @ 2:00 p.m.

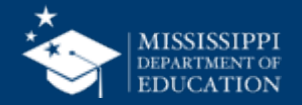

#### mdek12.org/msis/msis-training/

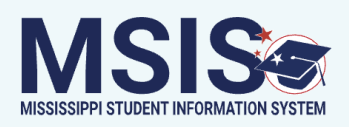

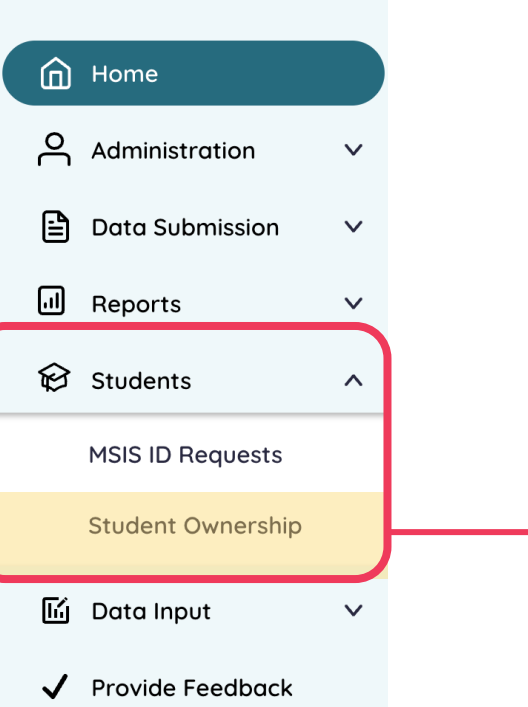

## View student ownership conflicts with different schools (both within the district and other MS public schools) Permission: Student with Student Ownership

Permission: Student with Student Ownership checkbox

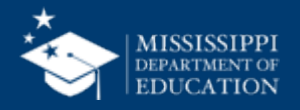

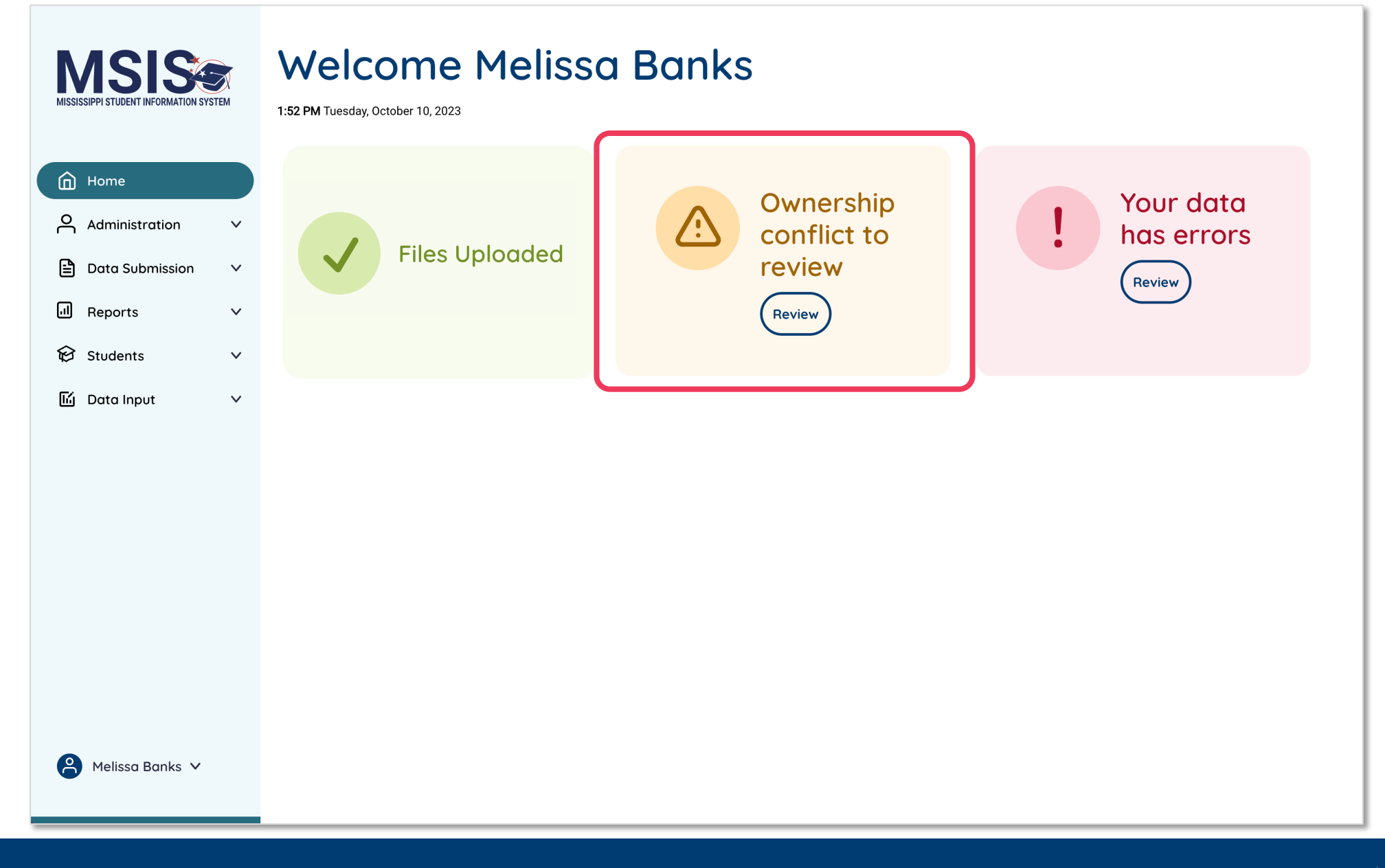

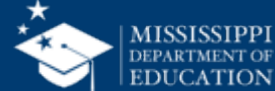

|                                        | Ctudopt (           | Dunarahin |                                      | 96                      |
|----------------------------------------|---------------------|-----------|--------------------------------------|-------------------------|
| MSIS                                   | Student             | Jwnersnip |                                      | Provides                |
| MISSISSIPPI STUDENT INFORMATION SYSTEM | Name                | MSIS ID   | Ownership Conflict                   | student's name.         |
|                                        | <u>Bob Barker</u>   | 998675309 | Yoknapatawpha County School District | MSIS ID, and            |
|                                        | <u>Steve Harvey</u> | 999112358 | Faulkner City School District        | the other district      |
| Home                                   | <u>Steve Harvey</u> | 999112358 | Faulkner City School District        | name that is            |
| Administration V                       | <u>Steve Harvey</u> | 999112358 | Faulkner City School District        | ownership               |
| 🖹 Data Submission 🗸 🗸                  | Steve Harvey        | 999112358 | Faulkner City School District        |                         |
| 네 Reports V                            |                     |           |                                      | Click on                |
| 😥 Students 🛛 ^                         |                     |           |                                      | student's name to learn |
| MSIS ID Requests                       |                     |           |                                      | more about the          |
| Student Ownership                      |                     |           |                                      | conflict.               |
| 🖬 Data Input 🗸 🗸                       |                     |           |                                      |                         |
| ✓ Provide Feedback                     |                     |           |                                      |                         |

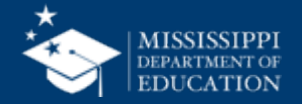

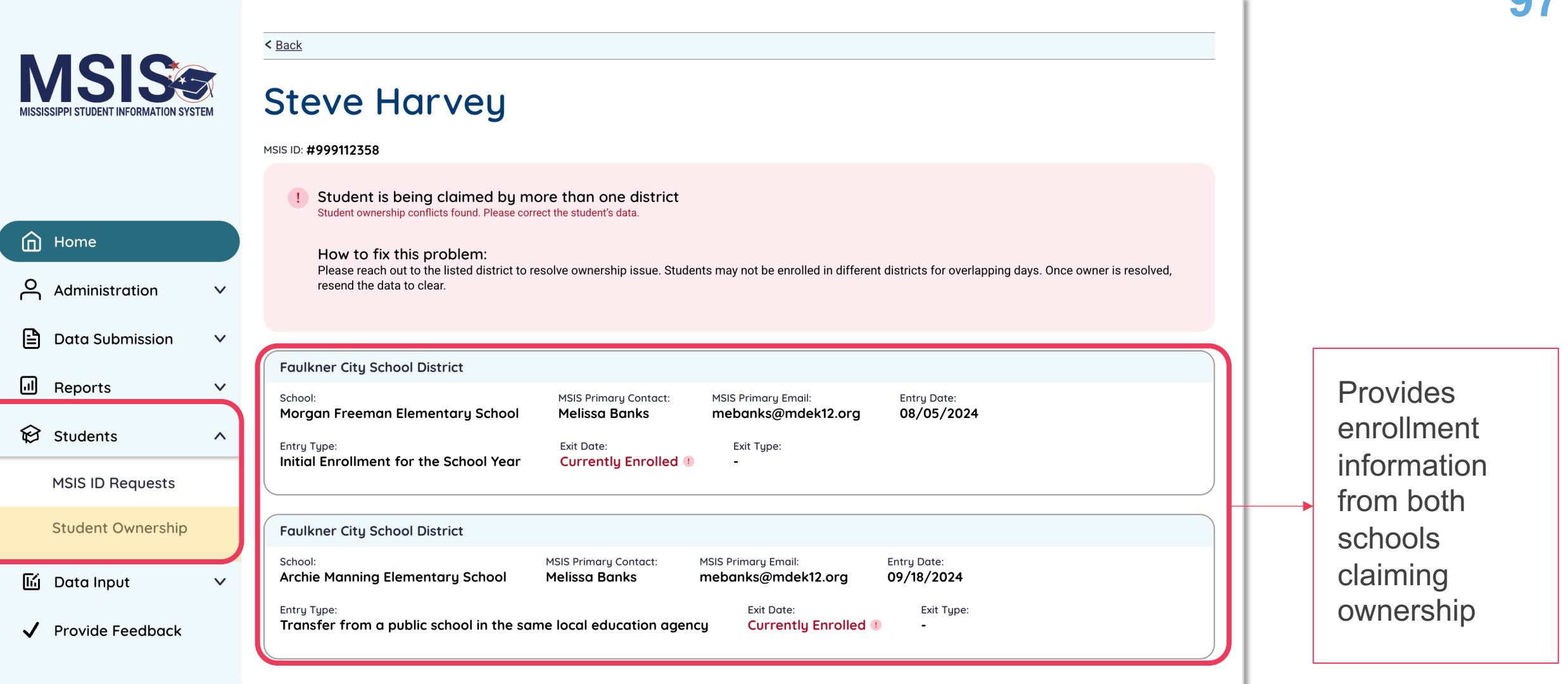

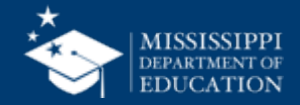

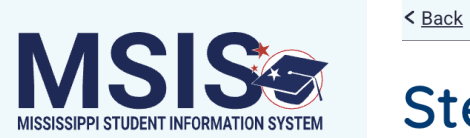

### Steve Harvey

#### MSIS ID: **#999112358**

| Image: Home         Image: Administration       ✓         Image: Data Submission       ✓ | <ul> <li>Student is being claimed by more than one district<br/>Student ownership conflicts found. Please correct the student's data.</li> <li>How to fix this problem:<br/>Please reach out to the listed district to resolve ownership issue. Students may not be enrolled in different districts for overlapping days. Once owner is resolved, resend the data to clear.</li> </ul> |              |
|------------------------------------------------------------------------------------------|----------------------------------------------------------------------------------------------------|--------------|
| 💷 Reports 🗸 🗸                                                                            | School: MSIS Primary Contact: MSIS Primary Email: Entry Date:                                                                                                    | Comina       |
| 😥 Students 🛛 ^                                                                           | Morgan Freeman Elementary School       Melissa Banks       mebanks@mdek12.org       08/05/2024         Entry Type:       Exit Date:       Exit Type:         Initial Enrollment for the School Year       Currently Enrolled ()       -                                                                                                    | Soon!        |
| MSIS ID Requests                                                                         |                                                                                                    | MSIS Primary |
| Student Ownership                                                                        | Faulkner City School District                                                                                                    | contact and  |
| 🖆 Data Input 🛛 🗸                                                                         | School:     MSIS Primary Contact:     MSIS Primary Email:     Entry Date:       Archie Manning Elementary School     Melissa Banks     mebanks@mdek12.org     09/18/2024                                                                                                    | School       |
| ✓ Provide Feedback                                                                       | Entry Type:<br>Transfer from a public school in the same local education agency Exit Date: Exit Type:<br>Currently Enrolled () -                                                                                                    | contact      |

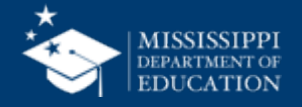

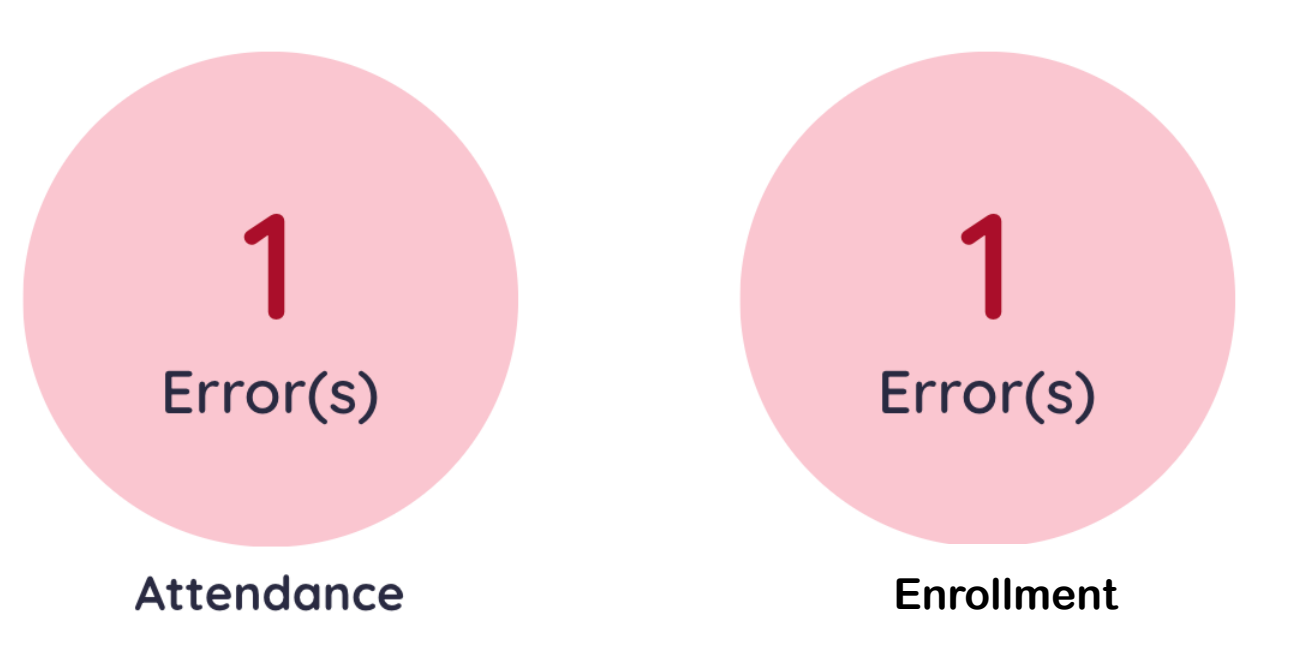

# Enrollment & Attendance errors will show in the Data Quality Dashboard

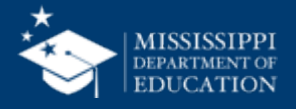

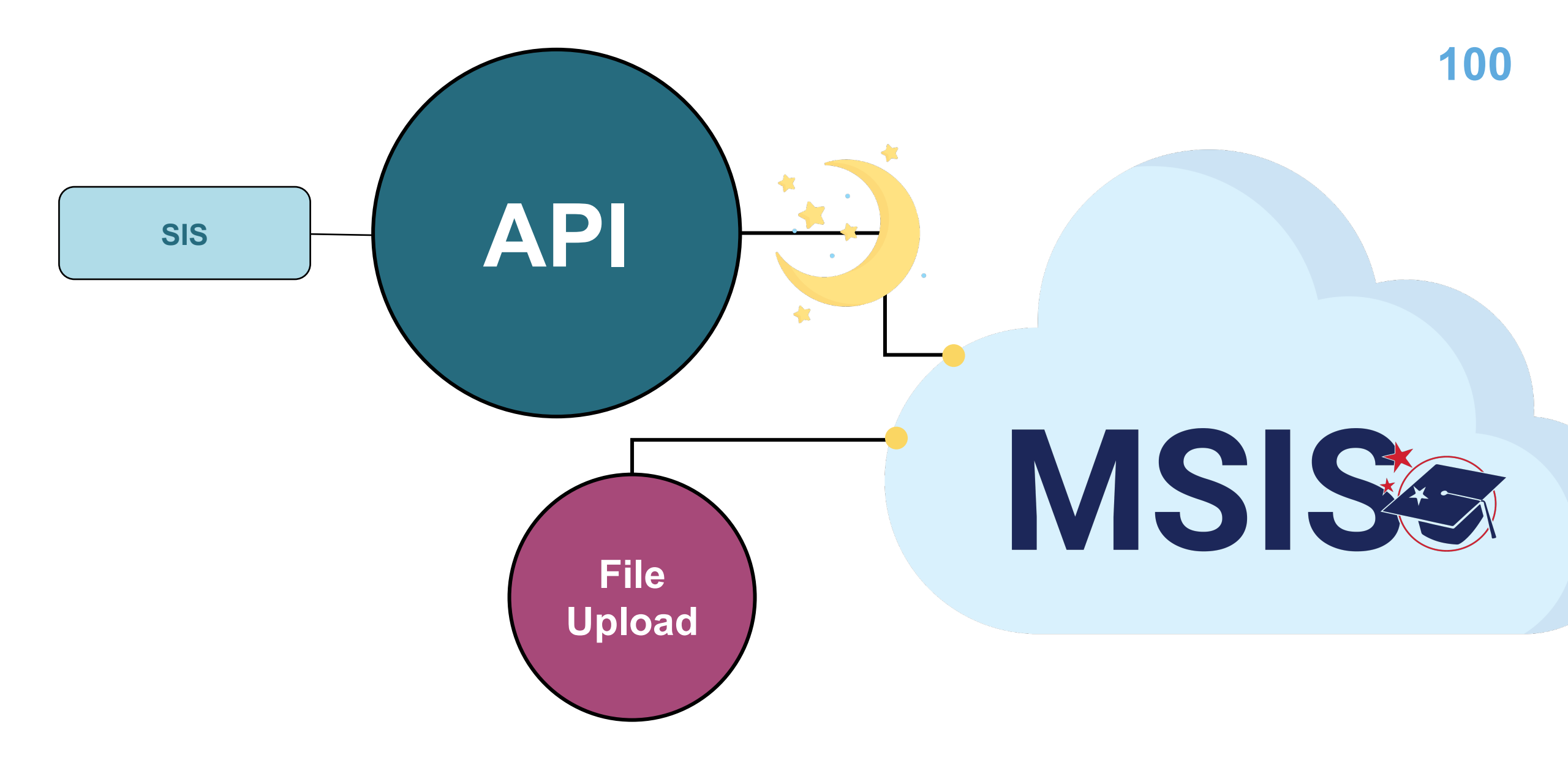

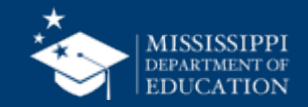

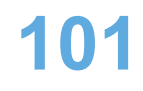

## **MSIS Training**

The success of any application is directly proportional to the knowledge of its users. To t is vital to the Mississippi Student Information System. The Office of Data Use & Profession striving to provide relevant training to everyone, from novice users to seasoned veteran through the upcoming training events and the <u>Resource Library</u> to find answers to your let us know, and we'll provide that training for you!

Please note that event dates and times are subject to change based on product release

| Торіс                | Modality | Date/Time                              | Registration/Join Links                  |
|----------------------|----------|----------------------------------------|------------------------------------------|
| Virtual Office Hours | Virtual  | Twice a month on<br>Tuesdays at 2:00pm | Join link will be sent via<br>MSIS Blast |
| New to MSIS – Pt. 1  | Webinar  | July 8<br>@ 10:00 a.m                  | Register Now!                            |
| New to MSIS – Pt. 2  | Webinar  | July 15<br>@ 9:30 a.m.                 | Register Now!                            |

### **Register Now!**

Monthly Certification – Attendance, Enrollment, & Student Demographics July 25 @ 9:30 a.m.

#### mdek12.org/msis/msis-training/

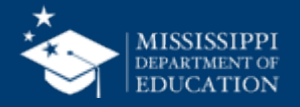

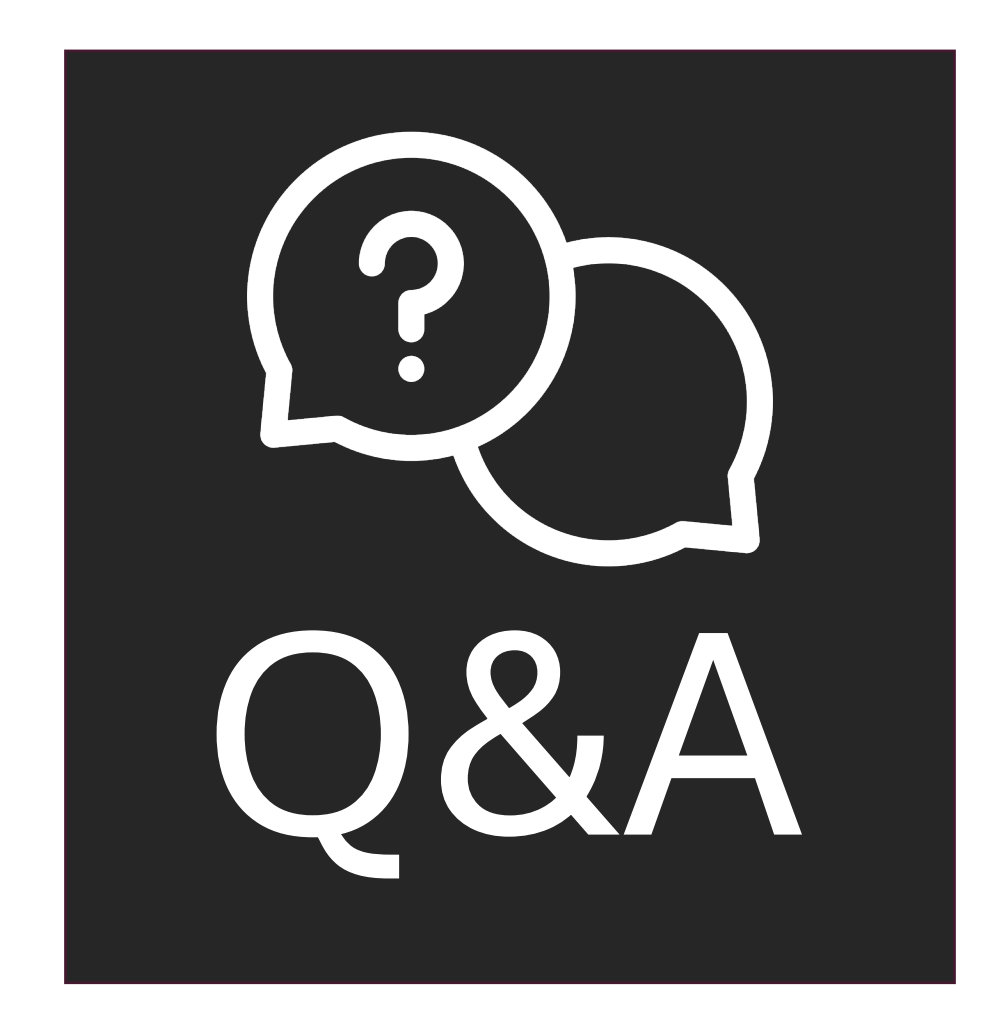

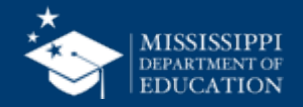

## LEFT-HAND NAVIGATION: Data Input

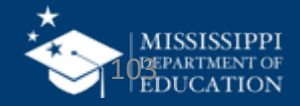

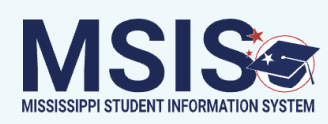

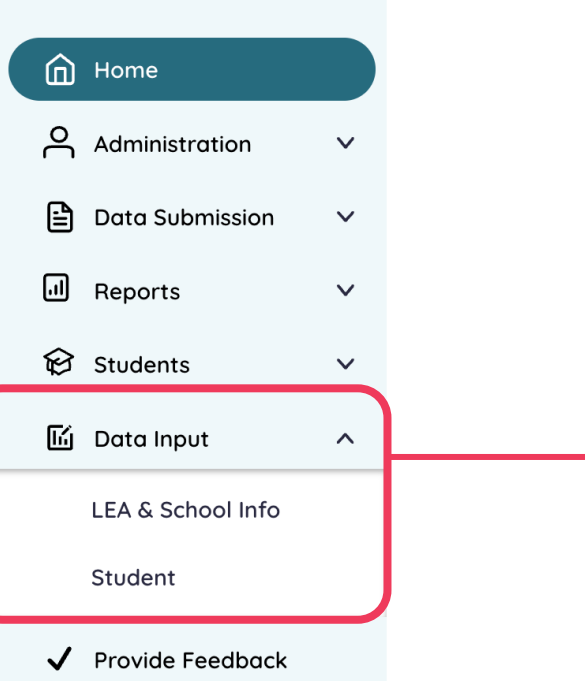

# Contains all manual input screens

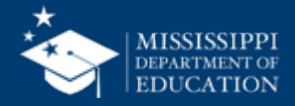

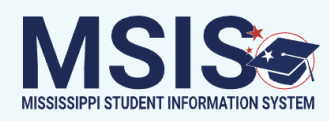

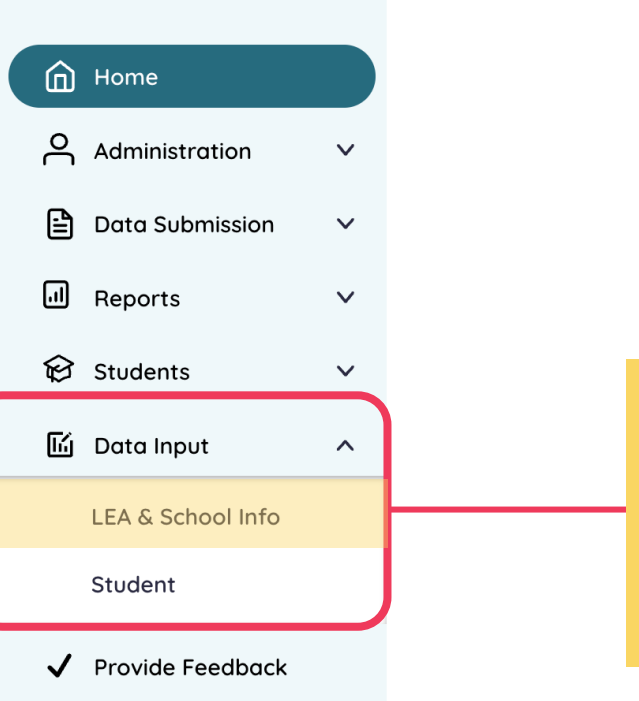

## Provide information regarding assigned district and schools Permission: Various

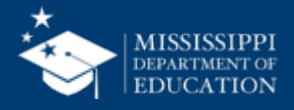

| Image: Index index index | MISSISSIPPI STUDENT INFORMATION SYST | EM |
|----------------------------------------------------------------------------------------------------|--------------------------------------|----|
| Administration ~   Data Submission ~   Image: Reports ~   Students ~   Image: Data Input ~   Image: Students ~   Image: Students ~   Image: Provide Feedback ~                                                                                                    | Home                                 |    |
| <ul> <li>□ Darta Submission</li> <li>□ Reports</li> <li>○ Students</li> <li>□ Darta Input</li> <li>LEA &amp; School Info</li> <li>Student</li> <li>Provide Feedback</li> </ul>                                                                                                    | Administration                       | ~  |
| Reports ✓   Students ✓   LEA & School Info   Student     Y Provide Feedback                                                                                                    | Data Submission                      | ~  |
| Image: Note of the sector of the sector o      | II Reports                           | ~  |
| <ul> <li>☑ Data Input ▲</li> <li>LEA &amp; School Info</li> <li>Student</li> <li>✓ Provide Feedback</li> </ul>                                                                                                    | 😥 Students                           | ~  |
| LEA & School Info<br>Student<br>✓ Provide Feedback                                                                                                    | 🔟 Data Input                         | ^  |
| Student  Provide Feedback                                                                                                    | LEA & School Info                    |    |
| Provide Feedback                                                                                                    | Student                              |    |
|                                                                                                    | ✓ Provide Feedback                   |    |
|                                                                                                    |                                      |    |

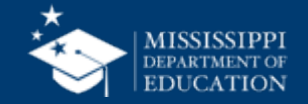

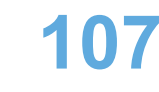

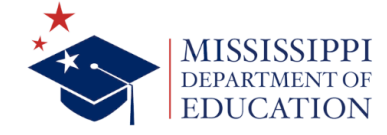

## **MSIS Training**

The success of any application is directly proportional to the knowledge of its users. To t is vital to the Mississippi Student Information System. The Office of Data Use & Profession striving to provide relevant training to everyone, from novice users to seasoned veteran through the upcoming training events and the <u>Resource Library</u> to find answers to your let us know, and we'll provide that training for you!

Please note that event dates and times are subject to change based on product release

| Торіс                | Modality | Date/Time                              | Registration/Join Links                  |
|----------------------|----------|----------------------------------------|------------------------------------------|
| Virtual Office Hours | Virtual  | Twice a month on<br>Tuesdays at 2:00pm | Join link will be sent via<br>MSIS Blast |
| New to MSIS – Pt. 1  | Webinar  | July 8<br>@ 10:00 a.m                  | Register Now!                            |
| New to MSIS – Pt. 2  | Webinar  | July 15<br>@ 9:30 a.m.                 | Register Now!                            |

Register Now! Monthly Certification – Organization, Discipline July 25 @ 2:00 p.m.

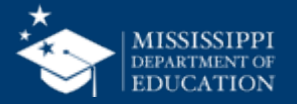

#### mdek12.org/msis/msis-training/

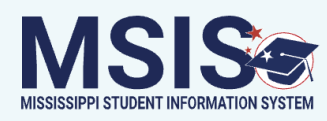

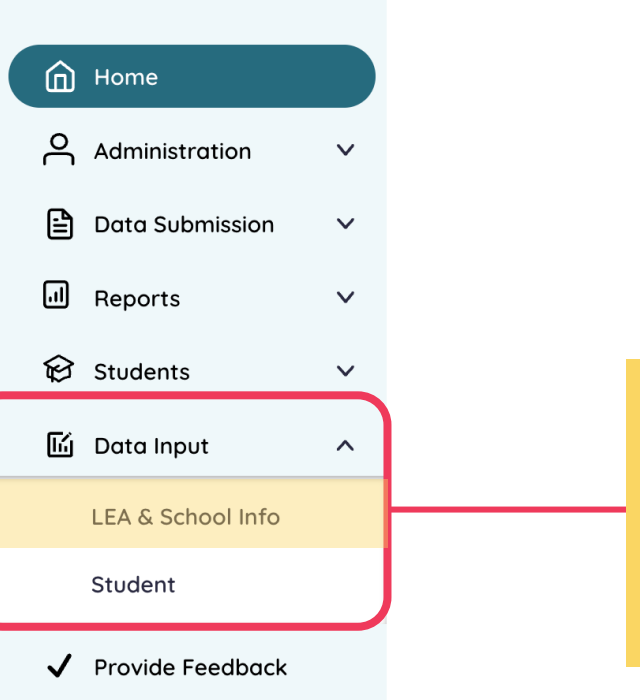

## Provide information regarding assigned district and schools Permission: Various

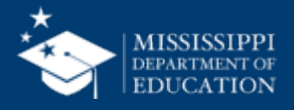
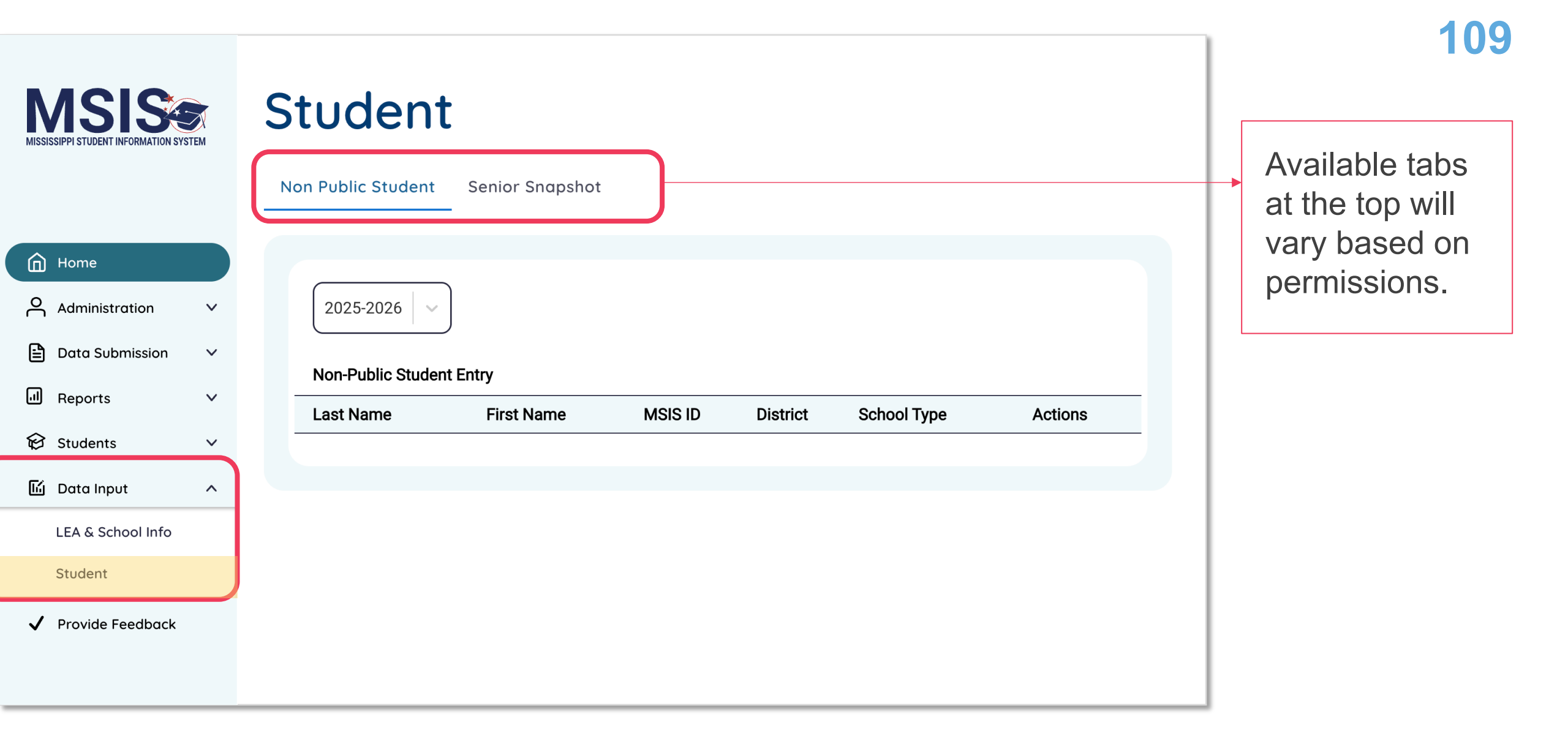

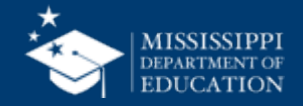

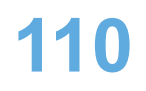

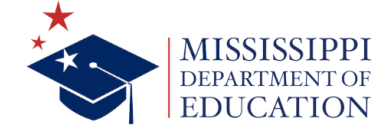

### **MSIS Training**

The success of any application is directly proportional to the knowledge of its users. To t is vital to the Mississippi Student Information System. The Office of Data Use & Profession striving to provide relevant training to everyone, from novice users to seasoned veteran through the upcoming training events and the <u>Resource Library</u> to find answers to your let us know, and we'll provide that training for you!

Please note that event dates and times are subject to change based on product releas

| Торіс                | Modality | Date/Time                              | Registration/Join Links                  |
|----------------------|----------|----------------------------------------|------------------------------------------|
| Virtual Office Hours | Virtual  | Twice a month on<br>Tuesdays at 2:00pm | Join link will be sent via<br>MSIS Blast |
| New to MSIS – Pt. 1  | Webinar  | July 8<br>@ 10:00 a.m                  | Register Now!                            |
| New to MSIS – Pt. 2  | Webinar  | July 15<br>@ 9:30 a.m.                 | Register Now!                            |

### Register Now! Other Student Data July 28 @ 2:00 p.m.

### mdek12.org/msis/msis-training/

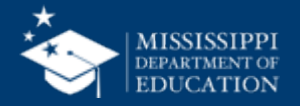

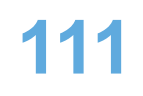

### **MSIS Training**

The success of any application is directly proportional to the knowledge of its users. To t is vital to the Mississippi Student Information System. The Office of Data Use & Profession striving to provide relevant training to everyone, from novice users to seasoned veteran through the upcoming training events and the <u>Resource Library</u> to find answers to your let us know, and we'll provide that training for you!

Please note that event dates and times are subject to change based on product release

| Торіс                | Modality | Date/Time                              | Registration/Join Links                  |
|----------------------|----------|----------------------------------------|------------------------------------------|
| Virtual Office Hours | Virtual  | Twice a month on<br>Tuesdays at 2:00pm | Join link will be sent via<br>MSIS Blast |
| New to MSIS – Pt. 1  | Webinar  | July 8<br>@ 10:00 a.m                  | Register Now!                            |
| New to MSIS – Pt. 2  | Webinar  | July 15<br>@ 9:30 a.m.                 | Register Now!                            |

Register Now! Special Education Data Collection Aug 1 @ 9:30 a.m.

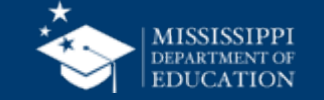

### mdek12.org/msis/msis-training/

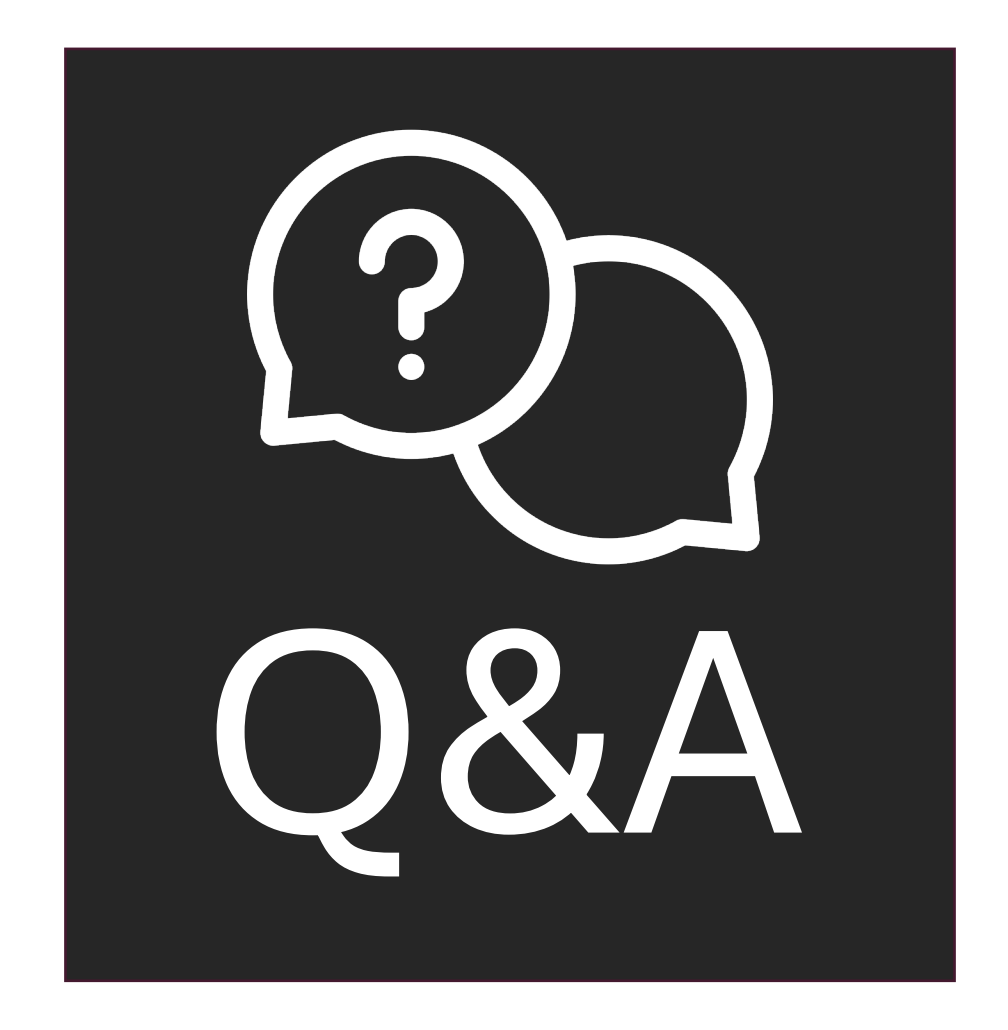

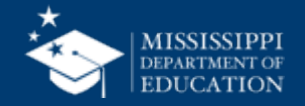

# LEFT-HAND NAVIGATION: Provide Feedback

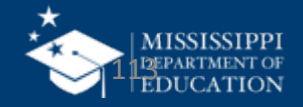

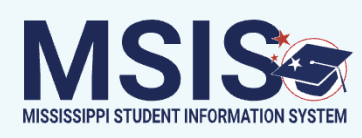

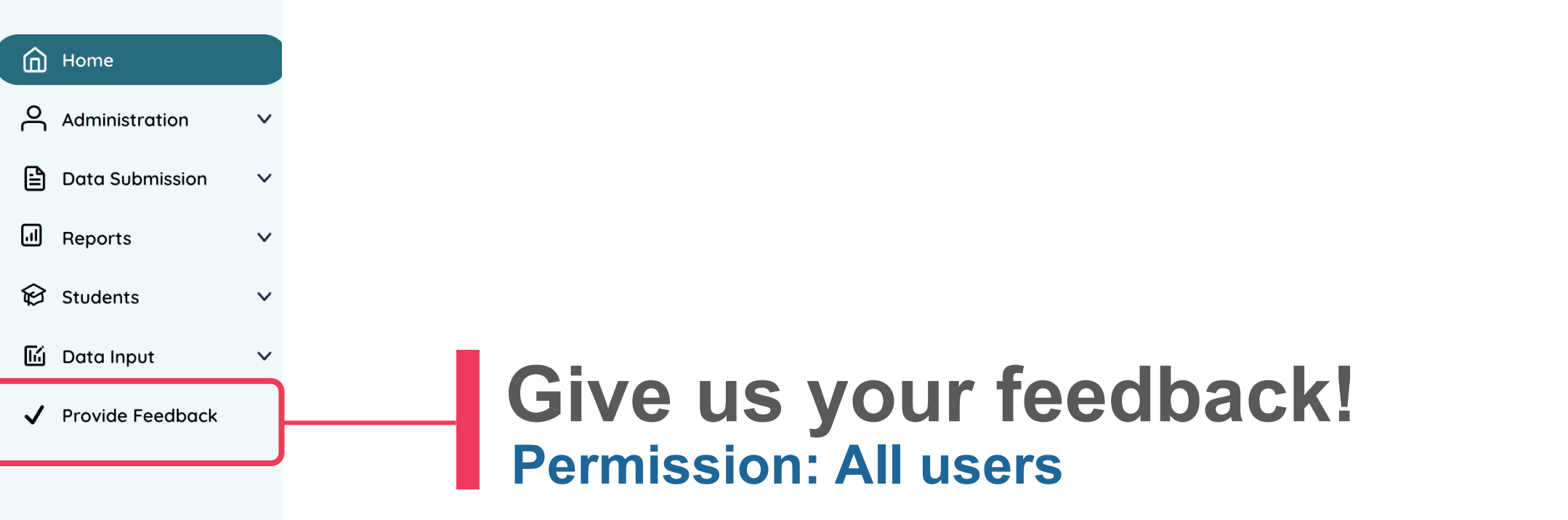

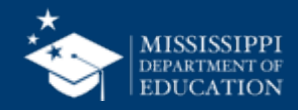

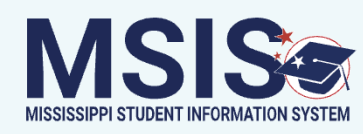

## MSIS Provide Feedback

|          |                  |   | Directions                                                                                                    |
|----------|------------------|---|----------------------------------------------------------------------------------------------------|
| ඛ        | Home             |   | If you encounter any issues while using the system, please email the help desk at <u>mdeapps@mdek12.org</u> . Please include a screenshot of the error message, if applicable.                                                        |
| <u>o</u> | Administration   | ~ | If you have a suggestion for a future enhancement, please click this link and complete our Feedback Form.                                                                                                    |
| -        | Data Submission  | ~ | Please use the website for helpful resources and to view past or upcoming training events: <u>www.mdek12.org/otss/msis</u> . After reviewing the website, if you still have general questions, please email them to msis2@mdek12.org. |
| I        | Reports          | ~ |                                                                                                    |
| ଚ        | Students         | ~ |                                                                                                    |
| ß        | Data Input       | ~ |                                                                                                    |
| /        | Provide Feedback |   |                                                                                                    |
|          |                  |   |                                                                                                    |
|          |                  |   |                                                                                                    |

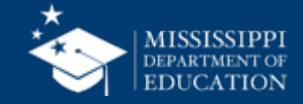

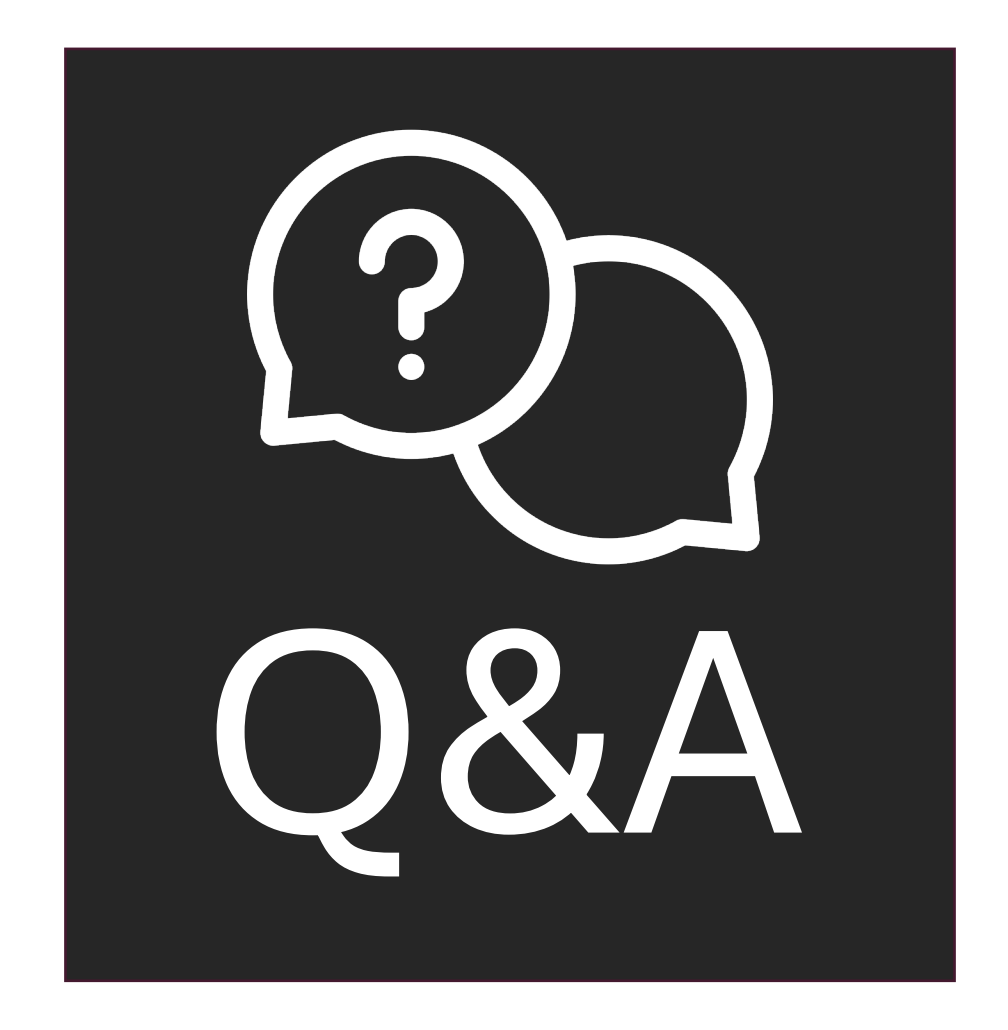

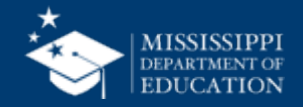

# **MSIS Resources**

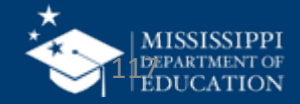

### **MSIS Overview**

#### Contents

**MSIS Login** 

**Resource Library** 

File Layout Templates

**Reporting Calendar** 

Security Documents

Help Desk

Training

**Accreditation Standards** 

Vendor Resources

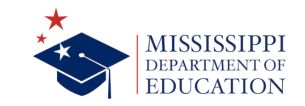

Home News Reports & Data Menu Directory 🔎

#### **MSIS OVERVIEW**

The Mississippi Student Information System (MSIS) was created to comply with the Performance Based Accreditation Model established by the Education Reform Act of 1982. This creation was strengthened by further legislation in 1994. This legislation placed an emphasis on the accurate reporting of student attendance and personnel at the school level – it required that there be no more summary data sent to the State Department of Education. MSIS was created to capture the data necessary to comply with state legislation and federal reporting requirements.

MSIS provides for the electronic collection and storage of comprehensive, detailed data about teachers, administrators, students (PreK to 12), and school board members. MSIS also allows for the electronic ransfer of student records from one school district to another, thus offering a unique student tracking system. In sourpose of this project is to provide an efficient means in which to:

- Support the Mississippi Department of Education (MDE) performance-based accreditation model
  Support education funding programs
- Provide timely and accurate reporting of educate adda (schedules, attendance, grades, transportation, discipline, Vocational, and Special Education) to meet state and federal requirements

 Allow for student tracking across the state to determine student mobility trends and to essist reduction of the drop-out rate within the state.

Legacy System

Beginning July 8, 2024, the legacy MSIS system will only be accessible for the following 23-24 school

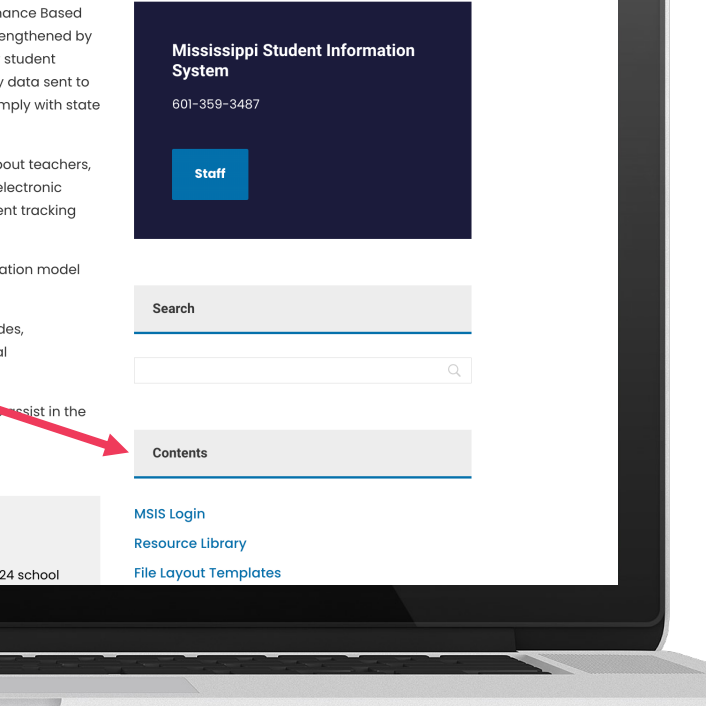

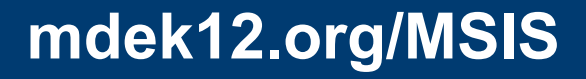

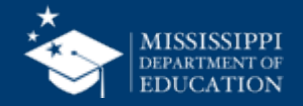

## MSIS Team msis2@mdek12.org

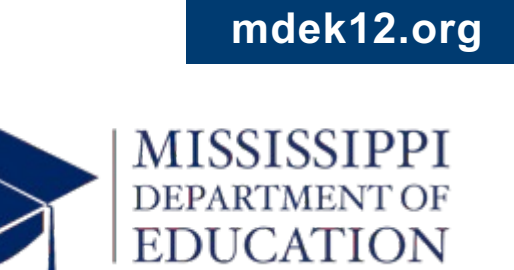

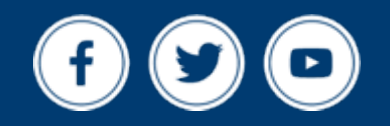